# **Recorded Steps**

This file contains all the steps and information that was recorded to help you describe the recorded steps to others.

Before sharing this file, you should verify the following:

- · The steps below accurately describe the recording.
- · There is no information below or on any screenshots that you do not want others to see.

Passwords or any other text you typed were not recorded, except for function and shortcut keys that you used.

You can do the following:

- <u>Review the recorded steps</u>
- Review the recorded steps as a slide show
   Review the additional details

## Steps

Previous Next Step 1: (2017-05-13 12:14:59 AM) User left click on "PowerShell Tabs (tab)" in "Windows PowerShell ISE"

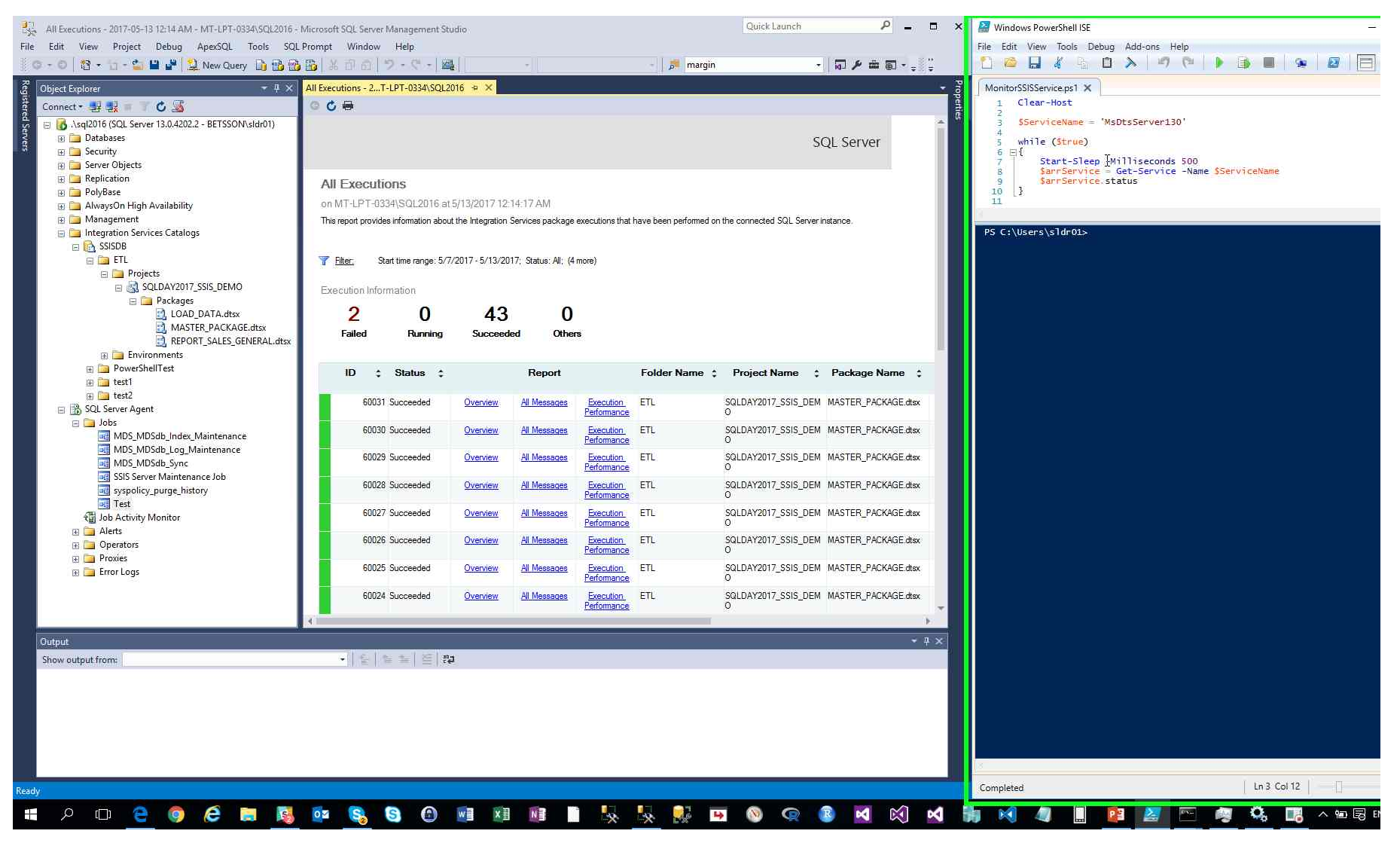

Step 2: (2017-05-13 12:15:00 AM) User left click on "enabledImage (image)" in "Windows PowerShell ISE"

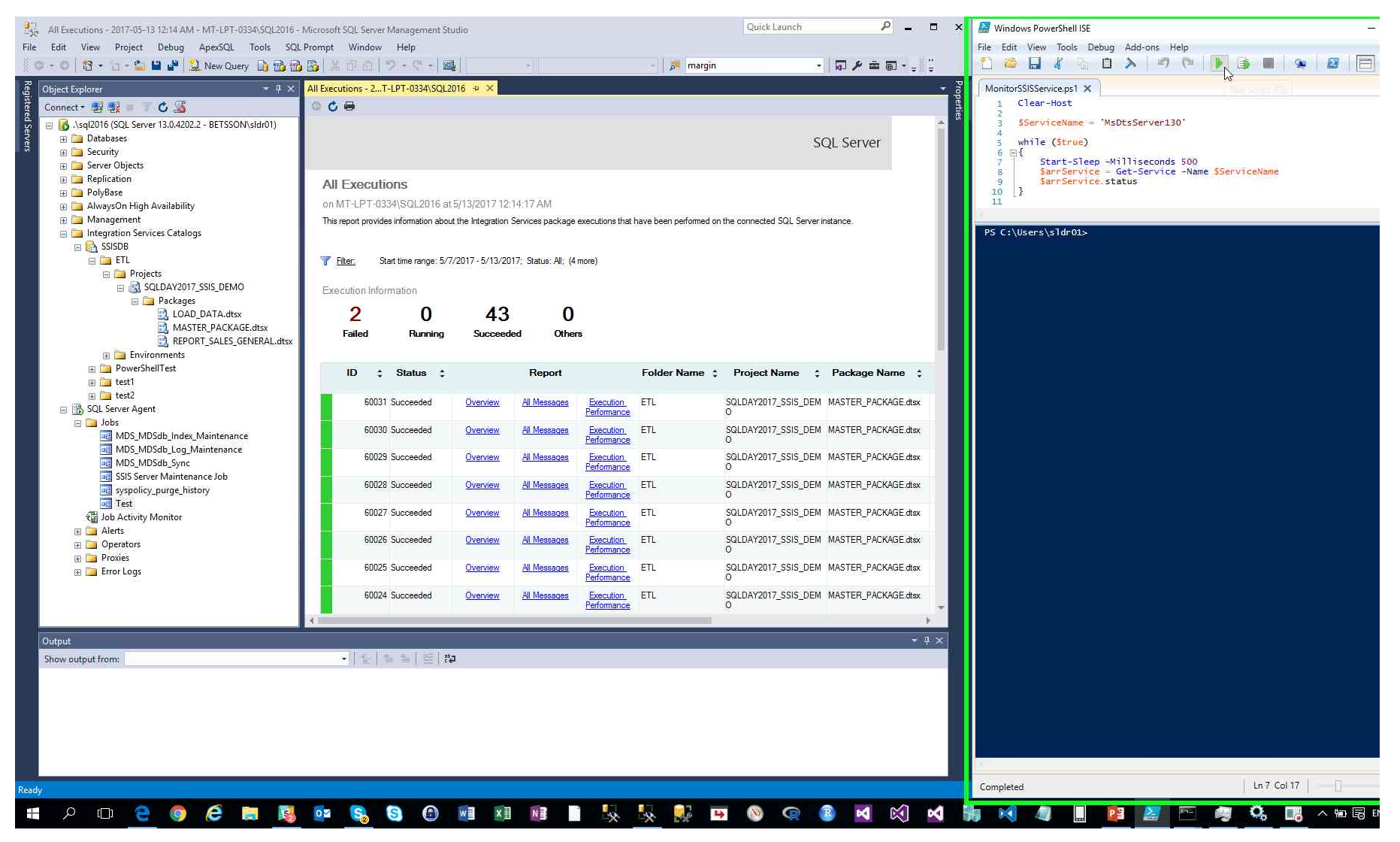

Step 3: (2017-05-13 12:15:02 AM) User right click in "All Executions - 2017-05-13 12:14 AM - MT-LPT-0334\SQL2016 - Microsoft SQL Server Management Studio"

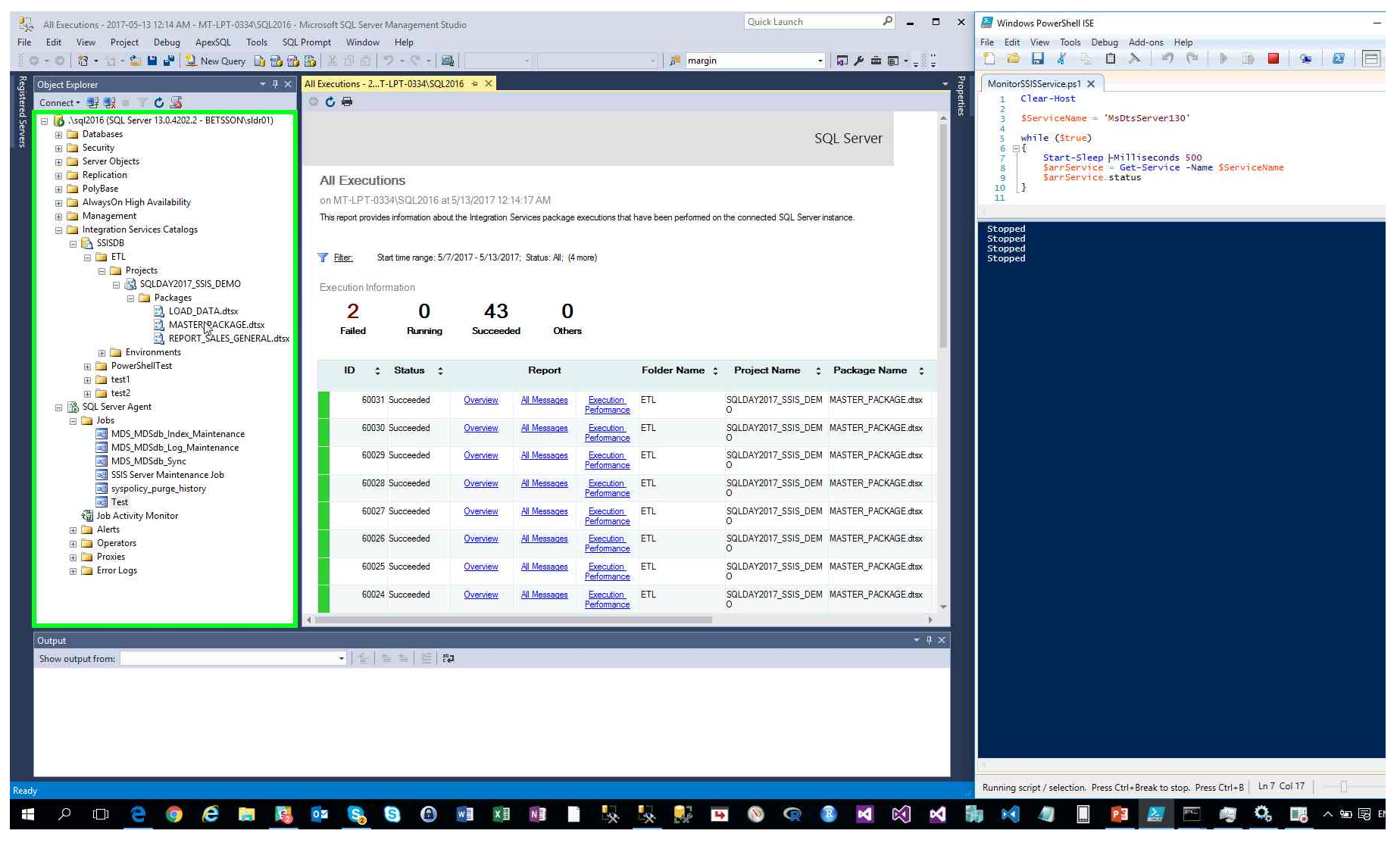

Previous Next

Step 4: (2017-05-13 12:15:04 AM) User left click on "Execute... (menu item)"

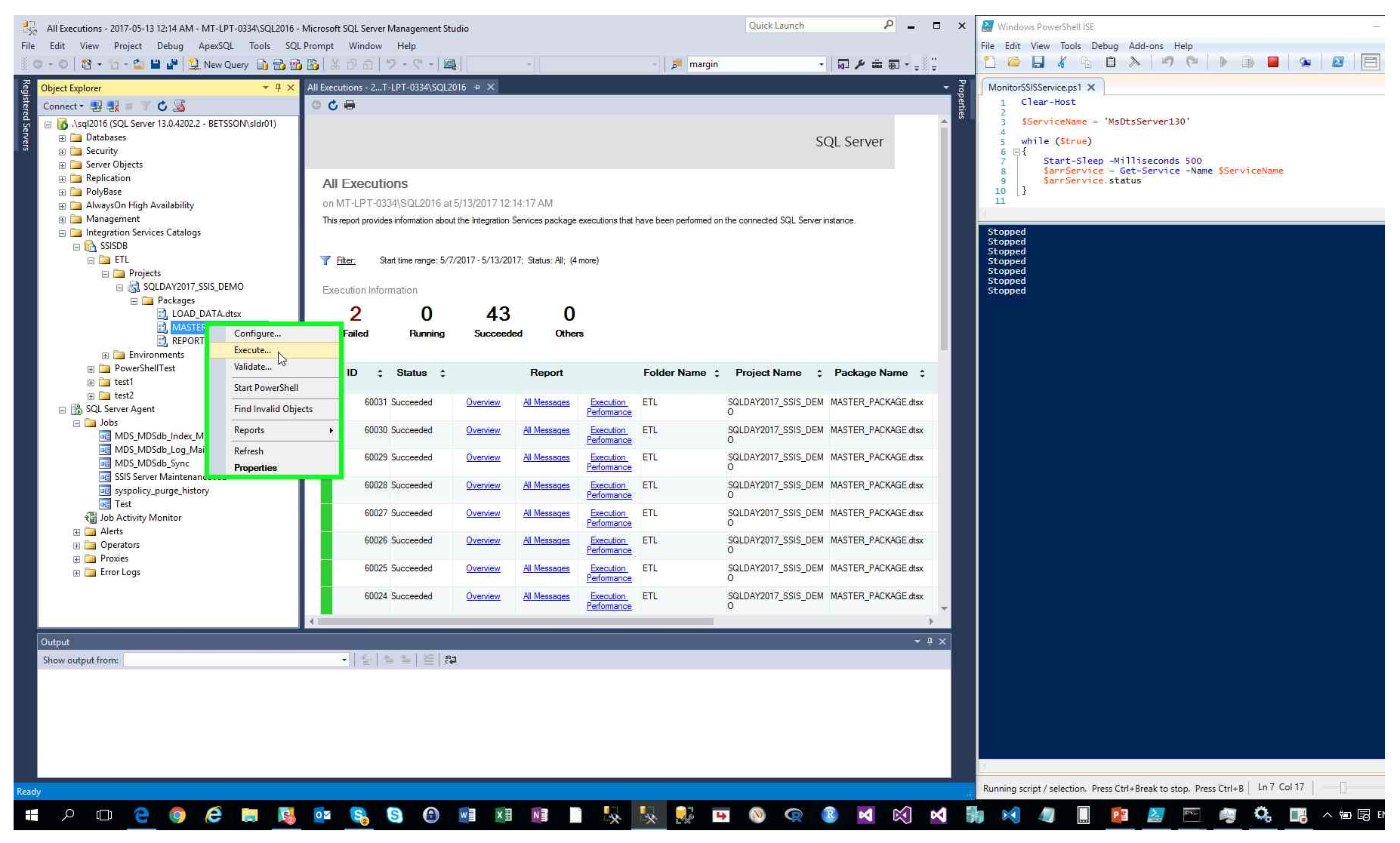

Step 5: (2017-05-13 12:15:06 AM) User left click in "Execute Package - MASTER\_PACKAGE.dtsx(SQLDAY2017\_SSIS\_DEMO)"

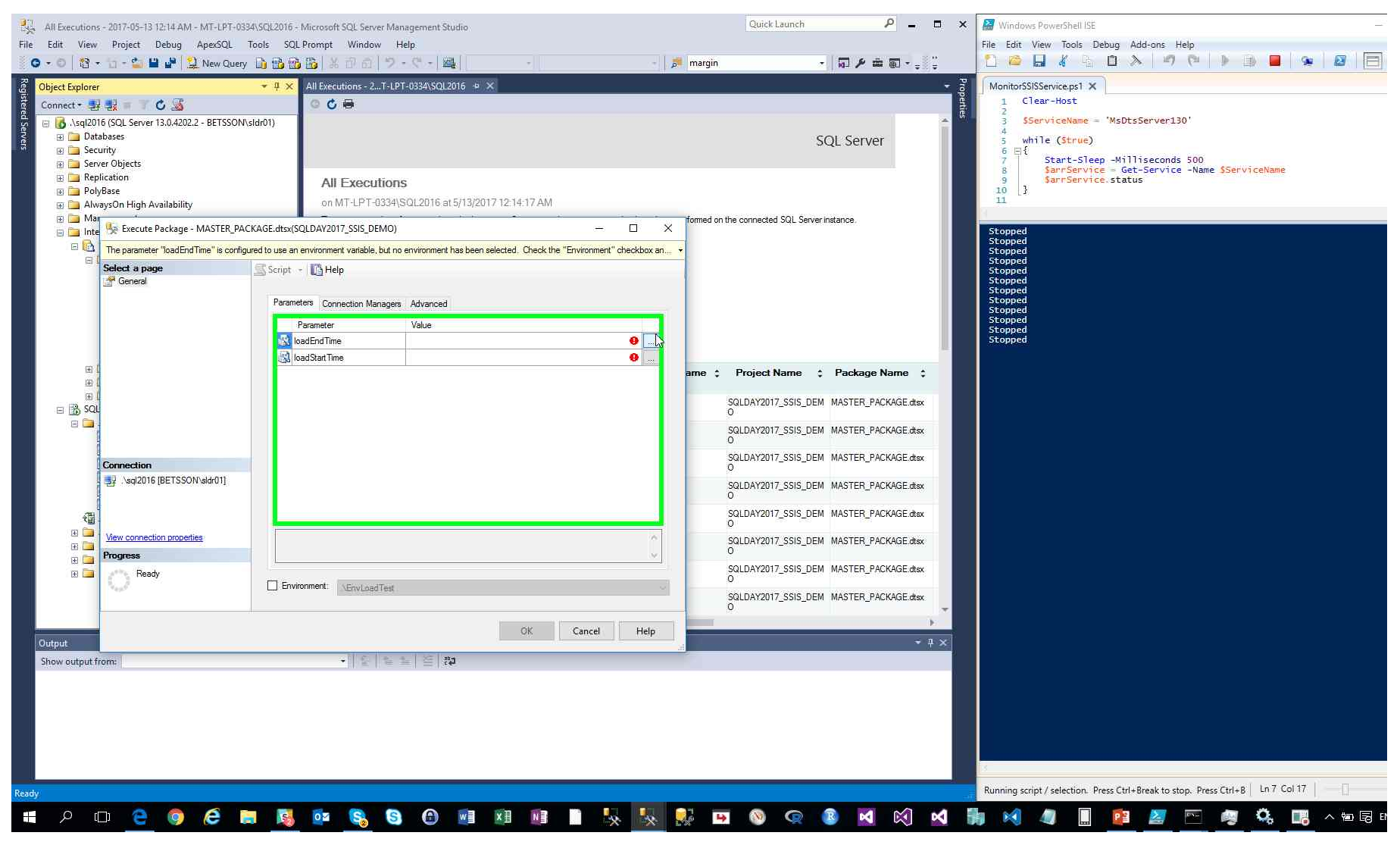

Step 6: (2017-05-13 12:15:08 AM) User left click on "Cancel (button)" in "Edit Literal Value for Execution"

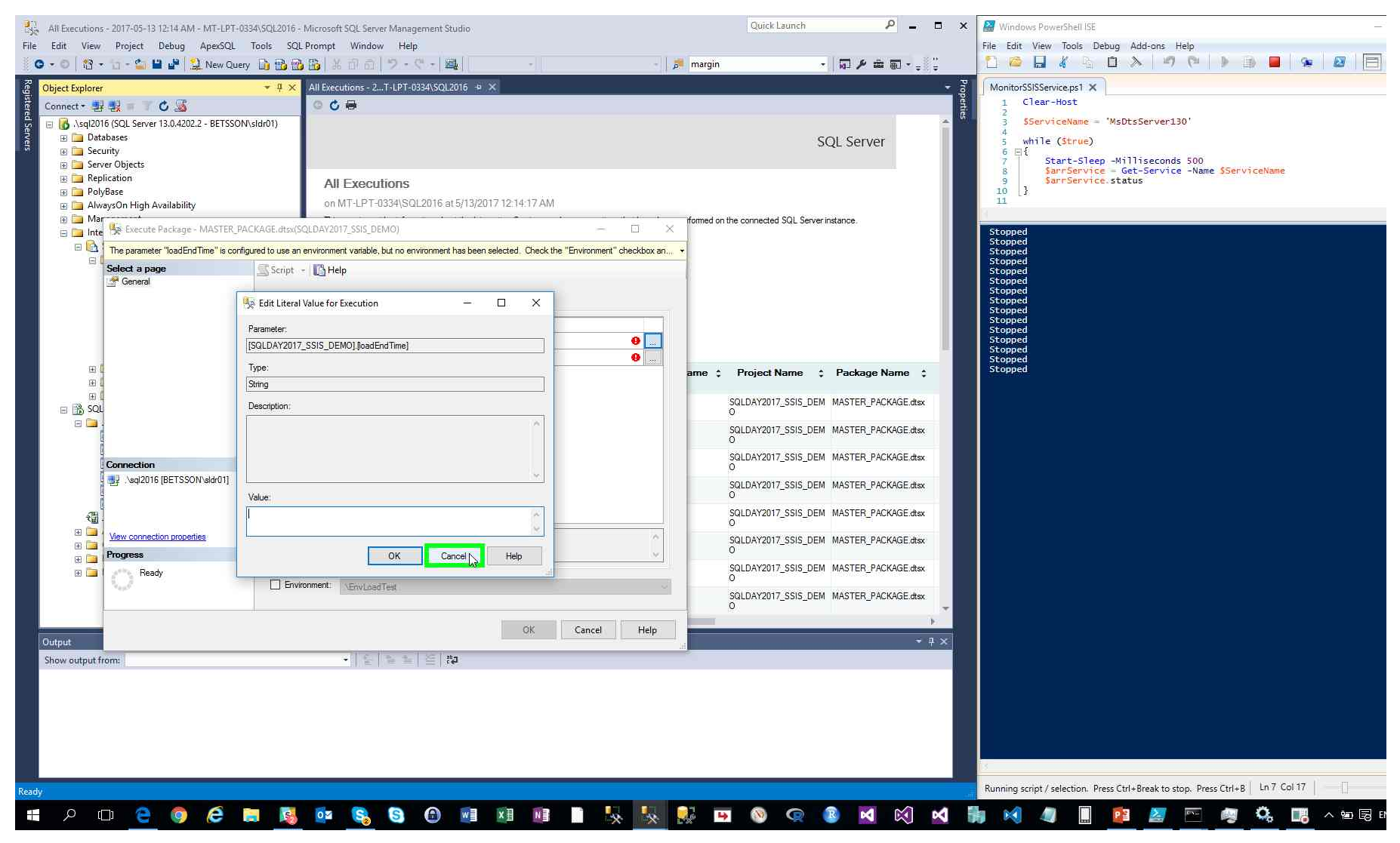

Step 7: (2017-05-13 12:15:08 AM) User left click on "Environment: (check box)" in "Execute Package - MASTER\_PACKAGE.dtsx(SQLDAY2017\_SSIS\_DEMO)"

| File Edit View Project Debug AperSQL                                                                                                    | Tools         SQL Prompt         Window         Help           Image: SqL Prompt         Image: SqL Prompt         Image: SqL Prompt         Image: SqL Prompt           Image: SqL Prompt         Image: SqL Prompt         Image: SqL Prompt         Image: SqL Prompt         Image: SqL Prompt           Image: SqL Prompt         Image: SqL Prompt         Image: SqL Pro                                                                                                    | - 庐 margin - 同 卢 幸 顧                                                                                                    | File Edit View Tools Debug Add-ons Help         Image: Service ps1 x         Image: Service ps1 x         2         Service Plane = 'MsDtsServer130'                                   |
|----------------------------------------------------------------------------------------------------|----------------------------------------------------------------------------------------------------|----------------------------------------------------------------------------------------------------|----------------------------------------------------------------------------------------------------|
| Comparing the second second seco | All Executions on MT-LPT-0334(SQL2016 at 5/13/2017 12:14:17 AM KAGE.dtsx(SQLDAY2017 SSI5 DEMO) -                                                                                                    | SQL Server                                                                                                    | <pre>3 SperviceName = MSUSServer130 4 5 while (Strue) 6 E{ 7 5 Start-Sleep -Milliseconds 500 8 SarrService = Get-Service -Name SServiceName 9 SarrService.status 10 } 11 5tonned</pre> |
| Correction<br>Select a page<br>General<br>General<br>Correction<br>New connection properties<br>Progress<br>Ready<br>Output<br>Show output from:                                                                                                    | Image: service of the second second secon | ame       Project Name       Package Name         Image: SQLDAY2017_SSIS_DEM       MASTER_PACKAGE.dtax         SQLDAY2017_SSIS_DEM       MASTER_PACKAGE.dtax         O       O       O | Stopped<br>Stopped<br>Stopped<br>Stopped<br>Stopped<br>Stopped<br>Stopped<br>Stopped<br>Stopped<br>Stopped<br>Stopped<br>Stopped<br>Stopped                                            |
| Ready                                                                                                    |                                                                                                    |                                                                                                    | Running script / selection. Press Ctrl+Break to stop. Press Ctrl+B   Ln 7 Col 17                                                                                                    |

Previous Next Step 8: (2017-05-13 12:15:09 AM) User left click on "Execute Package - MASTER\_PACKAGE.dtsx(SQLDAY2017\_SSIS\_DEMO) (window)" in "Execute Package - MASTER\_PACKAGE.dtsx(SQLDAY2017\_SSIS\_DEMO)"

| All Executions - 2017-05-13 12:14 AM - MT-LPT-0334/SOL2016 - Microsoft SOL Server Management                                                                                                    | Rudio                                                                                                    | Launch P _ 🗆 🗙                                                                                                    | 🚰 Windows PowerShell ISE —                                                                                                    |
|----------------------------------------------------------------------------------------------------|----------------------------------------------------------------------------------------------------|----------------------------------------------------------------------------------------------------|----------------------------------------------------------------------------------------------------|
| File Edit View Project Debug ApexSOL Tools SOL Promot Window Help                                                                                                    |                                                                                                    |                                                                                                    | File Edit View Tools Debug Add-ons Help                                                                                                    |
| O - O   智 - 石 - 🏜 🔐 😫 New Query 🗋 🏤 🌇 🍒 🐰 田 西   フ - ペ -                                                                                                    | 🐴 🗦 margin                                                                                                    |                                                                                                    | 2 🙆 😹 🖕 🗴 🖉 🖉 🖉 🖉 🔁 🔁                                                                                                    |
| Object Explorer       Image: Security         Connect +       Image: Security         Databases       Image: Security         Security       Security         Image: Security       Security         Image: Security                                                                                                    | 2015 + ×<br>at 5/13/2017 12:14:17 AM<br>×                                                                                                    | - 52 / 2 2 2 2 2 2 2 2 2 2 2 2 2 2 2 2 2                                                                                                    | MonitorSSISServiceps1 X<br>1 Clear-Host<br>2 SserviceName = 'MsDtsServer130'<br>4 s while (Strue)<br>6 Ef<br>7 f Start-Sleep -Milliseconds 500<br>8 SarrService - Get-Service -Name SServiceName<br>9 SarrService.status<br>10 ]<br>11<br>5topped<br>5topped<br>5topped |
| Select a page<br>General<br>General<br>Connection Manages Advance<br>Value<br>BoadEndTime boadEnd<br>DeadStart Time boadStart<br>DeadStart Time boadStart<br>Max connection properties<br>Progress<br>Ready<br>Connection<br>Progress<br>Ready<br>Connection<br>Progress<br>Ready<br>Connection<br>Progress<br>Ready<br>Connection<br>Connection<br>Progress<br>Ready<br>Connection<br>Connection<br>Connecti | me : Project I<br>SQLDAY201<br>SQLDAY201<br>SQLDAY20<br>SQLDAY20<br>SQLDAY20<br>SQLDAY20<br>SQLDAY20<br>SQLDAY20<br>SQLDAY2 | Name : Package Name :<br>7_SSIS_DEM MASTER_PACKAGE.dtax<br>7_SSIS_DEM MASTER_PACKAGE.dtax<br>7_SSIS_DEM MASTER_PACKAGE.dtax<br>7_SSIS_DEM MASTER_PACKAGE.dtax<br>7_SSIS_DEM MASTER_PACKAGE.dtax<br>7_SSIS_DEM MASTER_PACKAGE.dtax<br>7_SSIS_DEM MASTER_PACKAGE.dtax | Stopped<br>Stopped<br>Stopped<br>Stopped<br>Stopped<br>Stopped<br>Stopped<br>Stopped<br>Stopped<br>Stopped<br>Stopped<br>Stopped<br>Stopped<br>Stopped<br>Stopped<br>Stopped<br>Stopped<br>Stopped<br>Stopped<br>Stopped<br>Stopped                                     |
| Ready                                                                                                    |                                                                                                    |                                                                                                    | Running script / selection. Press Ctrl+Break to stop. Press Ctrl+B   Ln 7 Col 17                                                                                                    |
| 📲 ዶ 🗆 🤮 🧶 🖨 角 🦉 😫 🗗 ۹                                                                                                    | 👳 🗷 📧 🗎 🌭 🖶 😣 🚥 📎                                                                                                    | 🧟 📓 🕺 🗐 🗿                                                                                                    | । 📢 🥼 🛄 📴 🖉 🖳 🦉 🤽 🛄 ^ भाषि ध                                                                                                    |

Previous Next Step 9: (2017-05-13 12:15:10 AM) User left click on ".\EnvTest (list item)"

| All Executions - 2017-05-13 12:14 AM - MT-LPT-0334  | NSQL2016 - Microsoft SQL Server Management Studio | Quick Launch 🔑 🗕 🗖 🗙                         | 🚰 Windows PowerShell ISE -                                                     |
|-----------------------------------------------------|---------------------------------------------------|----------------------------------------------|--------------------------------------------------------------------------------|
| File Edit View Project Debug ApexSQL T              | ools SQL Prompt Window Help                       |                                              | File Edit View Tools Debug Add-ons Help                                        |
| 🔋 💿 🔹 🕲 🗧 🕤 - 🍙 🔛 🔐 😫 New Query                     | 13 🔁 强 👪   米 市 岳   ヴ - ヴ -   🤐 📗 🛛                | - 📑 margin - 🚽 🖓 🛱 🖬 - 🛫 🊆                   | 12 🗠 🖬 🐇 🗈 🔊 🗖 🔍 🕨 🔳 😖 🖉 🗐                                                     |
| Cbject Explorer                                     | → 및 × All Executions - 2T-LPT-0334\SQL2016 → ×    | - 3                                          | MonitorSSISService.ps1 ×                                                       |
| Connect - 1 2 2 = 7 C 🔏                             | C 🖉 🖶                                             | Perti                                        | 1 Clear-Host                                                                   |
| 🚆 🕞 🐻 .\sql2016 (SQL Server 13.0.4202.2 - BETSSON\s | Idr01)                                            | - <sup>6</sup>                               | <pre>3 SServiceName = 'MsDtsServer130'</pre>                                   |
| 🗄 🔁 Databases                                       |                                                   | SQL Server                                   | 5 while ( <mark>Strue</mark> )                                                 |
|                                                     |                                                   |                                              | 6 ⊟1<br>7 Start-Sleep -Milliseconds 500                                        |
| E Carlos                                            | All Executions                                    |                                              | 8 SarrService = Get-Service -Name SServiceName<br>9 SarrService.status         |
| 🕀 🧰 PolyBase                                        | on MT-L PT-0334/SOI 2016 at 5/13/2017 12:14:17 AM |                                              |                                                                                |
| Awayson High Availability     Mar                   |                                                   | formed on the connected SQL Server instance. | 1                                                                              |
| 📄 📴 Inte 🧏 Execute Package - MASTER_PACI            | (AGE.dtsx(SQLDAY2017_SSIS_DEMO) -                 |                                              | Stopped                                                                        |
| E 🔯 🕕 Ready                                         |                                                   |                                              | Stopped                                                                        |
| Select a page                                       | 🛒 Script 👻 🚺 Help                                 |                                              | Stopped<br>Stopped                                                             |
| General                                             |                                                   |                                              | Stopped<br>Stopped                                                             |
|                                                     | Parameters Connection Managers Advanced           |                                              | Stopped<br>Stopped                                                             |
|                                                     | Parameter Value                                   |                                              | Stopped<br>Stopped                                                             |
|                                                     | loadEndTime loadEndTime                           |                                              | Stopped<br>Stopped                                                             |
| a f                                                 | loadStartTime loadStartTime                       |                                              | Stopped                                                                        |
| œ d                                                 |                                                   | ame 🌣 Project Name 💠 Package Name 🗘          | Stopped                                                                        |
| 9 L                                                 |                                                   | SQLDAY2017_SSIS_DEM MASTER_PACKAGE.dtsx      | Stopped<br>Stopped                                                             |
|                                                     |                                                   | 0                                            | Stopped                                                                        |
|                                                     |                                                   | SQLDAY2017_SSIS_DEM MASTER_PACKAGE.dtsx<br>O |                                                                                |
|                                                     |                                                   | SQLDAY2017_SSIS_DEM MASTER_PACKAGE.dtsx      |                                                                                |
| Sal2016 IBETSSON/sldr011                            |                                                   | 0                                            |                                                                                |
|                                                     |                                                   | SQLDAY2017_SSIS_DEM_MASTER_PACKAGE.dtsx<br>O |                                                                                |
|                                                     |                                                   | SQLDAY2017_SSIS_DEM MASTER_PACKAGE.dtsx      |                                                                                |
| E D View connection properties                      |                                                   | 0                                            |                                                                                |
| Process                                             |                                                   | O SQLDAY2017_SSIS_DEM_MASTER_PACKAGE.dtsx    |                                                                                |
| Beady                                               |                                                   | SQLDAY2017_SSIS_DEM_MASTER_PACKAGE.dtsx      |                                                                                |
|                                                     | Environment: \\EnvLoadTest                        |                                              |                                                                                |
|                                                     | Annu Annu Annu Annu Annu Annu Annu Annu           | O SQLDAY2017_SSIS_DEM_MASTER_PACKAGE.dtsx    |                                                                                |
|                                                     | OK Cancel                                         | Help                                         |                                                                                |
| Output                                              |                                                   | · · · · · · · · · · · · · · · · · · ·        |                                                                                |
| Show output from:                                   | - [金] 年 年 [ 倍] 御                                  |                                              |                                                                                |
|                                                     |                                                   |                                              |                                                                                |
|                                                     |                                                   |                                              |                                                                                |
|                                                     |                                                   |                                              |                                                                                |
|                                                     |                                                   |                                              |                                                                                |
|                                                     |                                                   |                                              |                                                                                |
|                                                     |                                                   |                                              | 13<br>1                                                                        |
| Ready                                               |                                                   |                                              | Running script / selection. Press Ctrl+Break to stop. Press Ctrl+B Ln 7 Col 17 |
| 📲 २ 🗇 🤶 🏮 🖉                                         | I 😼 🔤 🕵 🕄 🕀 💷 🕮 📓 🐇                               | k 🔣 🕺 🖪 🛇 🧟 🗹 🕅 🗹                            | ) 🕺 🥼 🛄 📴 🌌 🗠 🧔 🐫 🔺 🖬 🗟 I                                                      |

Previous Next Step 10: (2017-05-13 12:15:11 AM) User left click on "OK (button)" in "Execute Package - MASTER\_PACKAGE.dtsx(SQLDAY2017\_SSIS\_DEMO)"

| All Executions - 2017-05-13 12:14 AM - MT-LPT-03                                                       | 134\SQL2016 - Microsoft SQL Server Management Studio                                                                                                    | Quick Launch 🖉 🗕                                                                                                    | 🗆 🗙 🚰 Windows PowerShell ISE —                                                                                                    |
|----------------------------------------------------------------------------------------------------|----------------------------------------------------------------------------------------------------|----------------------------------------------------------------------------------------------------|----------------------------------------------------------------------------------------------------|
| File Edit View Project Debug ApexSQL                                                                   | Tools SQL Prompt Window Help                                                                                                    |                                                                                                    | File Edit View Tools Debug Add-ons Help                                                                                                    |
| 🛛 🖸 🗸 🕤 🖓 🕶 🚰 🗳 🌺 New Query                                                                            | y 🗅 🔒 🍓 🖺 X む お (ジ - ぐ - 🙈 📔 🛛                                                                                                    | - 📁 margin - 🖓 🖉 🖬 - 🚽                                                                                                    | 2 🖉 🖉 🖉 🖉 🖉 🖉 🖉 🖉 🖉 🔄                                                                                                    |
| File Edit View Project Debug ApexSQL                                                                   | Tools       SQL Prompt       Window       Help         Y       Y       All Executions - 2T-LPT-0334/SQL2016       + X         All Executions       on MT-LPT-0334/SQL2016       + X         All Executions       on MT-LPT-0334/SQL2016       + X         All Executions       on MT-LPT-0334/SQL2016       + X         All Executions       on MT-LPT-0334/SQL2016       + X         CKAGE.dtsx(SQLDAY2017, SSIS_DEMO)       -       -         Parameter       Value       -         Image:       Advanced       -         Parameter       Value       -         Image:       Image:       Advanced         Image:       Image:       Image:         Image:       Image:       Image:         Image:       Image:       Image:         Image:       Image:       Image:         Image:       Image:       Image:         Image:       Image:       Image:         Image:       Image:       Image:         Image:       Image:       Image: | SQL Server                                                                                                    | File Edit View Tools Debug Add-ons Help<br>MonitorSSISServicePart<br>Clear-Host<br>ServiceName = 'MsDtsServer130'<br>While (Strue)<br>SartService.status<br>Stopped<br>Stopped<br>Sto |
| SQL     Connection     Augustation     Augustation     Augustation     Progress     Progress     Predy | Environment: \\EnvTest                                                                                                    | ame         Project Name         Package Name         Image: SqLDAY2017_SSIS_DEM         MASTER_PACKAGE.dtex           SqLDAY2017_SSIS_DEM         MASTER_PACKAGE.dtex         SqLDAY2017_SSIS_DEM         MASTER_PACKAGE.dtex           SqLDAY2017_SSIS_DEM         MASTER_PACKAGE.dtex         SqLDAY2017_SSIS_DEM         MASTER_PACKAGE.dtex           SqLDAY2017_SSIS_DEM         MASTER_PACKAGE.dtex         SqLDAY2017_SSIS_DEM         MASTER_PACKAGE.dtex           SqLDAY2017_SSIS_DEM         MASTER_PACKAGE.dtex         SqLDAY2017_SSIS_DEM         MASTER_PACKAGE.dtex           SqLDAY2017_SSIS_DEM         MASTER_PACKAGE.dtex         SqLDAY2017_SSIS_DEM         MASTER_PACKAGE.dtex           SqLDAY2017_SSIS_DEM         MASTER_PACKAGE.dtex         SqLDAY2017_SSIS_DEM         MASTER_PACKAGE.dtex | Stopped<br>Stopped<br>Stopped<br>Stopped<br>Stopped<br>Stopped<br>Stopped<br>Stopped                                                                                                    |
| Output Show output from:                                                                               | 이었 Canc                                                                                                    | el Help                                                                                                    | X<br>X<br>Running script / selection. Press Ctrl+Break to stop. Press Ctrl+B Ln 7 Col 17                                                                                                    |
| ■ A □ € Ø € I                                                                                          | n 😼 🔯 💫 🕲 🕢 🖬 🖬 📑                                                                                                    | 5 5 5 5 C C C C C C C C C C C C C C C C                                                                                                    | 쇠 請 🖂 🥼 🛄 📴 🌌 🗠 🦉 🖏 🛄 ० भ्वाइट                                                                                                    |

Previous Next Step 11: (2017-05-13 12:15:13 AM) User left click on "No (button)" in "Microsoft SQL Server Management Studio"

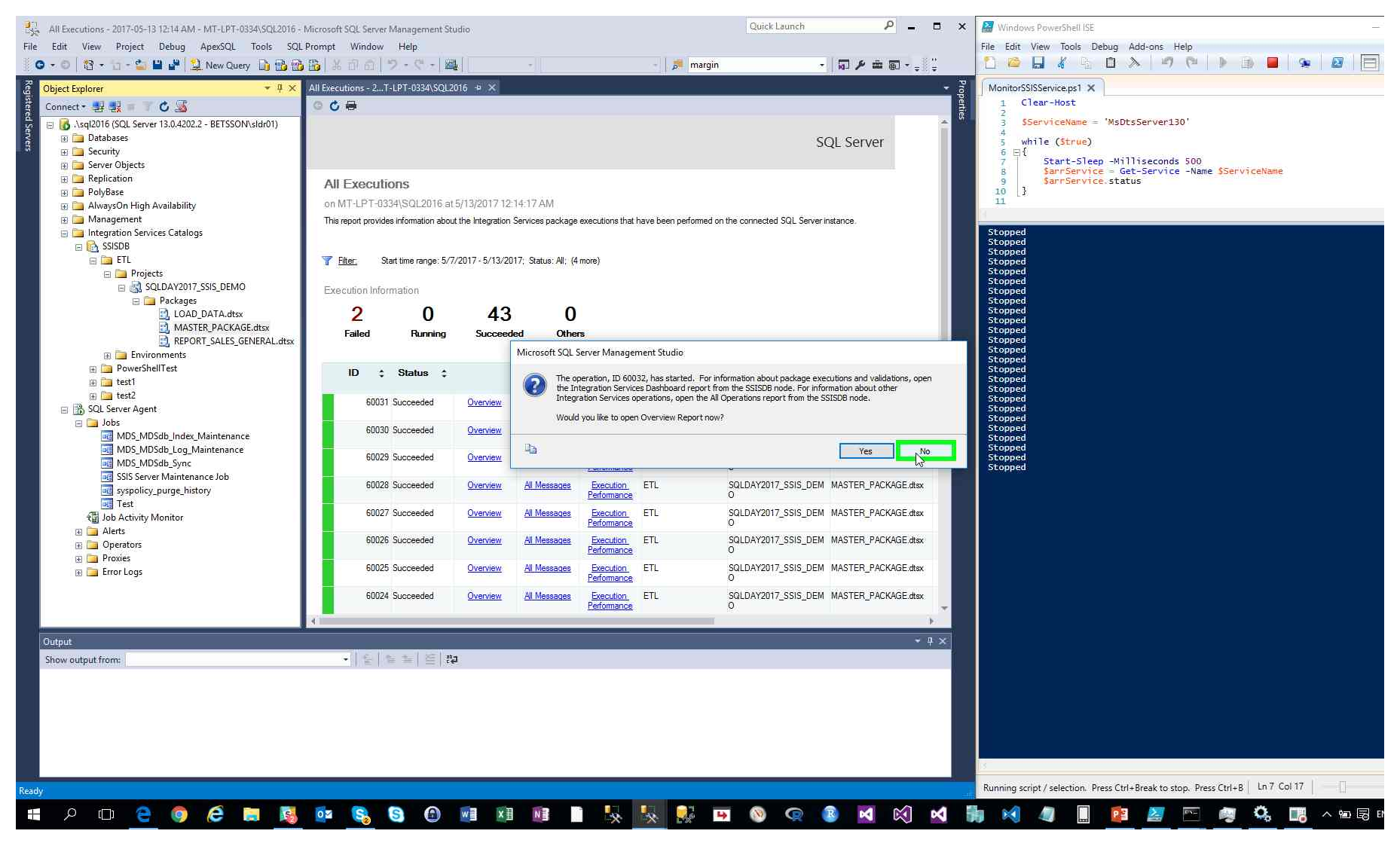

Step 12: (2017-05-13 12:15:14 AM) User left click on "Refresh (button)" in "All Executions - 2017-05-13 12:14 AM - MT-LPT-0334 SQL2016 - Microsoft SQL Server Management Studio"

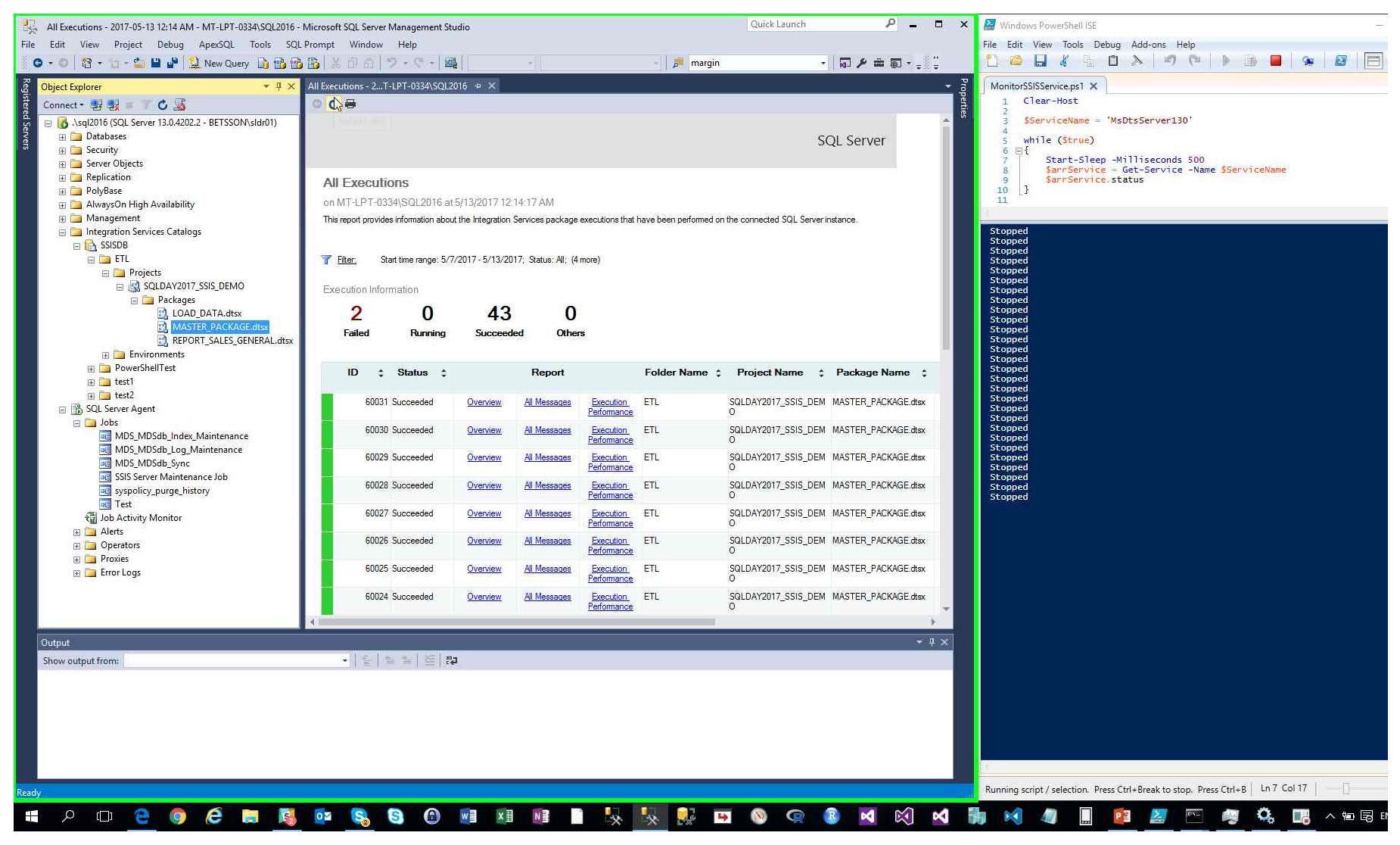

Previous Next

Step 13: (2017-05-13 12:15:17 AM) User mouse drag start on "PowerShell Tabs (tab)" in "Windows PowerShell ISE"

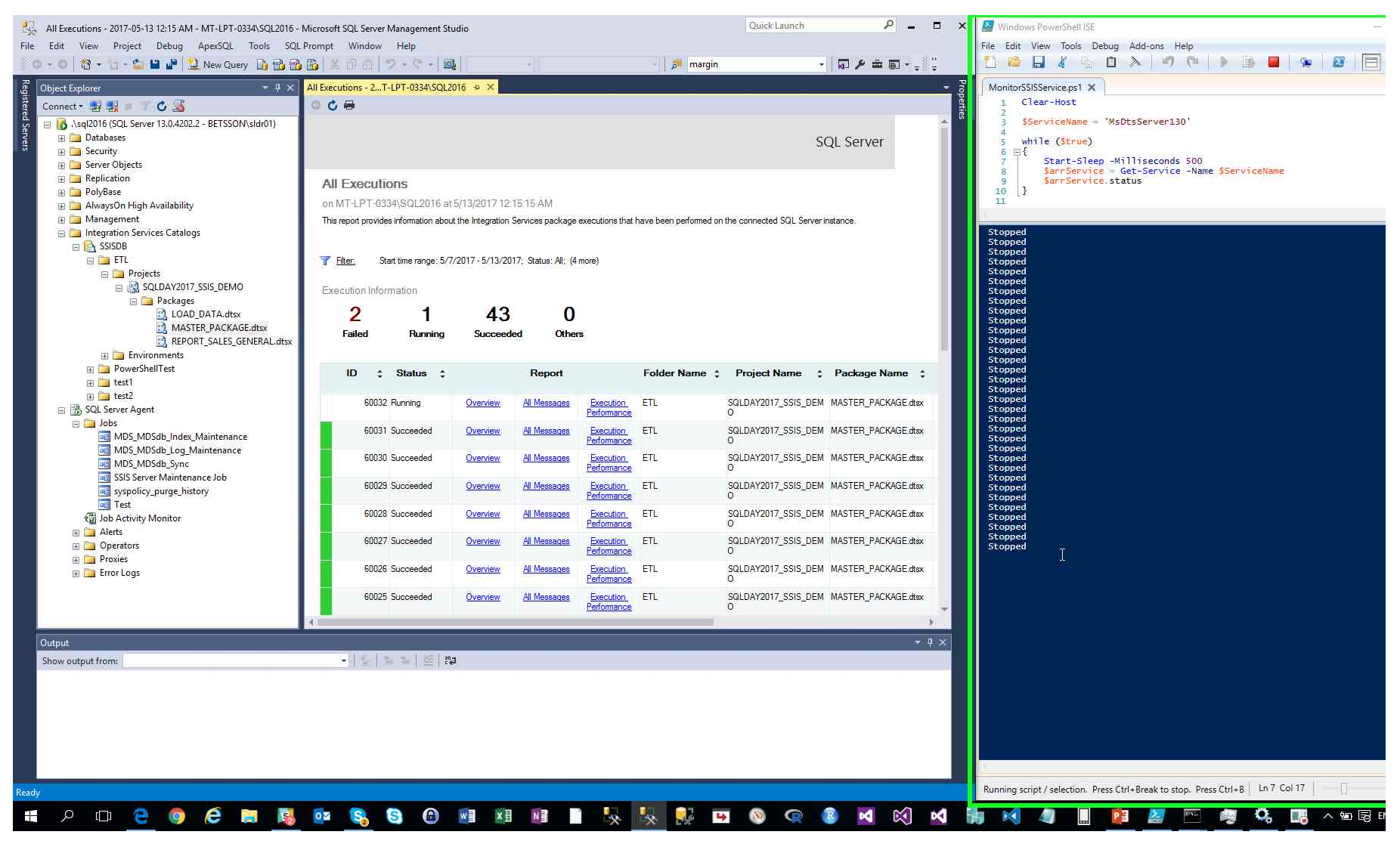

Step 14: (2017-05-13 12:15:18 AM) User mouse drag end on "Windows PowerShell ISE Main Window (window)" in "Windows PowerShell ISE"

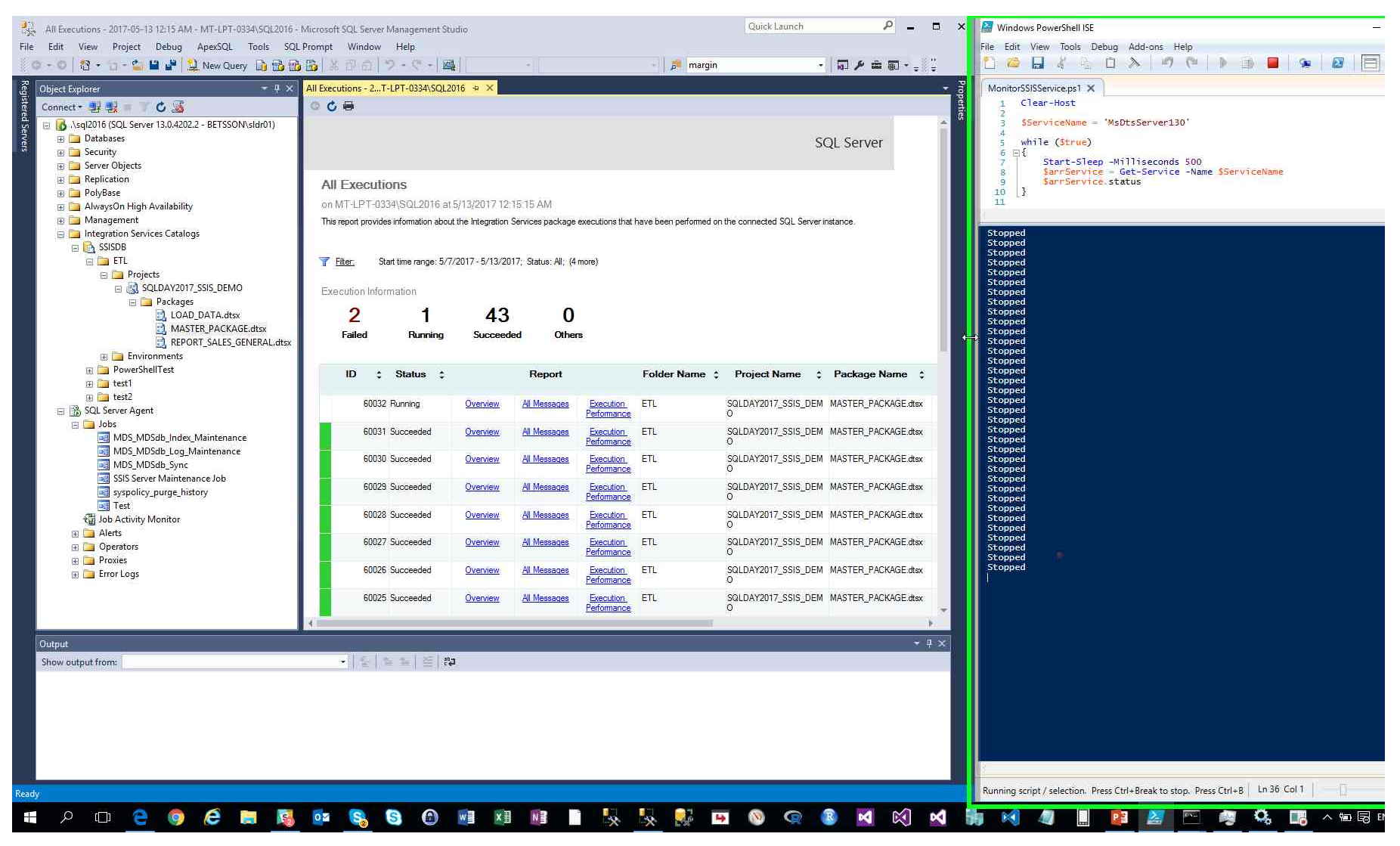

Step 15: (2017-05-13 12:15:18 AM) User mouse drag start on "PowerShell Tabs (tab)" in "Windows PowerShell ISE"

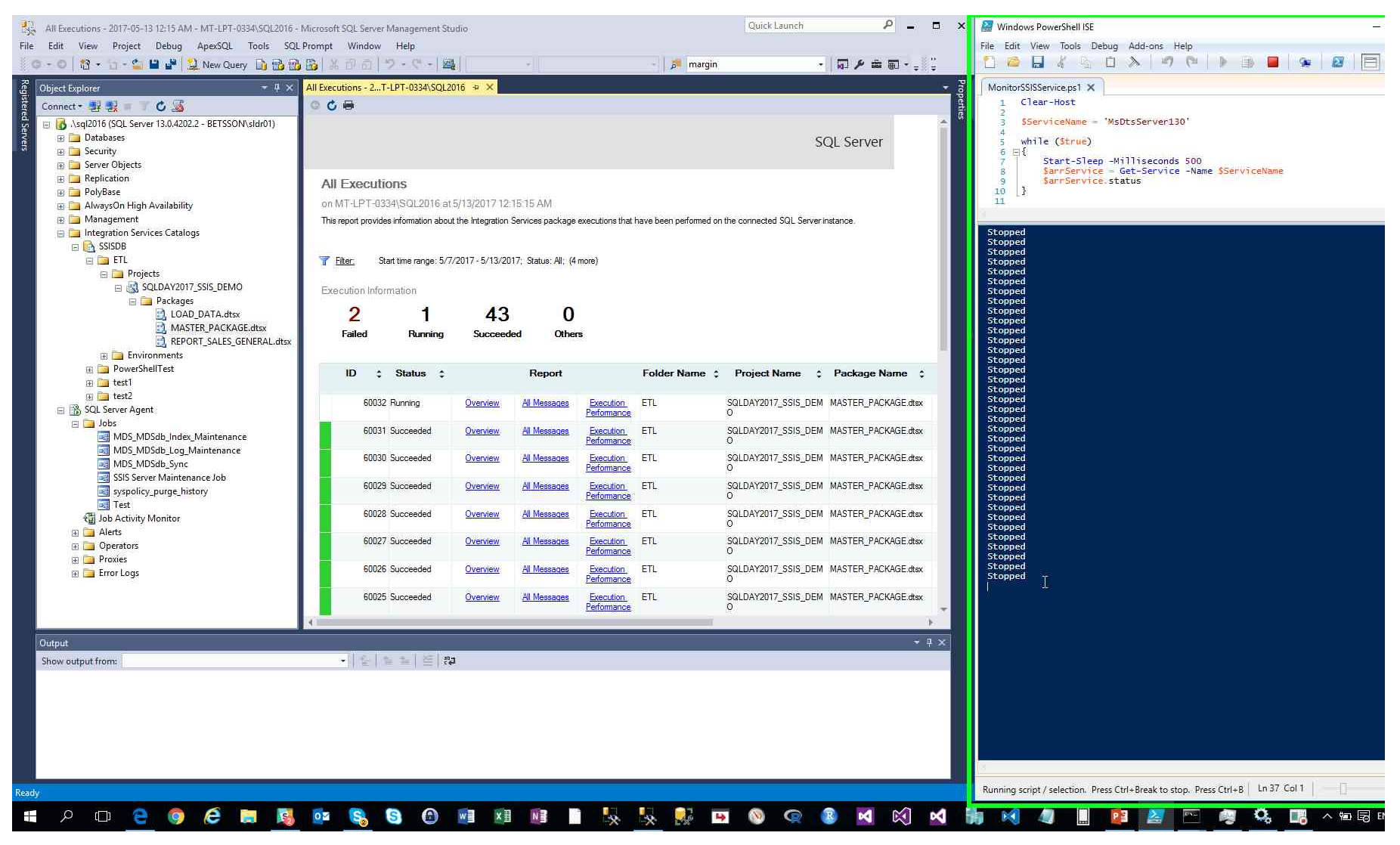

Step 16: (2017-05-13 12:15:19 AM) User mouse drag end on "PowerShell Tabs (tab)" in "Windows PowerShell ISE"

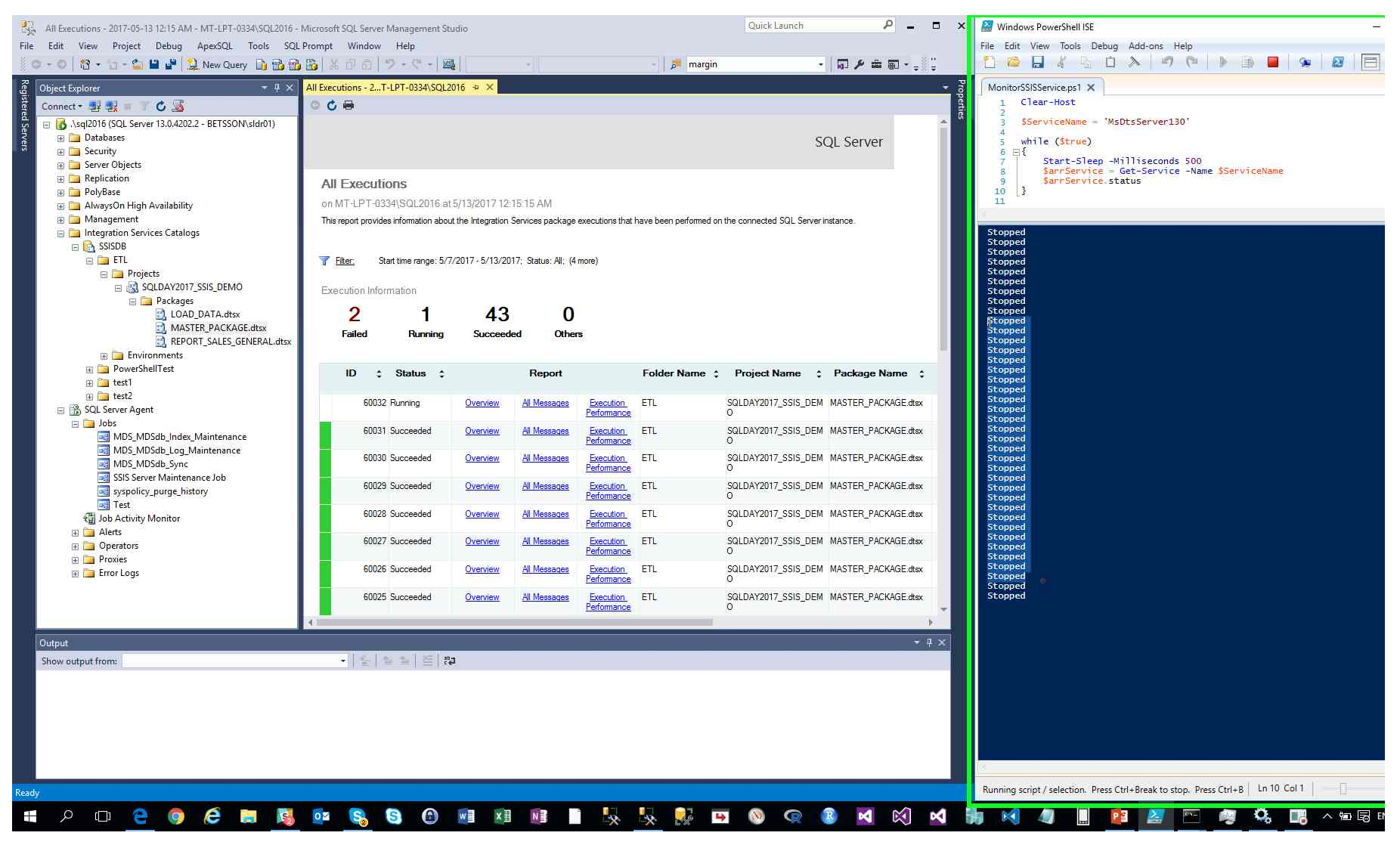

Step 17: (2017-05-13 12:15:21 AM) User left click on "PowerShell Tabs (tab)" in "Windows PowerShell ISE"

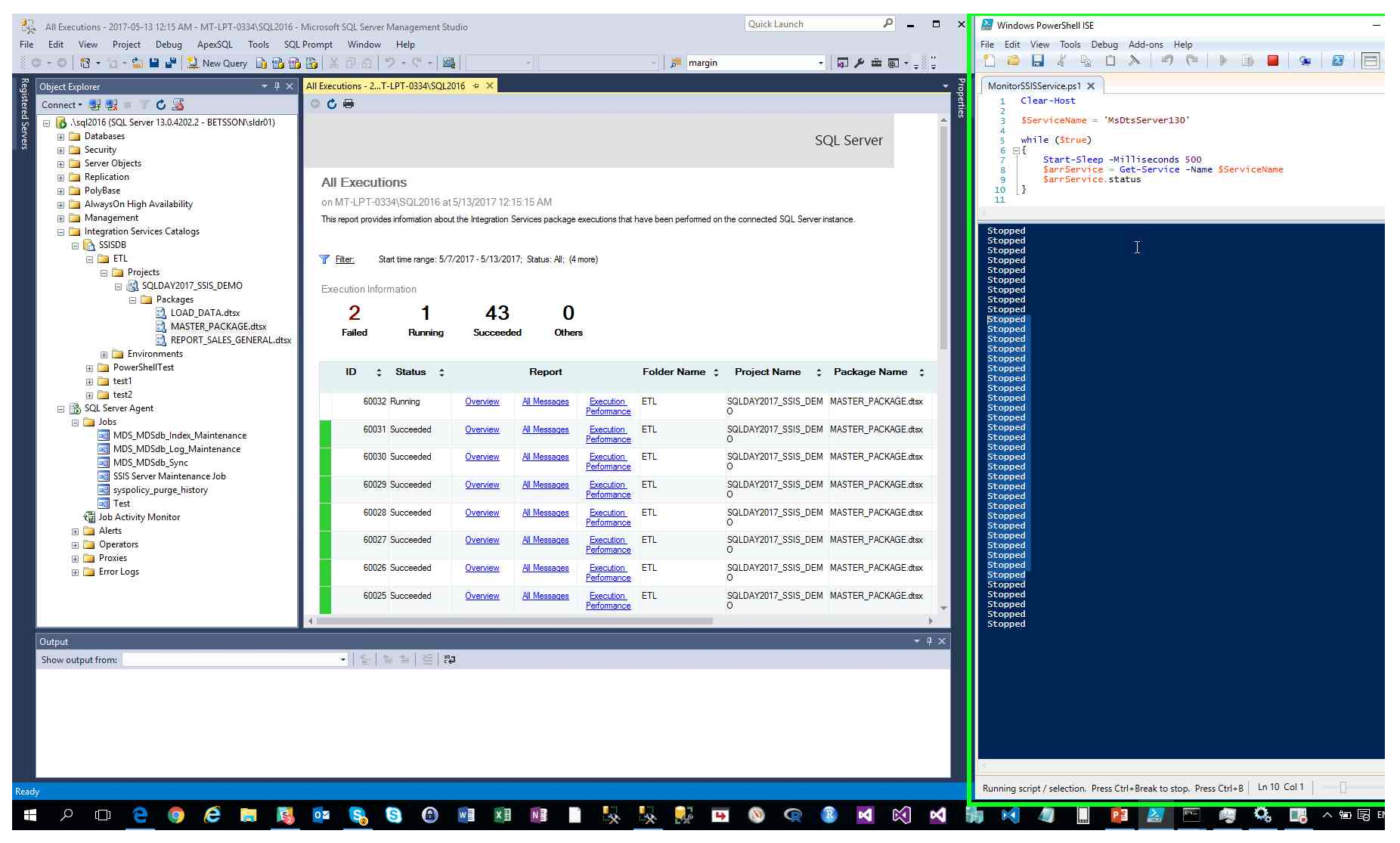

Step 18: (2017-05-13 12:15:23 AM) User left click on "Refresh (button)" in "All Executions - 2017-05-13 12:15 AM - MT-LPT-0334/SQL2016 - Microsoft SQL Server Management Studio"

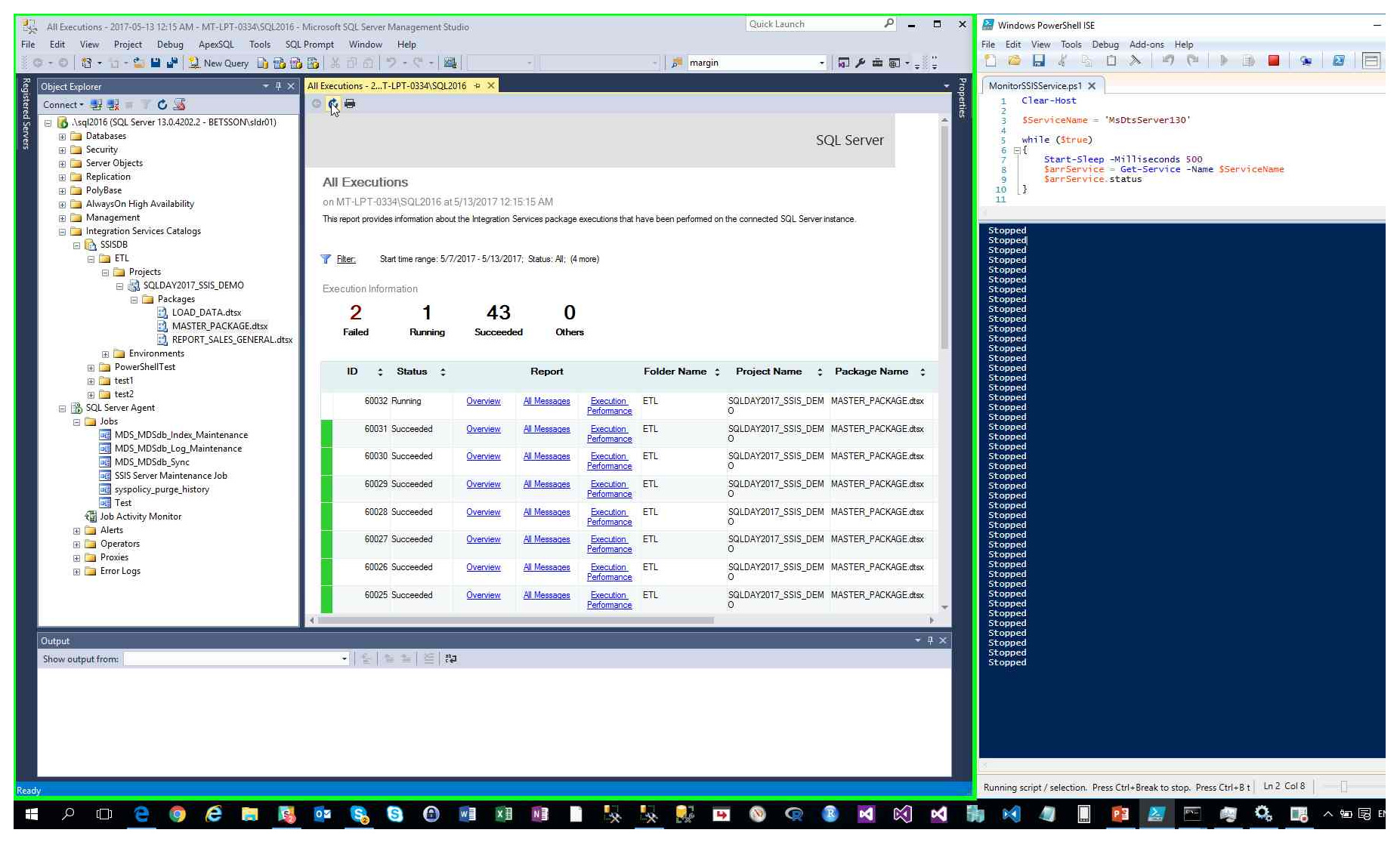

Step 19: (2017-05-13 12:15:28 AM) User left click on "Refresh (button)" in "All Executions - 2017-05-13 12:15 AM - MT-LPT-0334/SQL2016 - Microsoft SQL Server Management Studio"

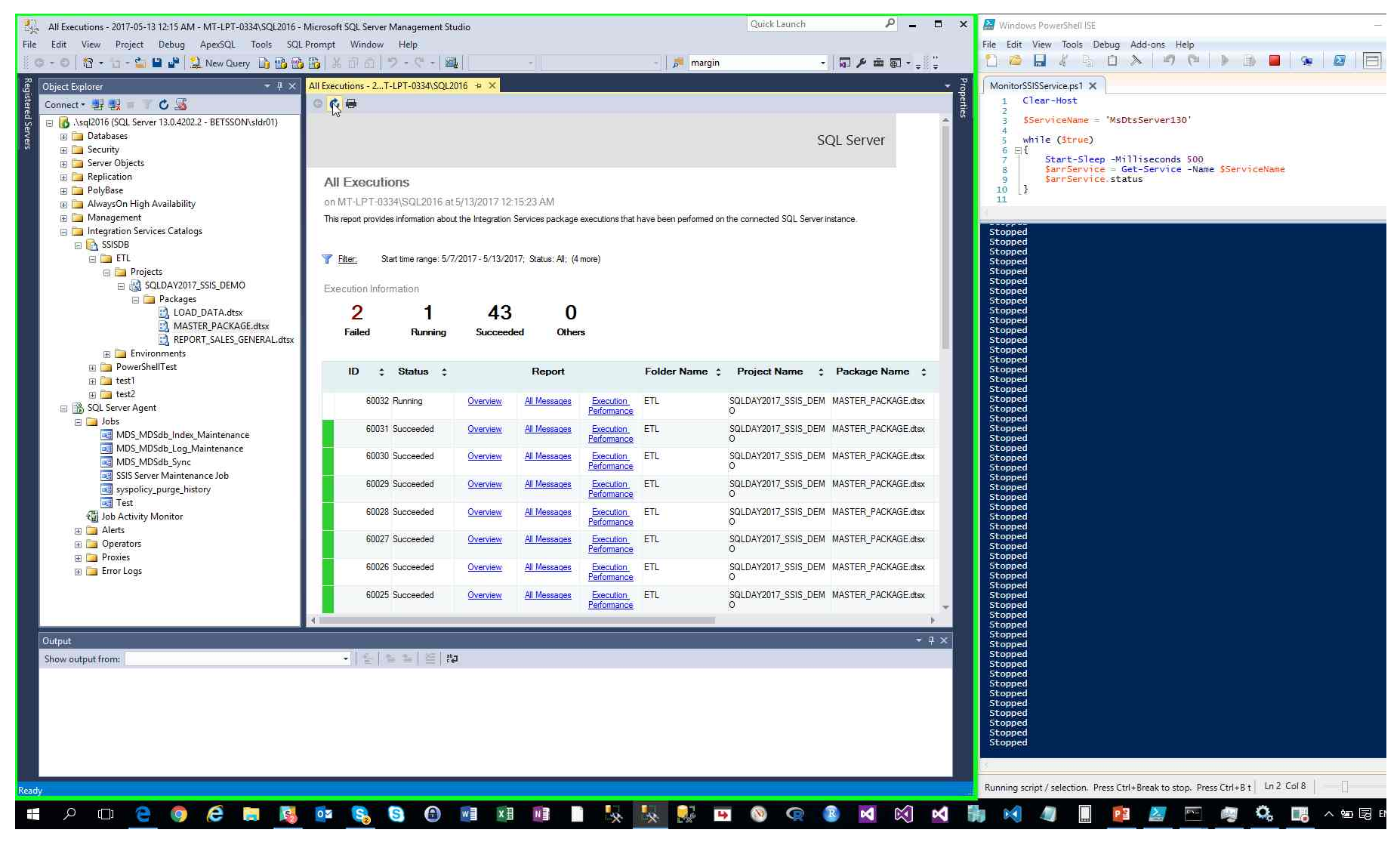

Step 20: (2017-05-13 12:15:29 AM) User left click on "Refresh (button)" in "All Executions - 2017-05-13 12:15 AM - MT-LPT-0334 SQL2016 - Microsoft SQL Server Management Studio"

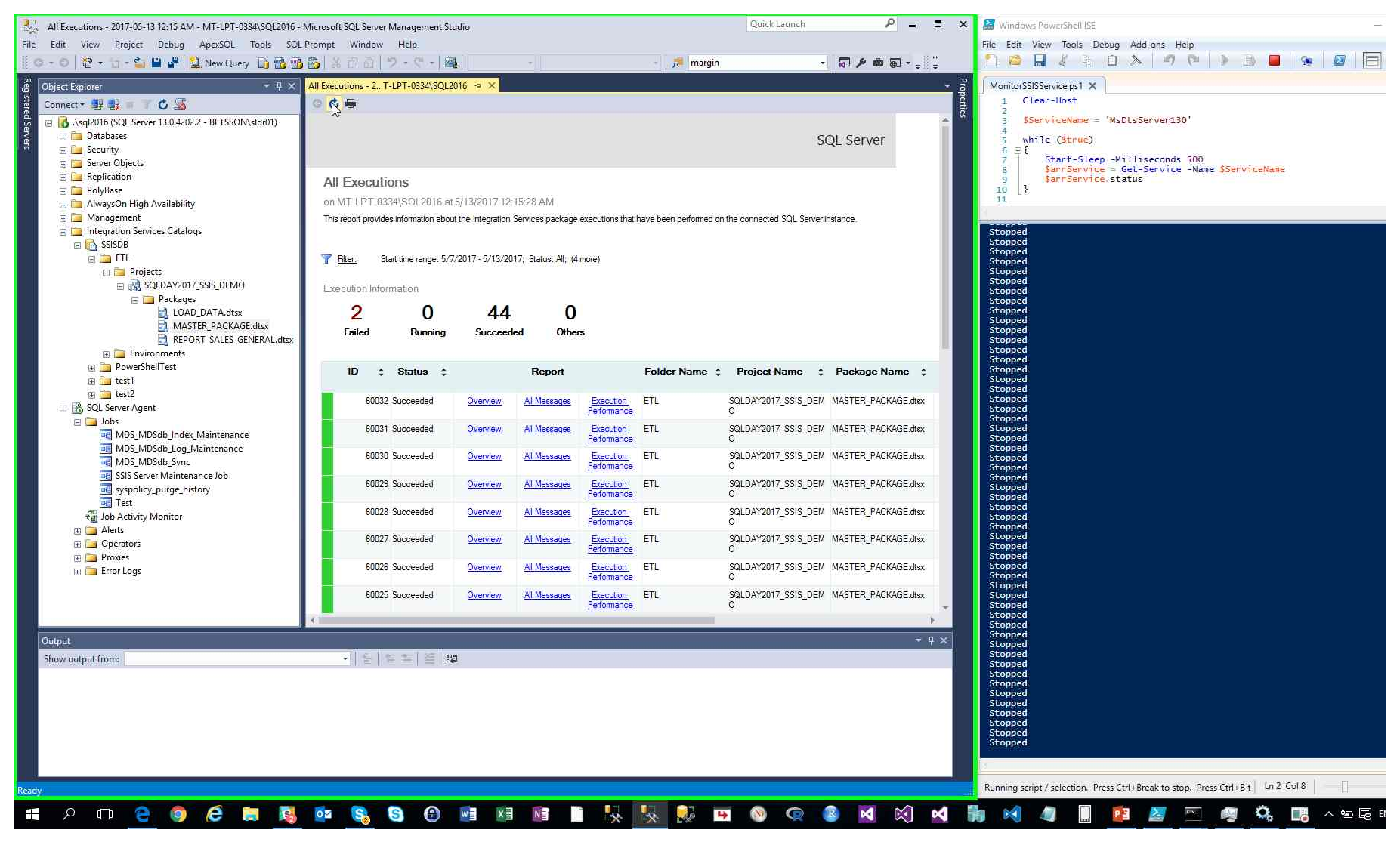

Step 21: (2017-05-13 12:15:31 AM) User mouse wheel down on "PowerShell Tabs (tab)" in "Windows PowerShell ISE"

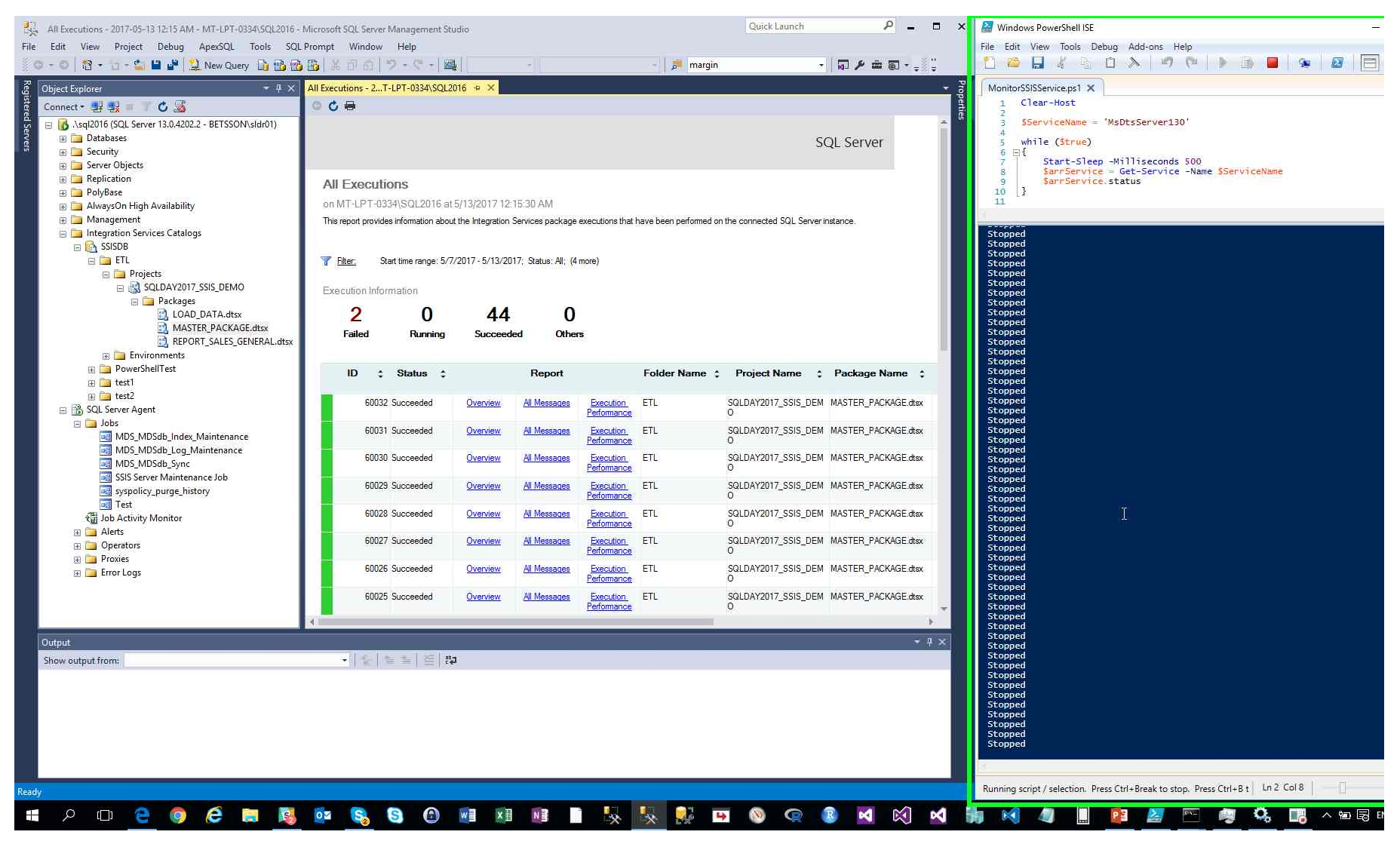

Step 22: (2017-05-13 12:15:34 AM) User right click on "Test (tree item)" in "All Executions - 2017-05-13 12:15 AM - MT-LPT-0334\SQL2016 - Microsoft SQL Server Management Studio"

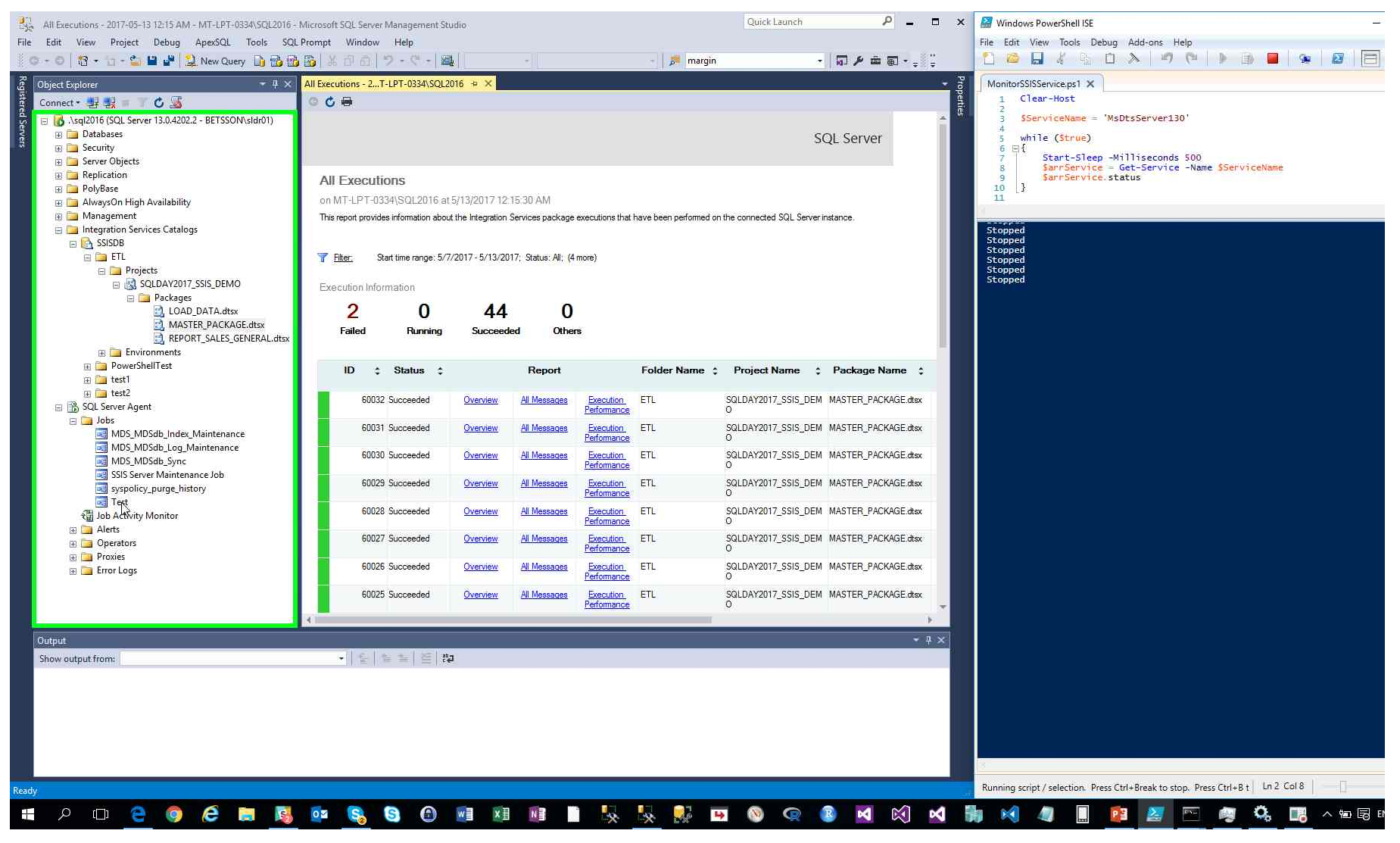

Previous Next

Step 23: (2017-05-13 12:15:35 AM) User left click on "Start Job at Step ... (menu item)"

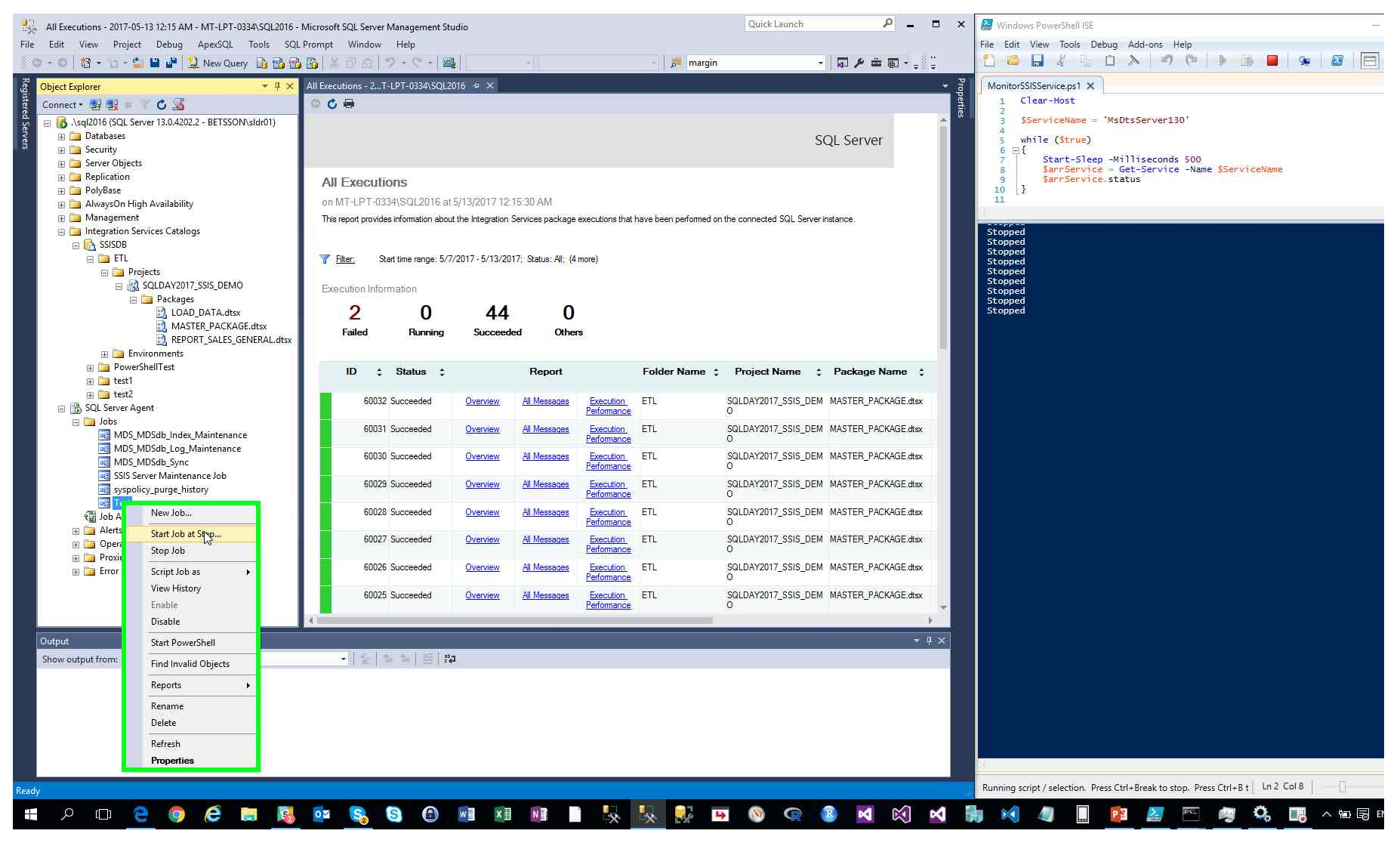

Previous Next

Step 24: (2017-05-13 12:15:40 AM) User mouse drag start on "PowerShell Tabs (tab)" in "Windows PowerShell ISE"

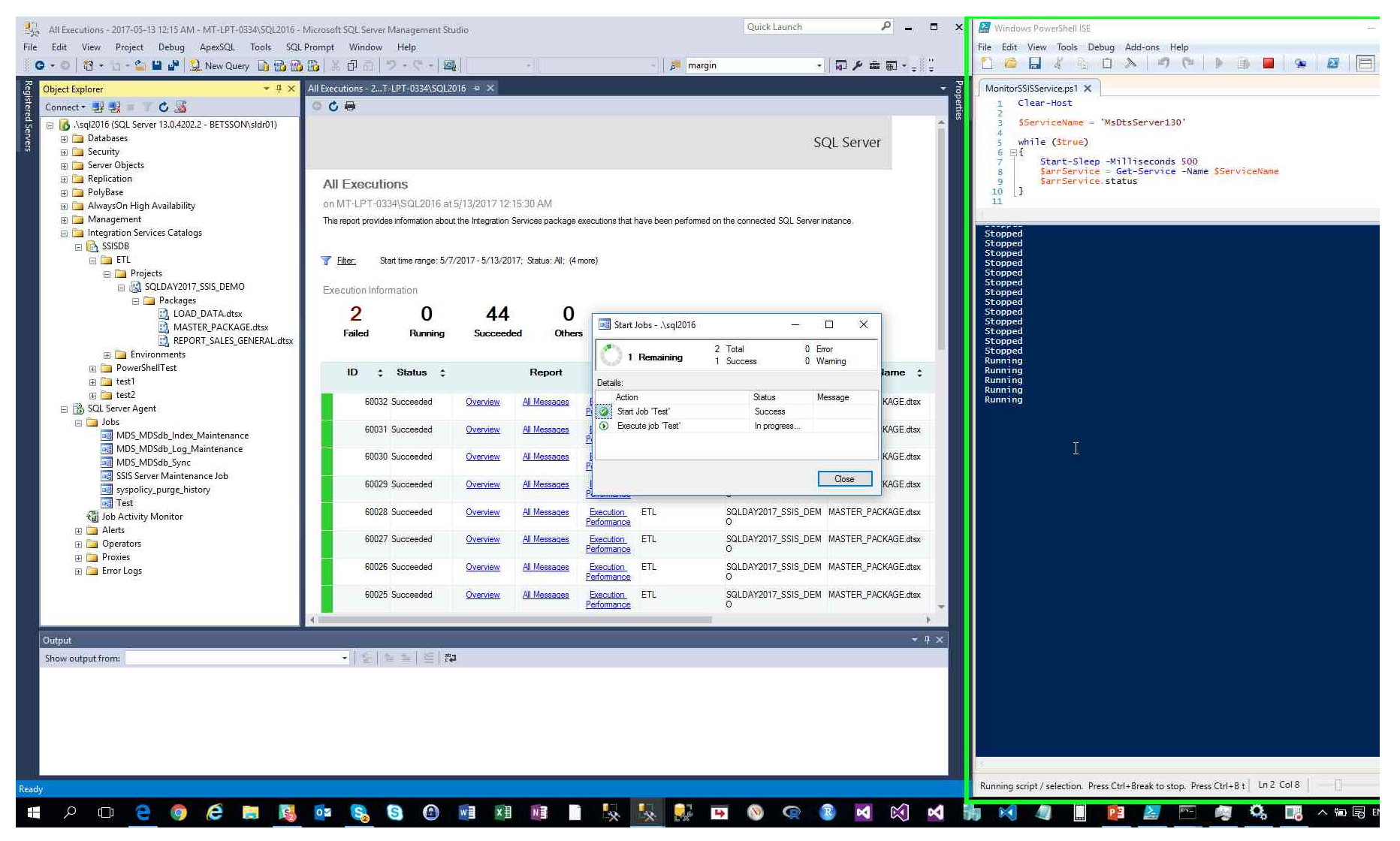

Step 25: (2017-05-13 12:15:41 AM) User mouse drag end on "All Executions - 2017-05-13 12:15 AM - MT-LPT-0334\SQL2016 - Microsoft SQL Server Management Studio (window)" in "All Executions - 2017-05-13 12:15 AM - MT-LPT-0334\SQL2016 - Microsoft SQL Server Studio"

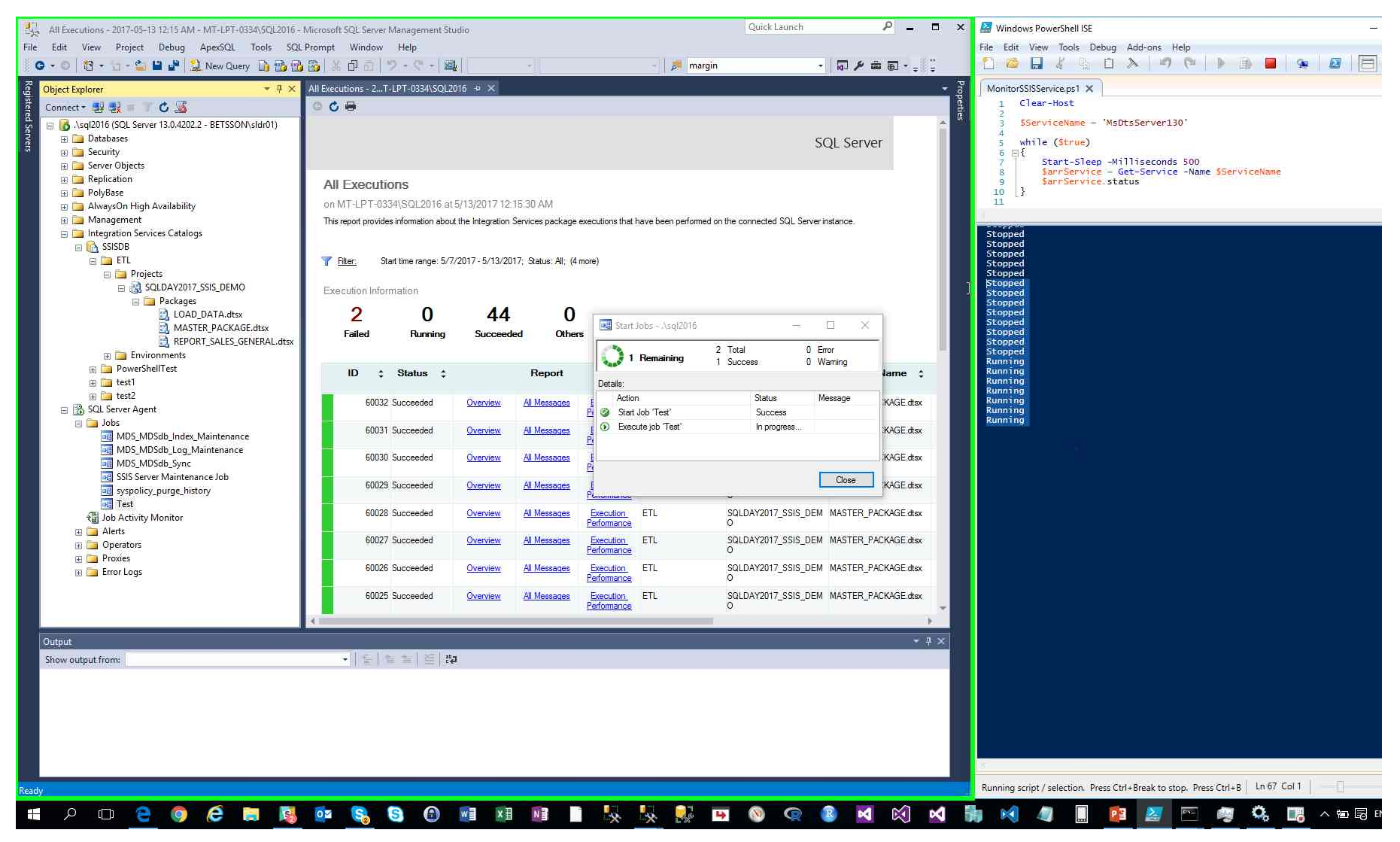

Step 26: (2017-05-13 12:15:43 AM) User left click on "Refresh (button)" in "All Executions - 2017-05-13 12:15 AM - MT-LPT-0334 SQL2016 - Microsoft SQL Server Management Studio"

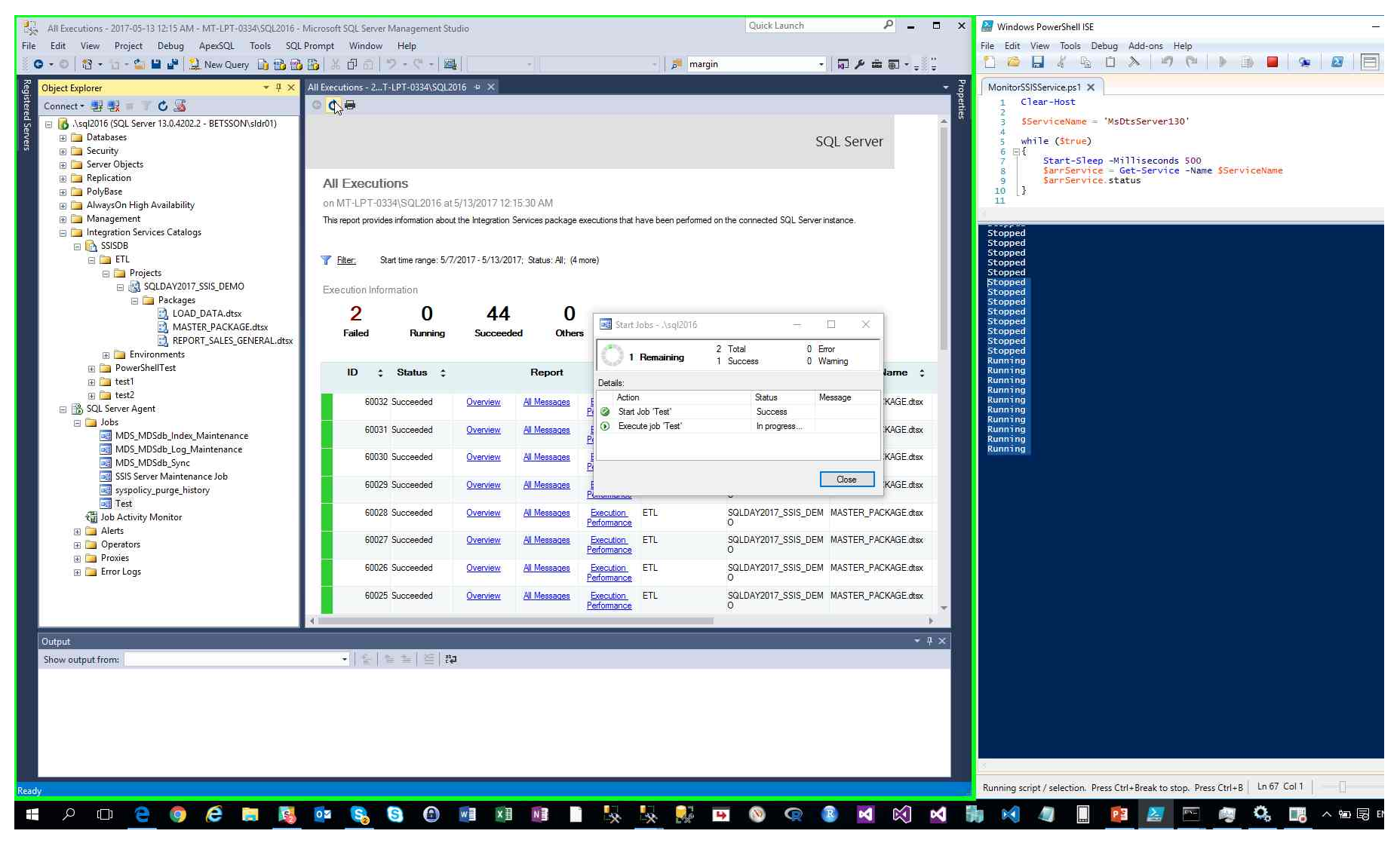

Step 27: (2017-05-13 12:15:45 AM) User left click on "PowerShell Tabs (tab)" in "Windows PowerShell ISE"

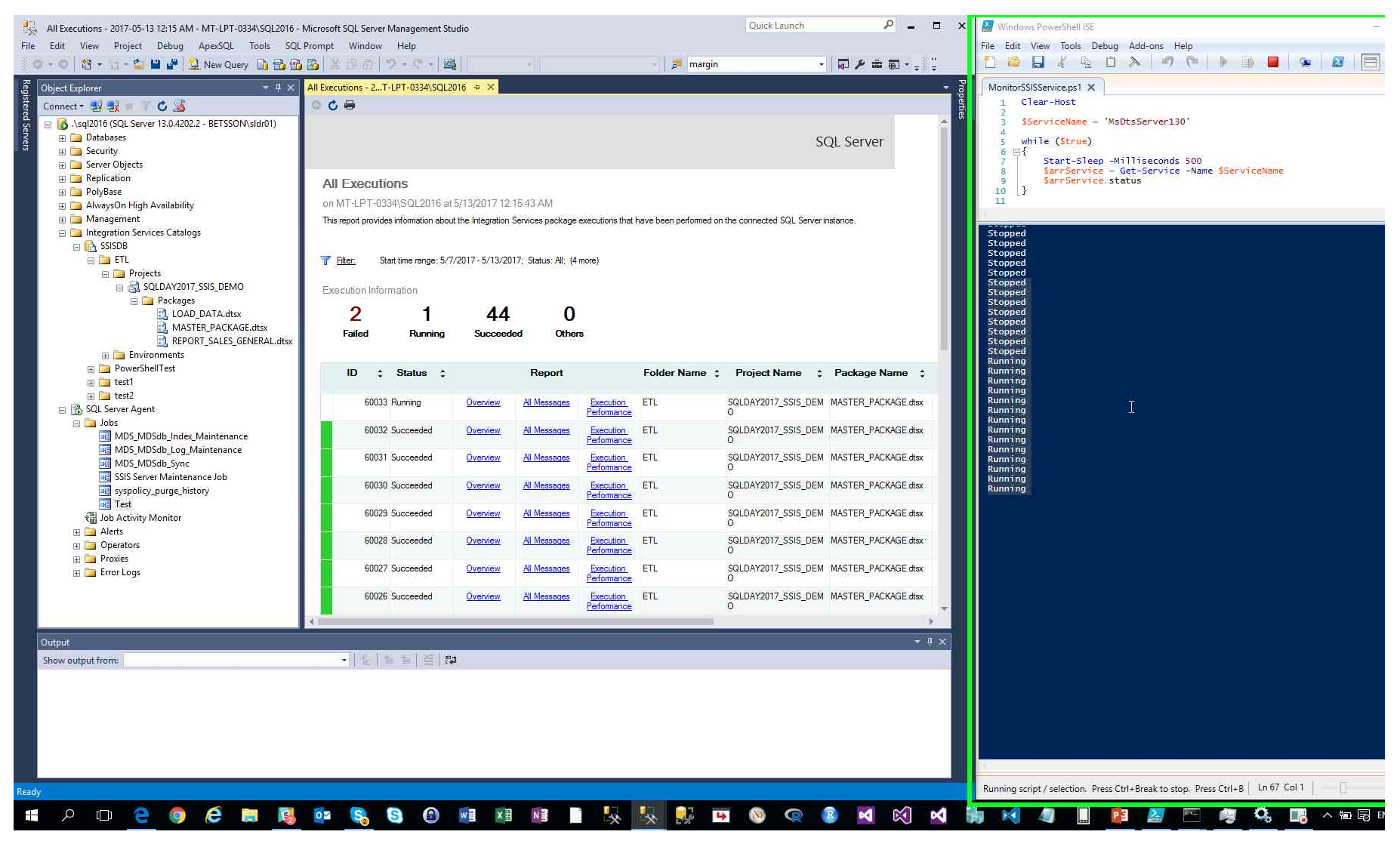

Previous Next

Step 28: (2017-05-13 12:15:46 AM) User mouse wheel down on "PowerShell Tabs (tab)" in "Windows PowerShell ISE"

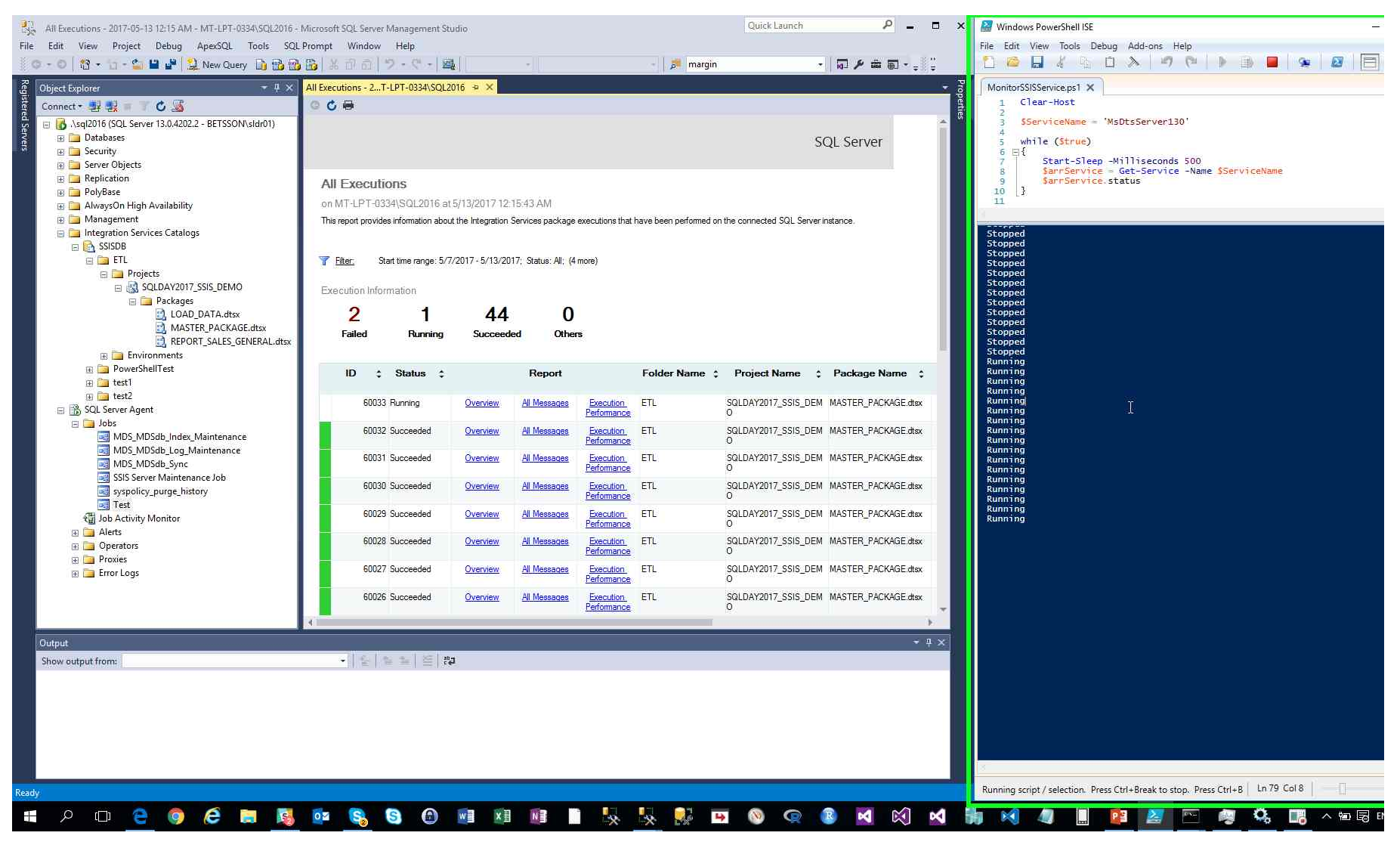

Step 29: (2017-05-13 12:15:49 AM) User left click on "Refresh (button)" in "All Executions - 2017-05-13 12:15 AM - MT-LPT-0334/SQL2016 - Microsoft SQL Server Management Studio"

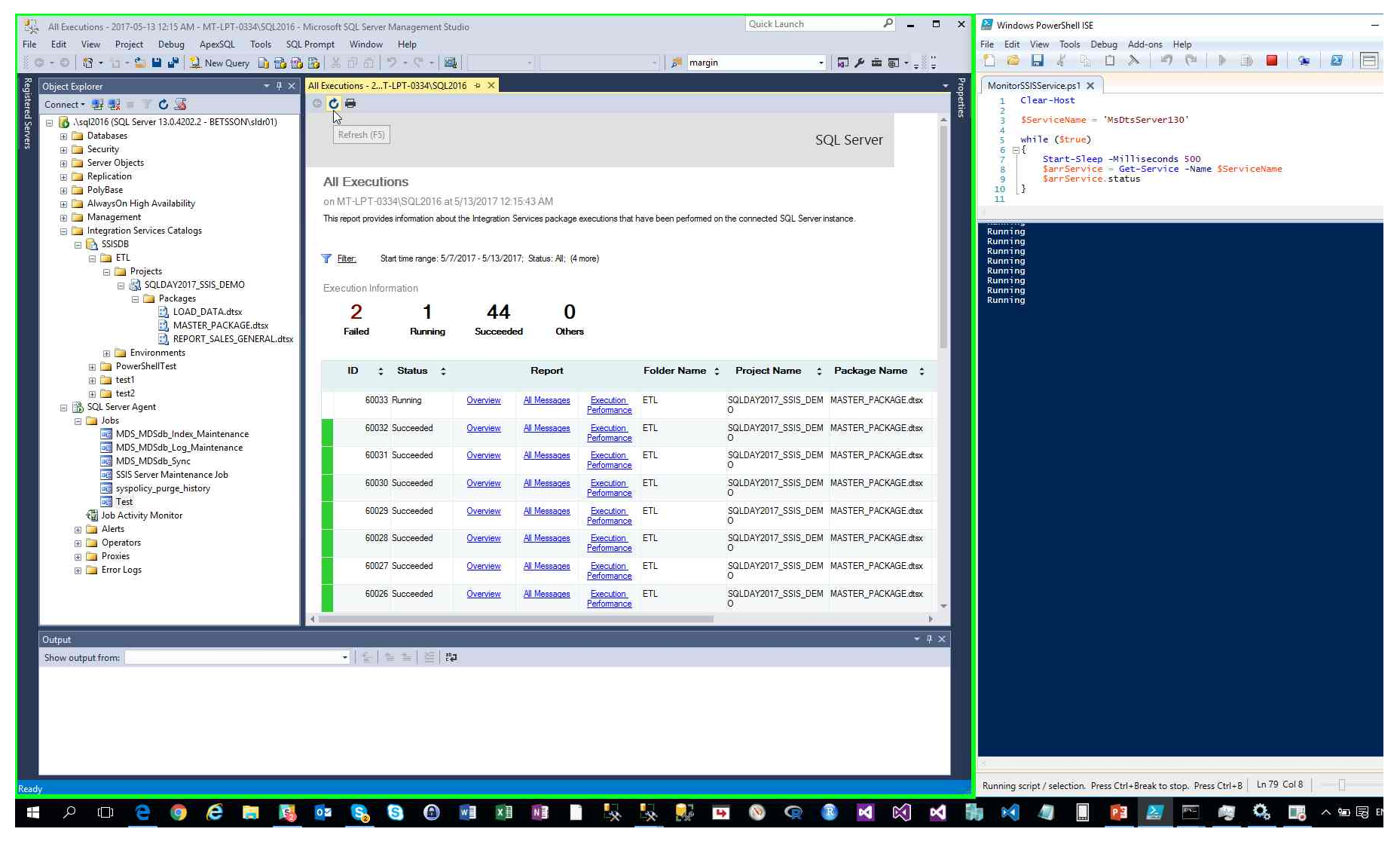

Step 30: (2017-05-13 12:15:52 AM) User left click on "Refresh (button)" in "All Executions - 2017-05-13 12:15 AM - MT-LPT-0334/SQL2016 - Microsoft SQL Server Management Studio"

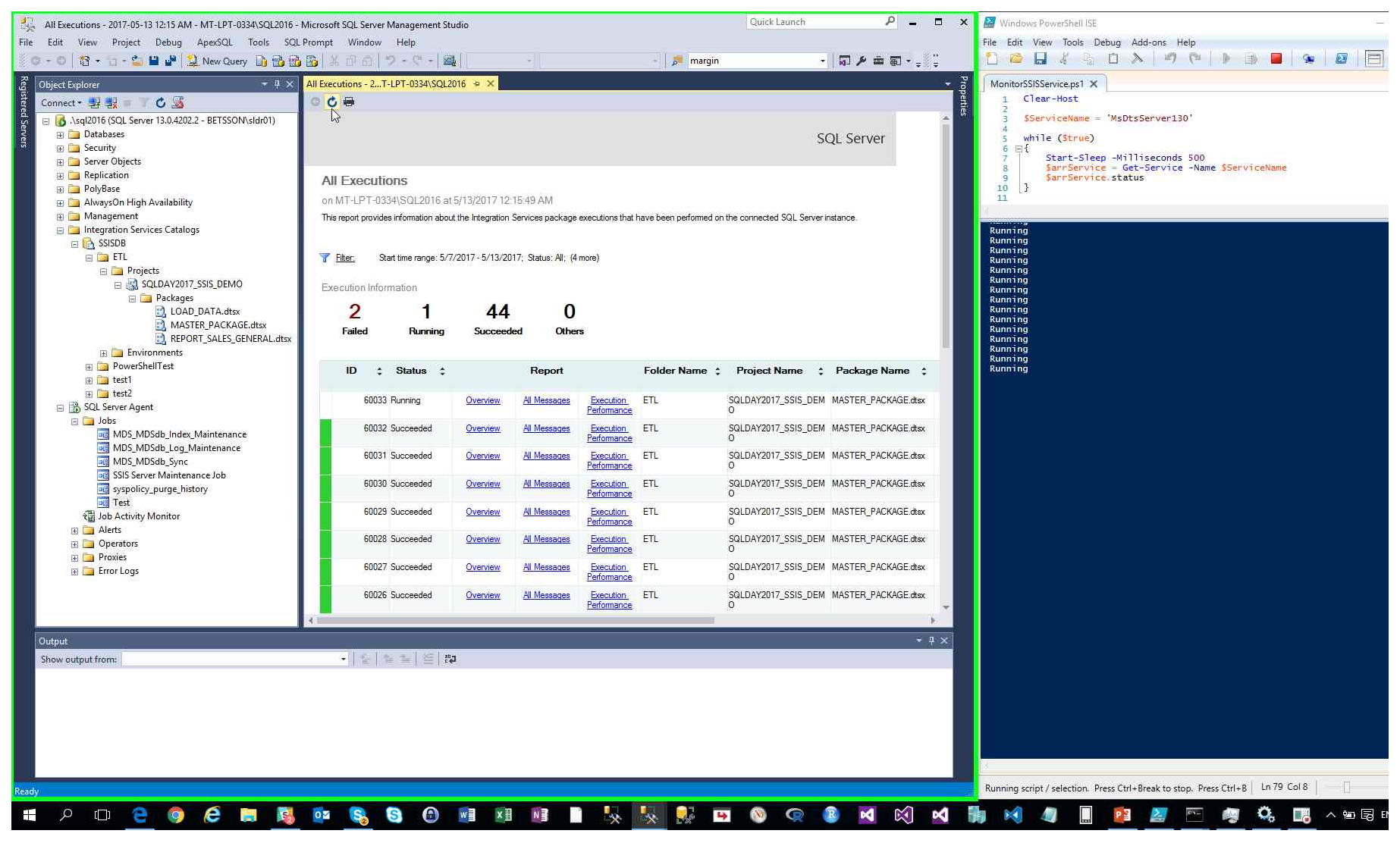

Previous Next

Step 31: (2017-05-13 12:15:56 AM) User mouse drag start on "PowerShell Tabs (tab)" in "Windows PowerShell ISE"

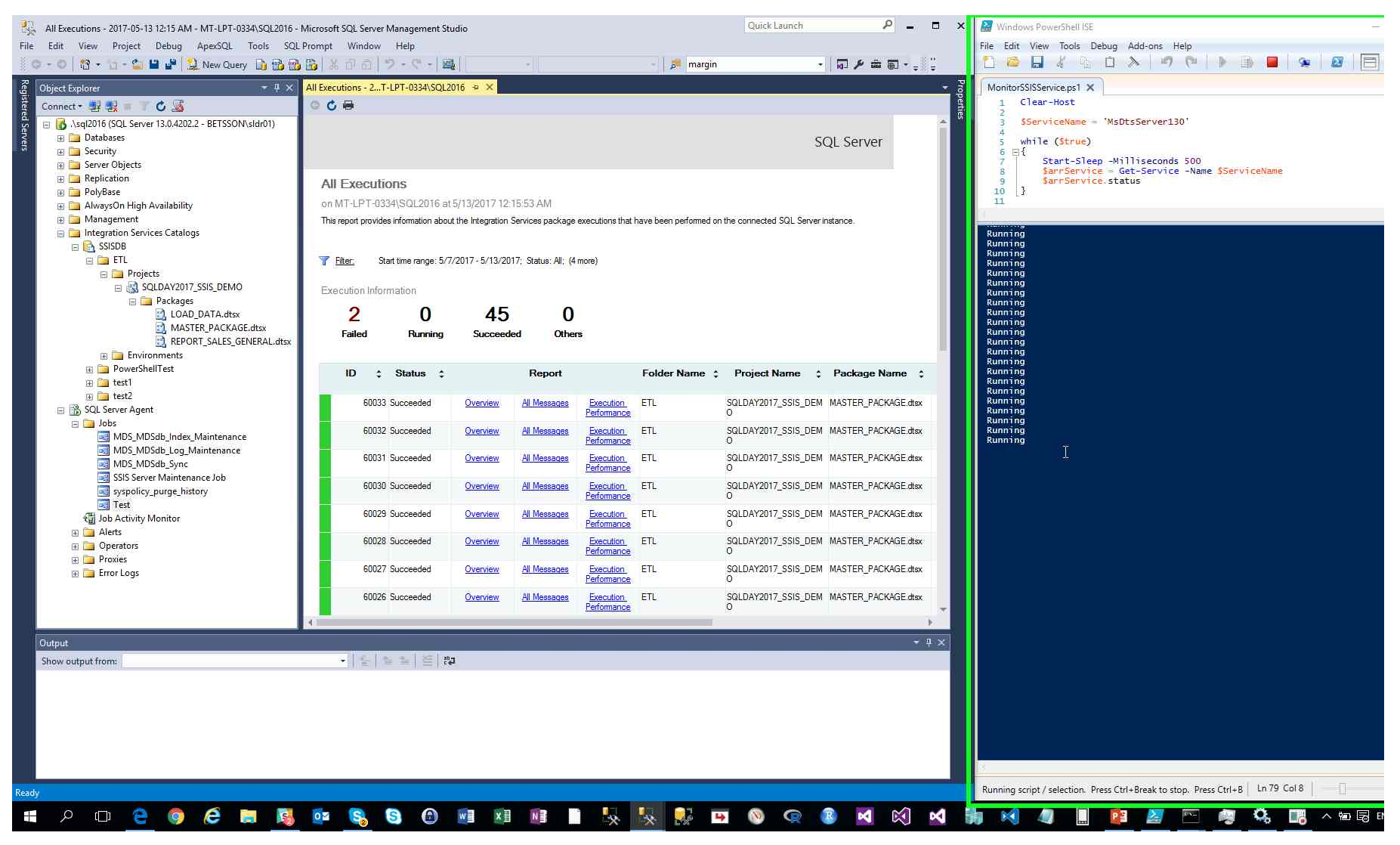

Step 32: (2017-05-13 12:15:56 AM) User mouse drag end on "PowerShell Tabs (tab)" in "Windows PowerShell ISE"

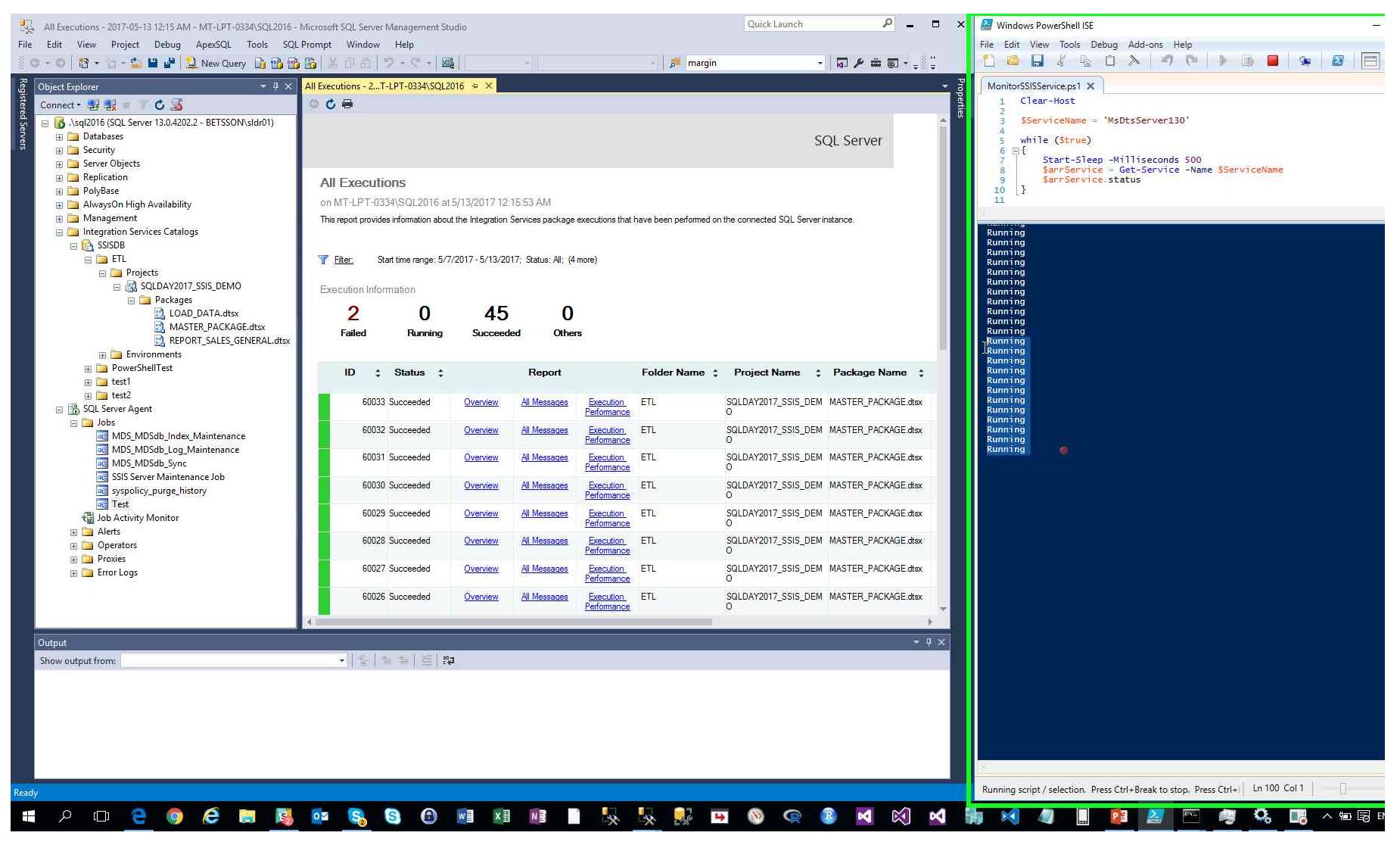

Step 33: (2017-05-13 12:16:01 AM) User left click on "Services (button)"

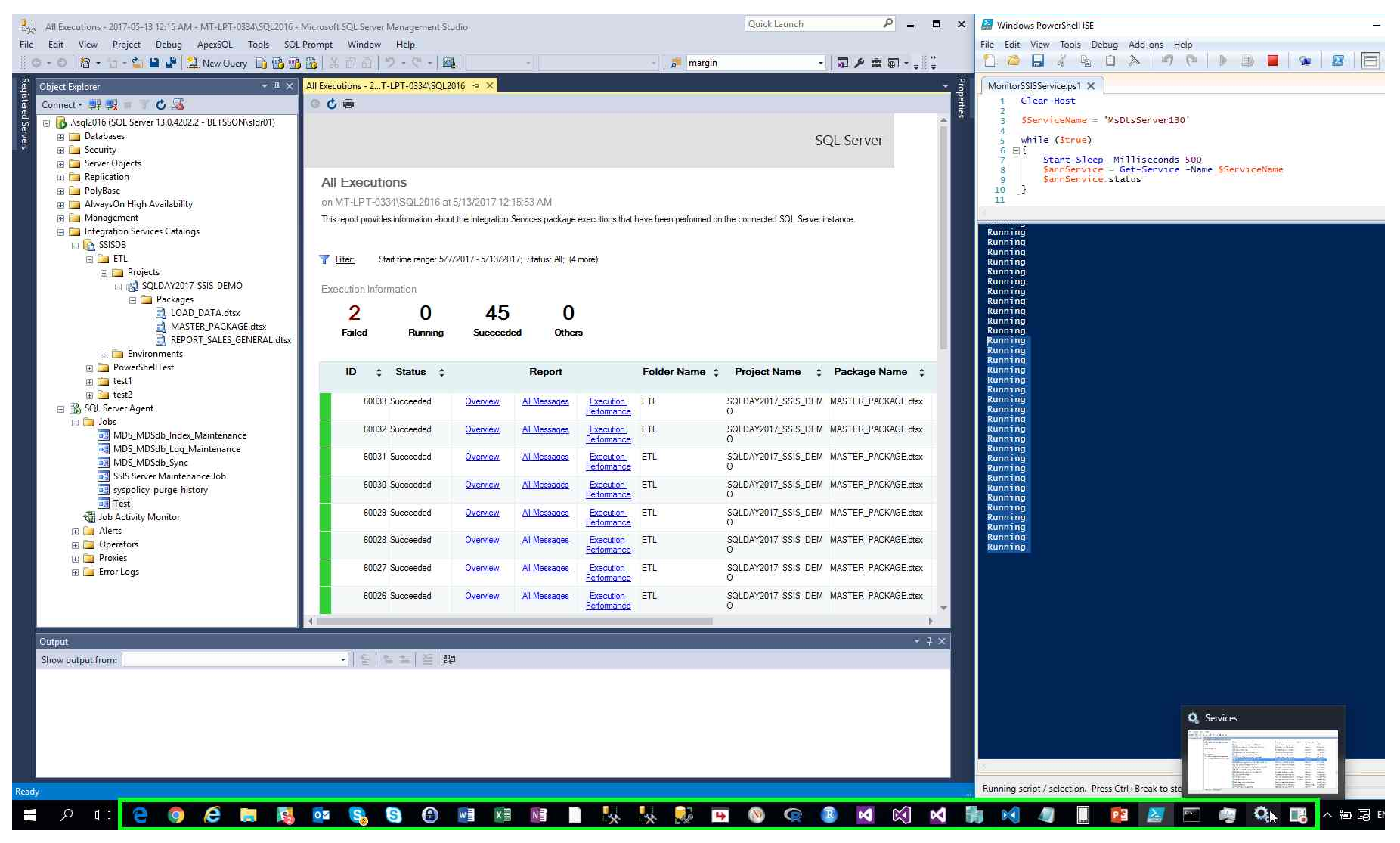

Previous Next

Step 34: (2017-05-13 12:16:05 AM) User left click on "Refresh (button)" in "Services"

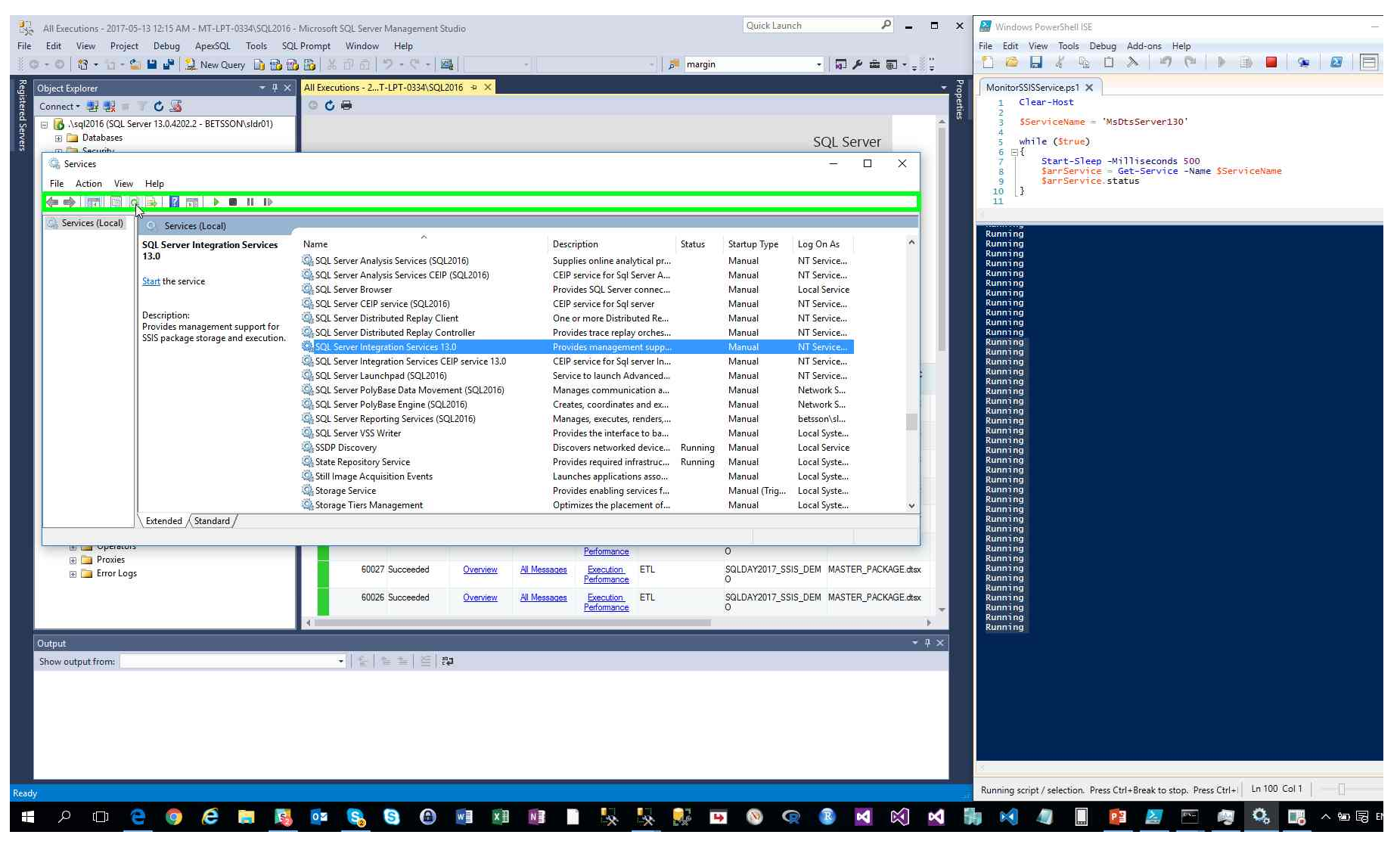

Step 35: (2017-05-13 12:16:07 AM) User right click on "Provides management support for SSIS package storage and execution. (text)" in "Services"

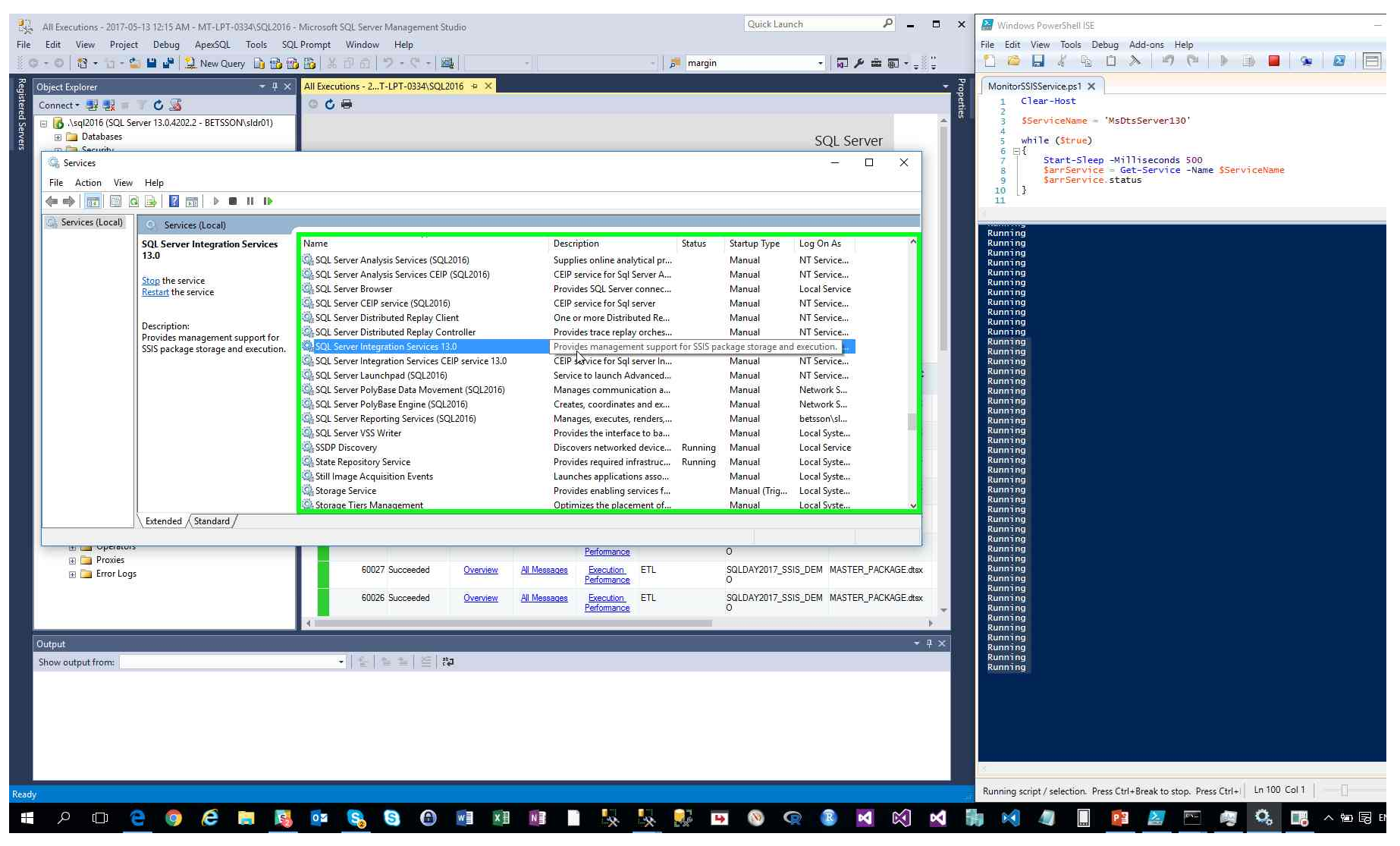

Step 36: (2017-05-13 12:16:08 AM) User left click on "Stop (menu item)"
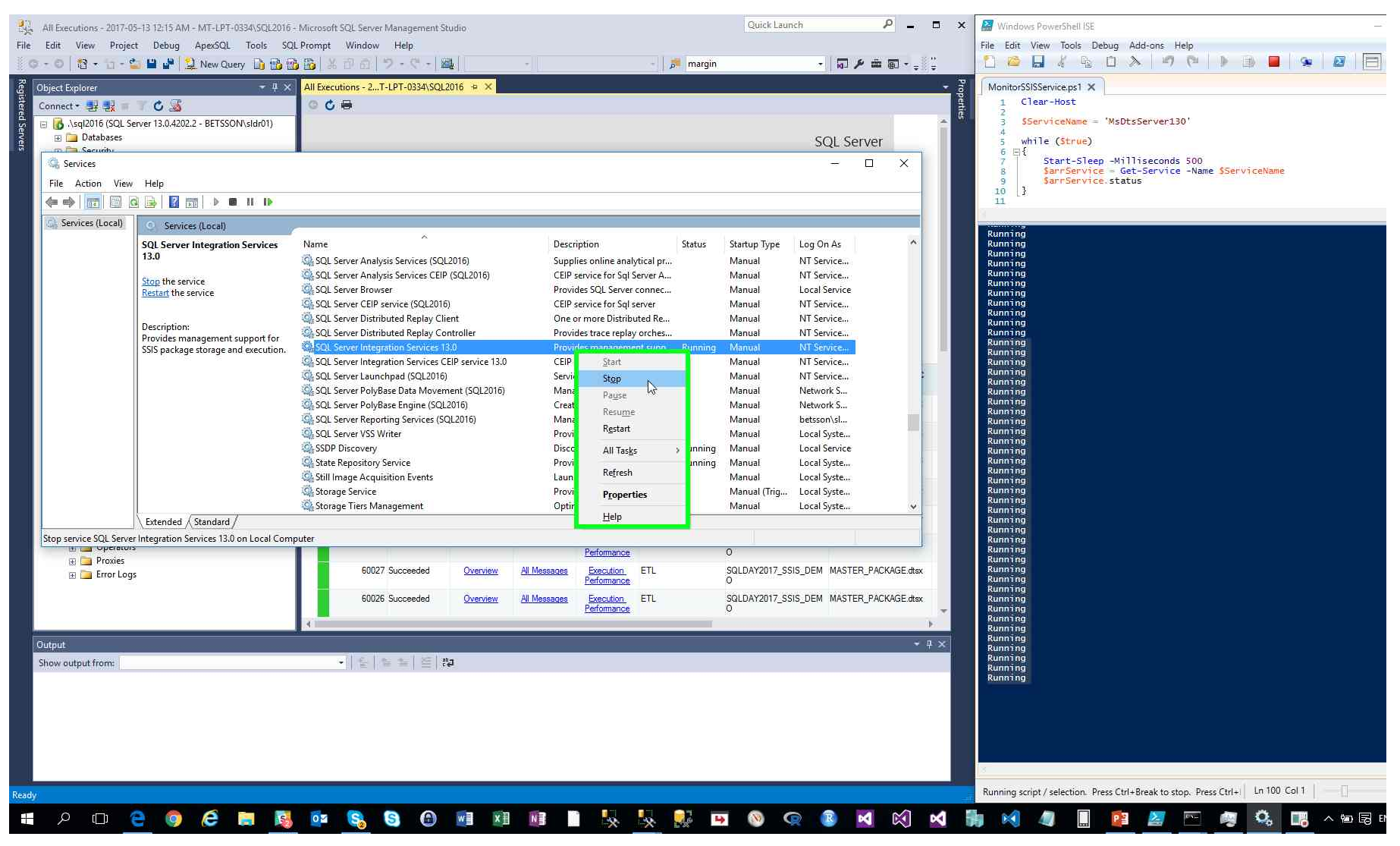

Step 37: (2017-05-13 12:16:10 AM) User left click on "Minimize (button)" in "Services"

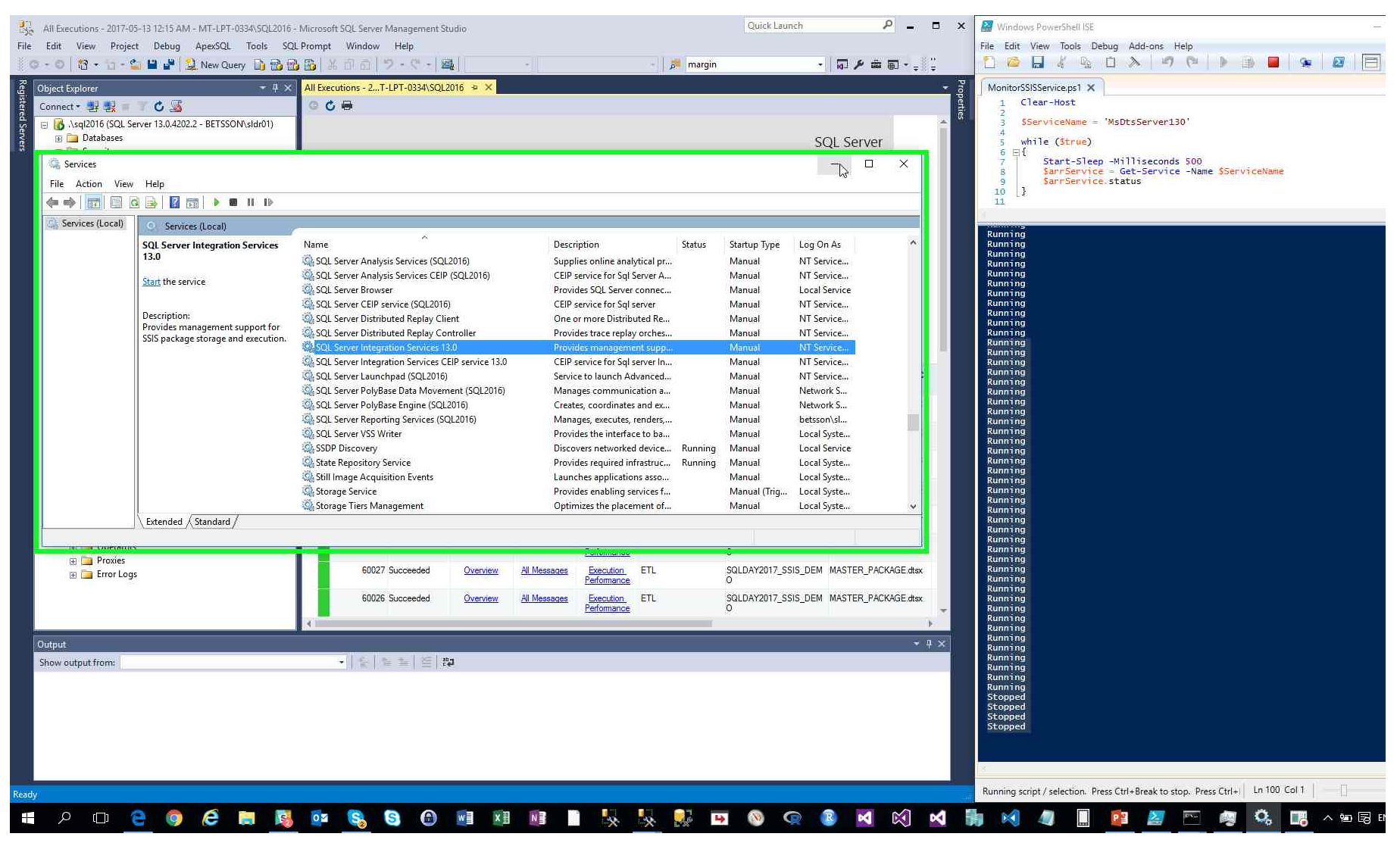

Step 38: (2017-05-13 12:16:12 AM) User left click on "PowerShell Tabs (tab)" in "Windows PowerShell ISE"

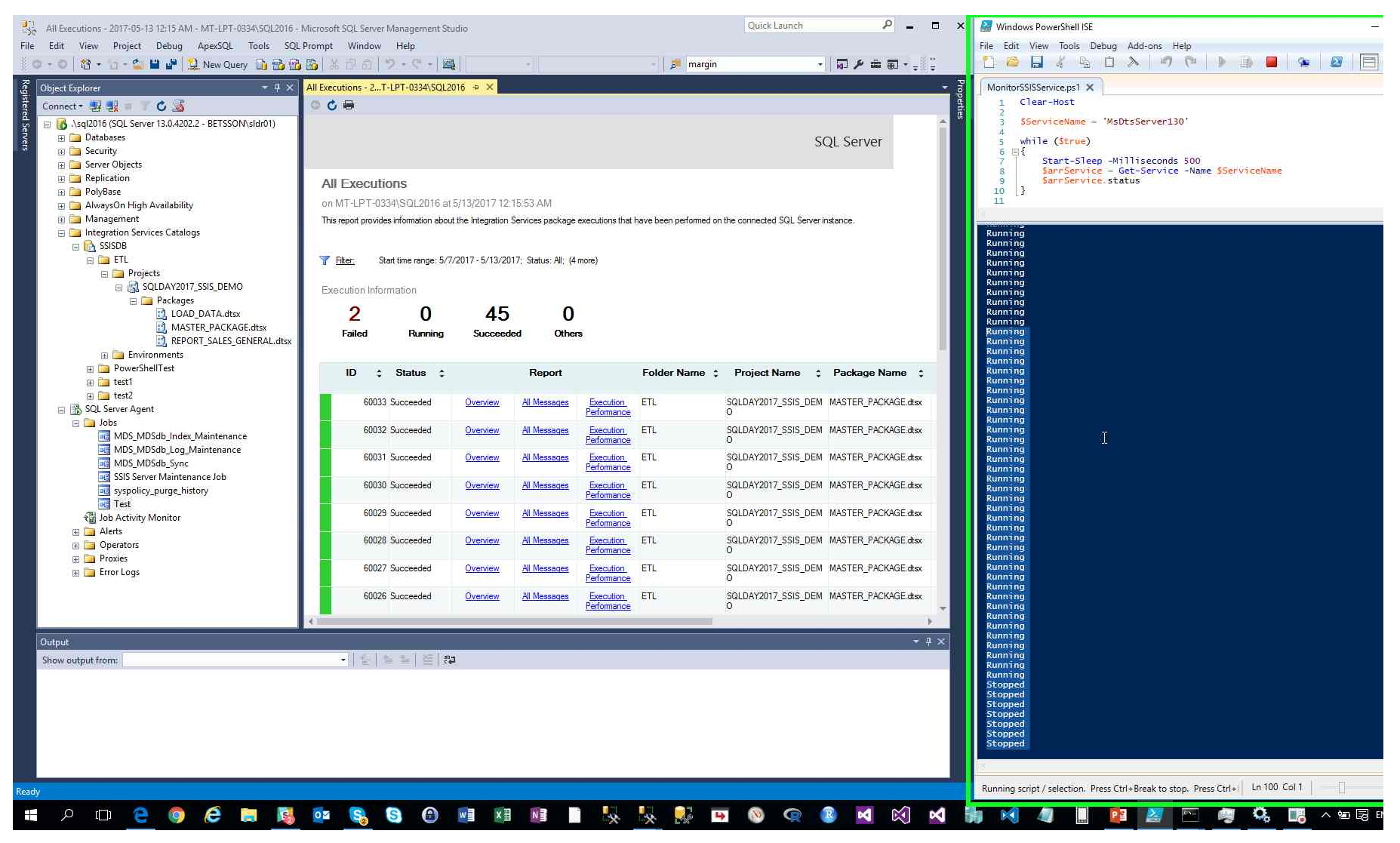

Step 39: (2017-05-13 12:16:13 AM) User mouse wheel down on "PowerShell Tabs (tab)" in "Windows PowerShell ISE"

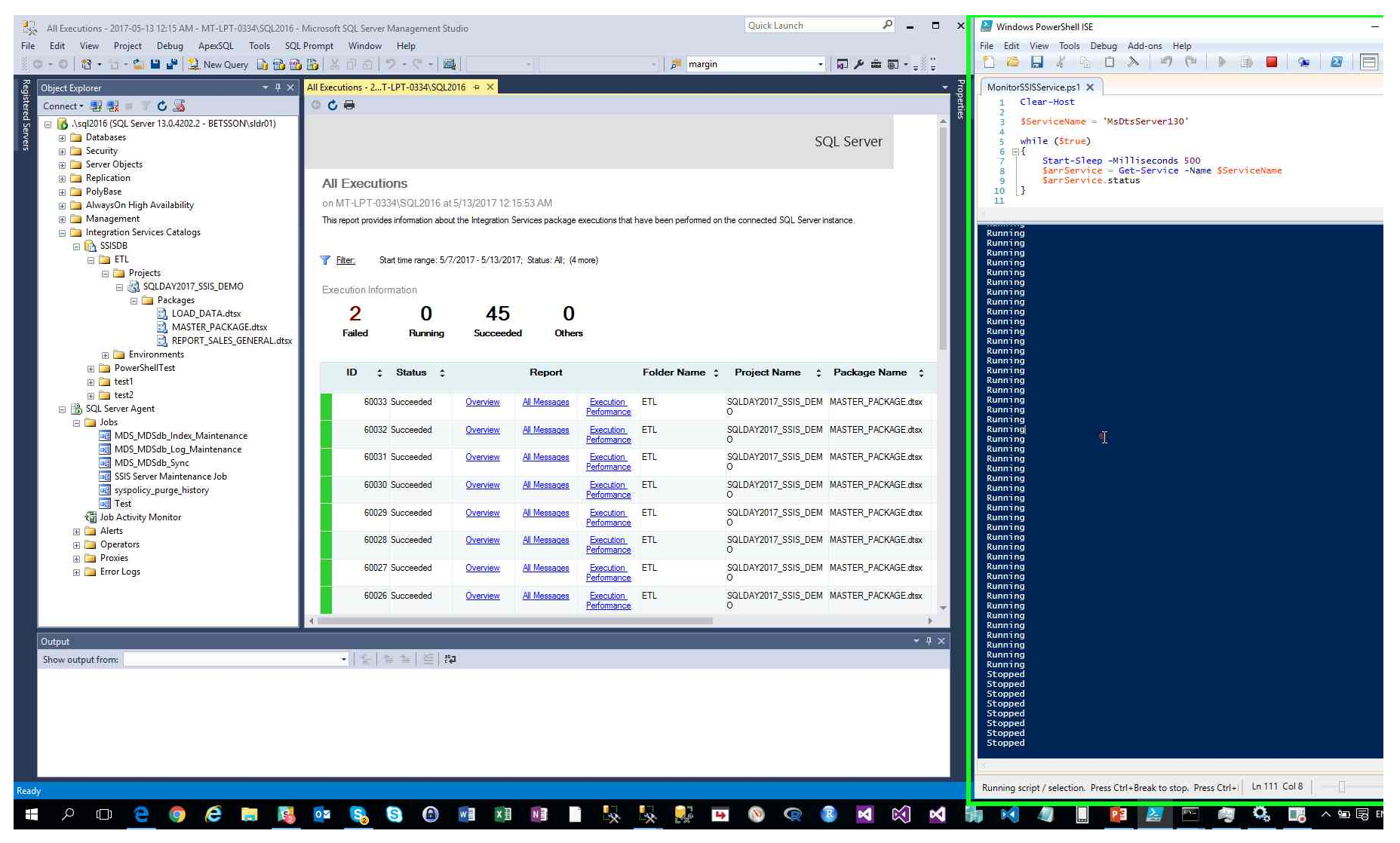

Step 40: (2017-05-13 12:16:18 AM) User right click on "Test (tree item)" in "All Executions - 2017-05-13 12:15 AM - MT-LPT-0334/SQL2016 - Microsoft SQL Server Management Studio"

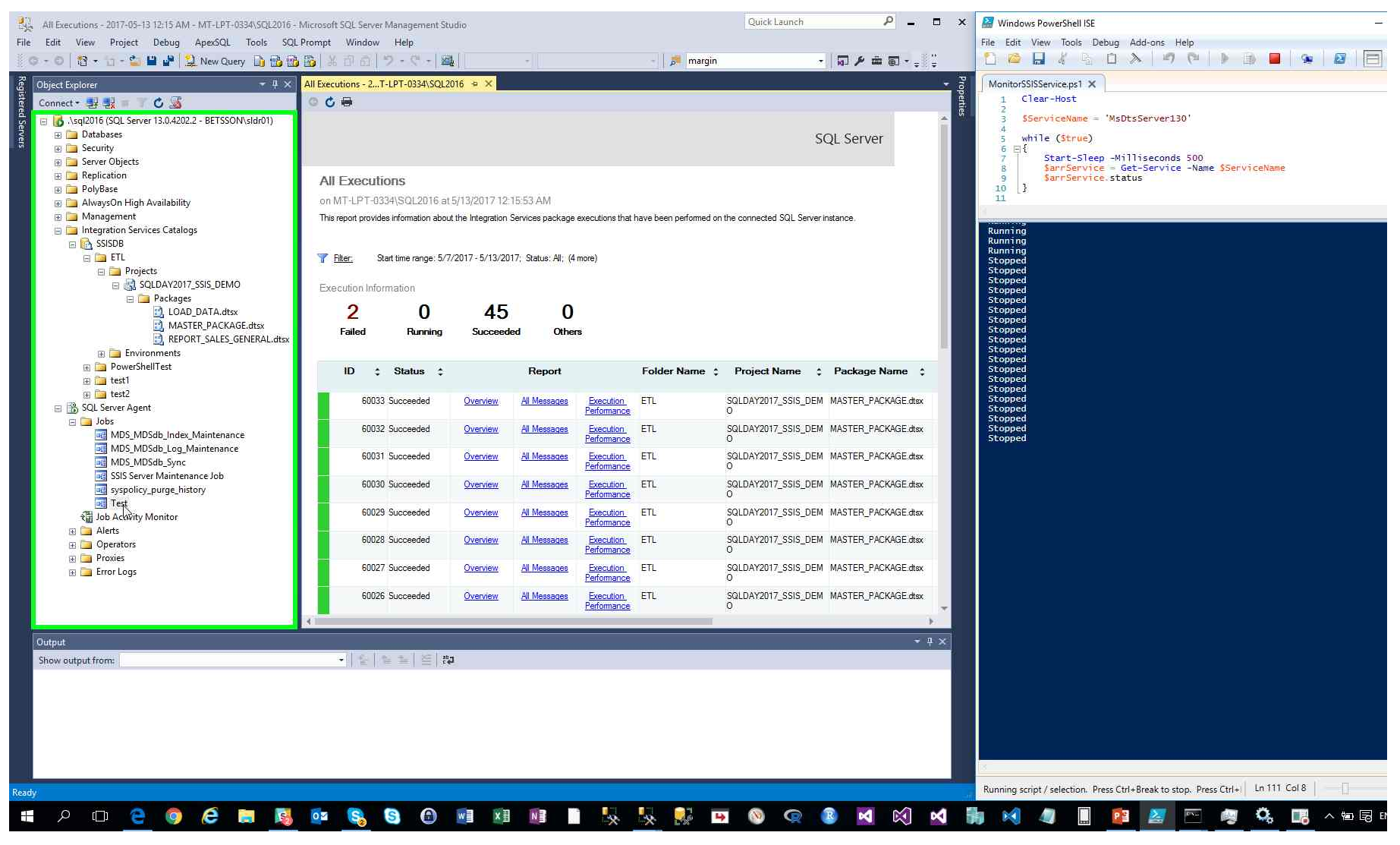

Previous Next

Step 41: (2017-05-13 12:16:20 AM) User left click on "Script Job as (menu item)"

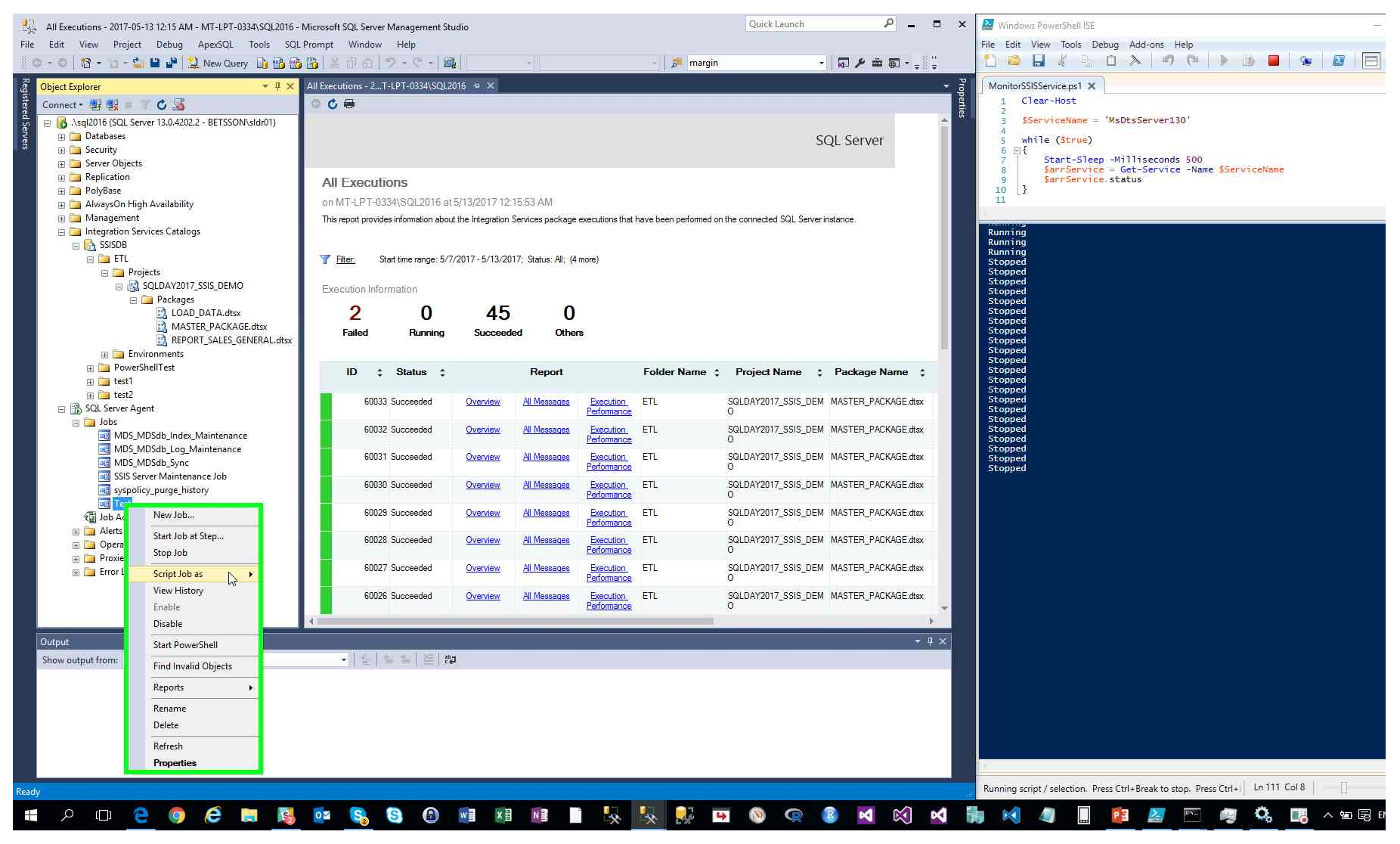

Step 42: (2017-05-13 12:16:20 AM) User left click on "Script Job asDropDown (menu)"

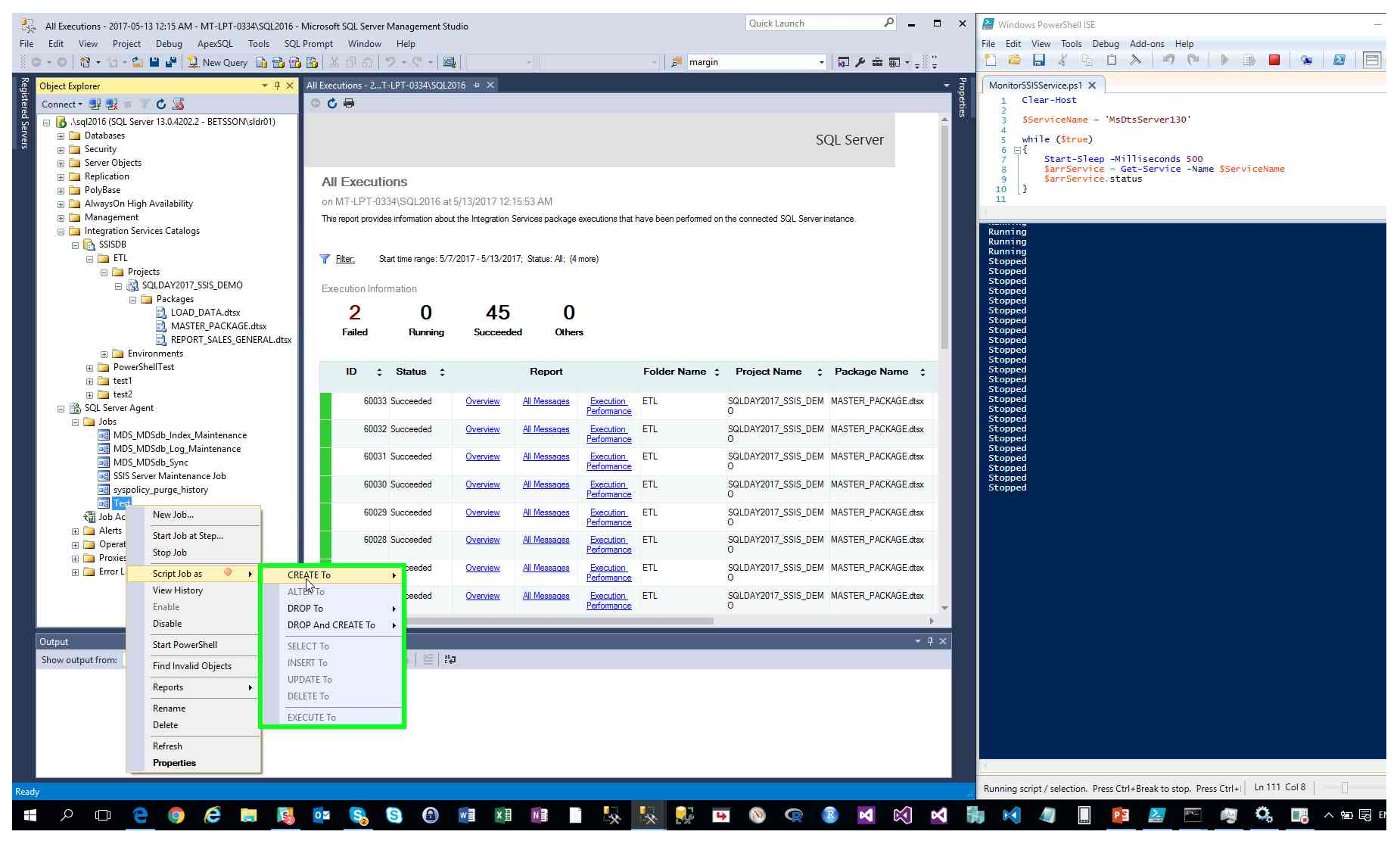

Previous Next

Step 43: (2017-05-13 12:16:21 AM) User left click on "CREATE ToDropDown (menu)"

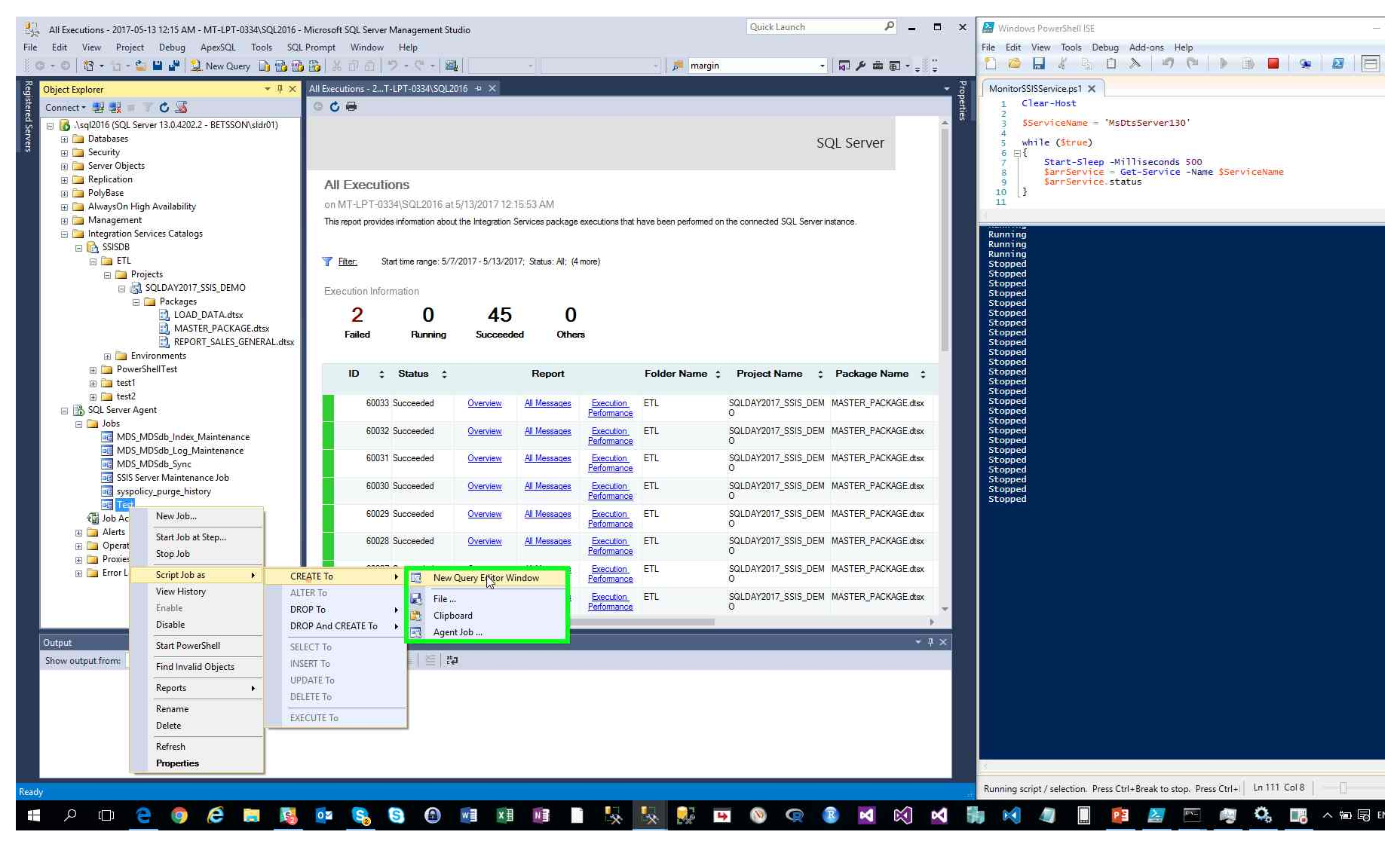

Step 44: (2017-05-13 12:16:23 AM) User mouse wheel down in "SQLQuery7.sql - (local)/sql2016.master (BETSSON/sldr01 (60)) - Microsoft SQL Server Management Studio"

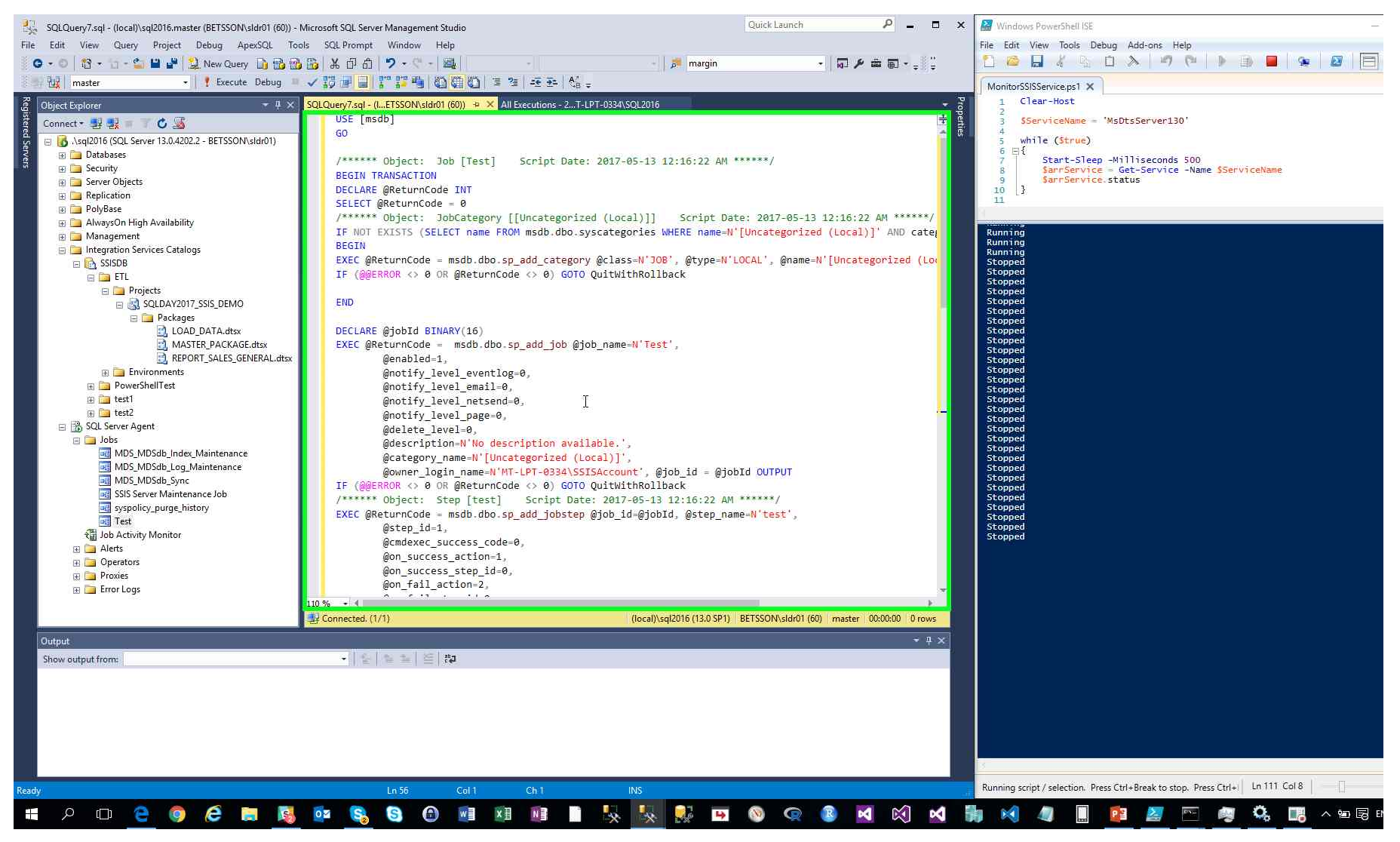

Step 45: (2017-05-13 12:16:25 AM) User left click in "SQLQuery7.sql - (local)/sql2016.master (BETSSON/sldr01 (60)) - Microsoft SQL Server Management Studio"

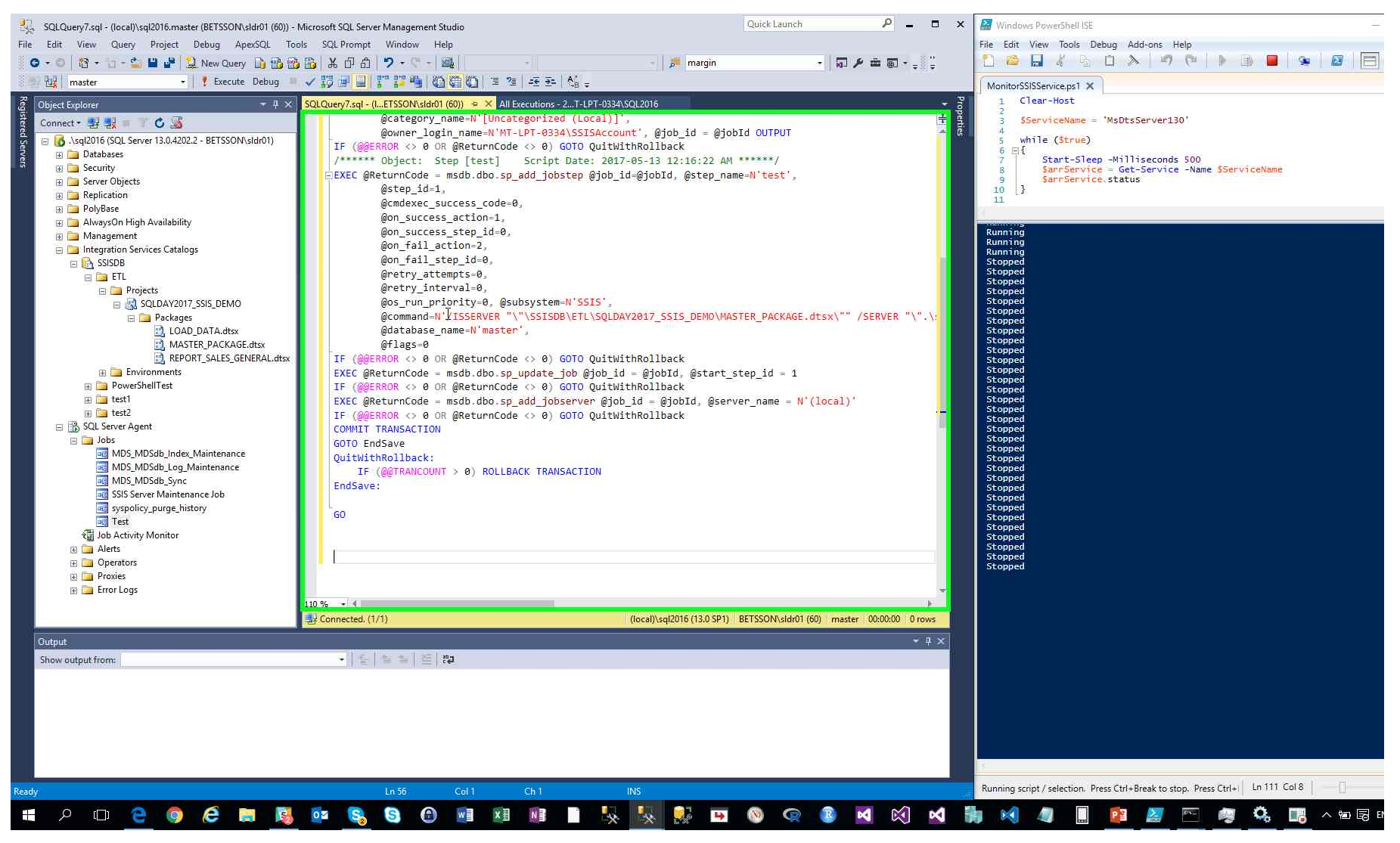

Step 46: (2017-05-13 12:16:40 AM) User left click on "Edit (menu item)" in "SQLQuery7.sql - (local)/sql2016.master (BETSSON/sldr01 (60))\* - Microsoft SQL Server Management Studio"

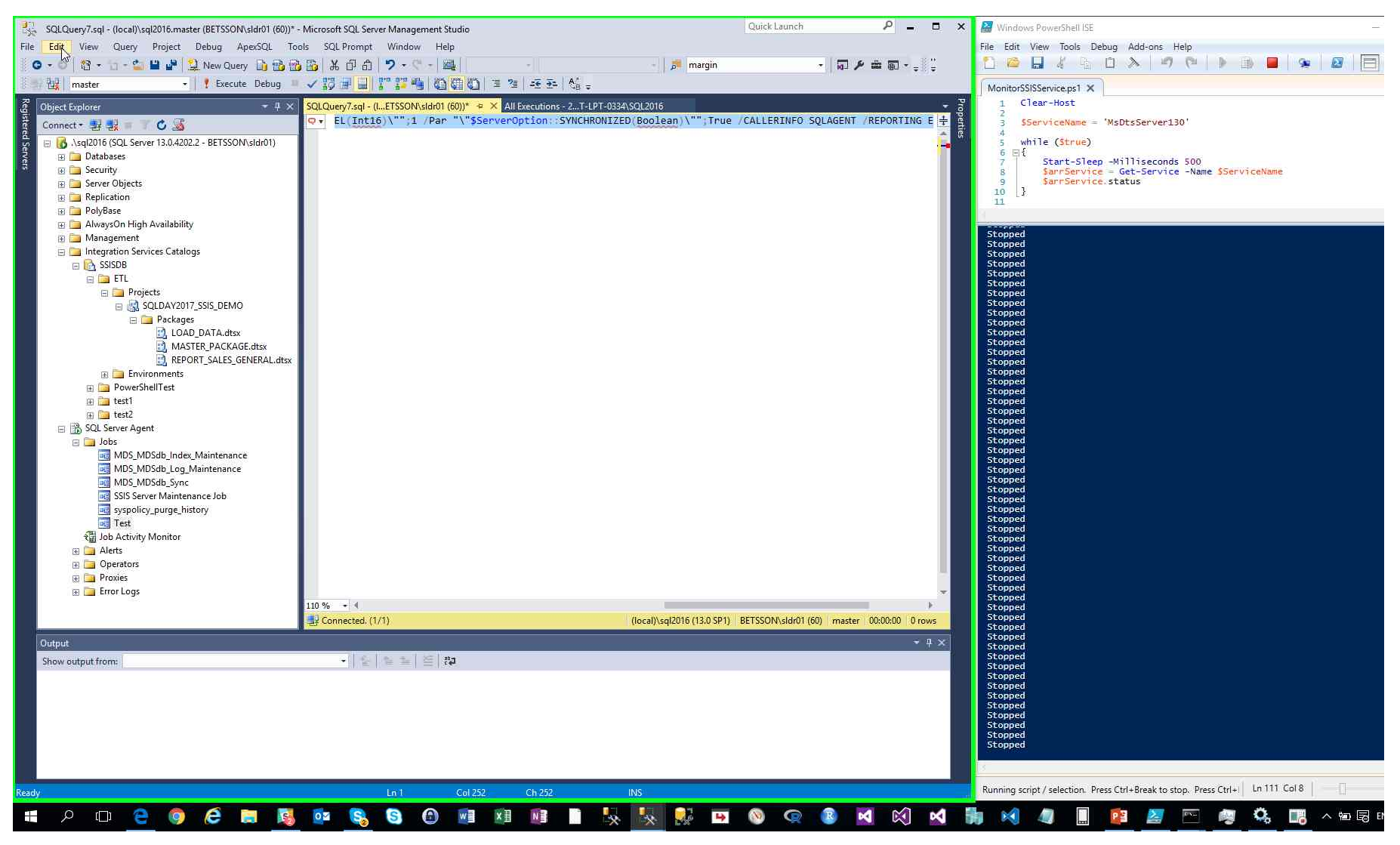

Step 47: (2017-05-13 12:16:41 AM) User left click on "Copy (menu item)"

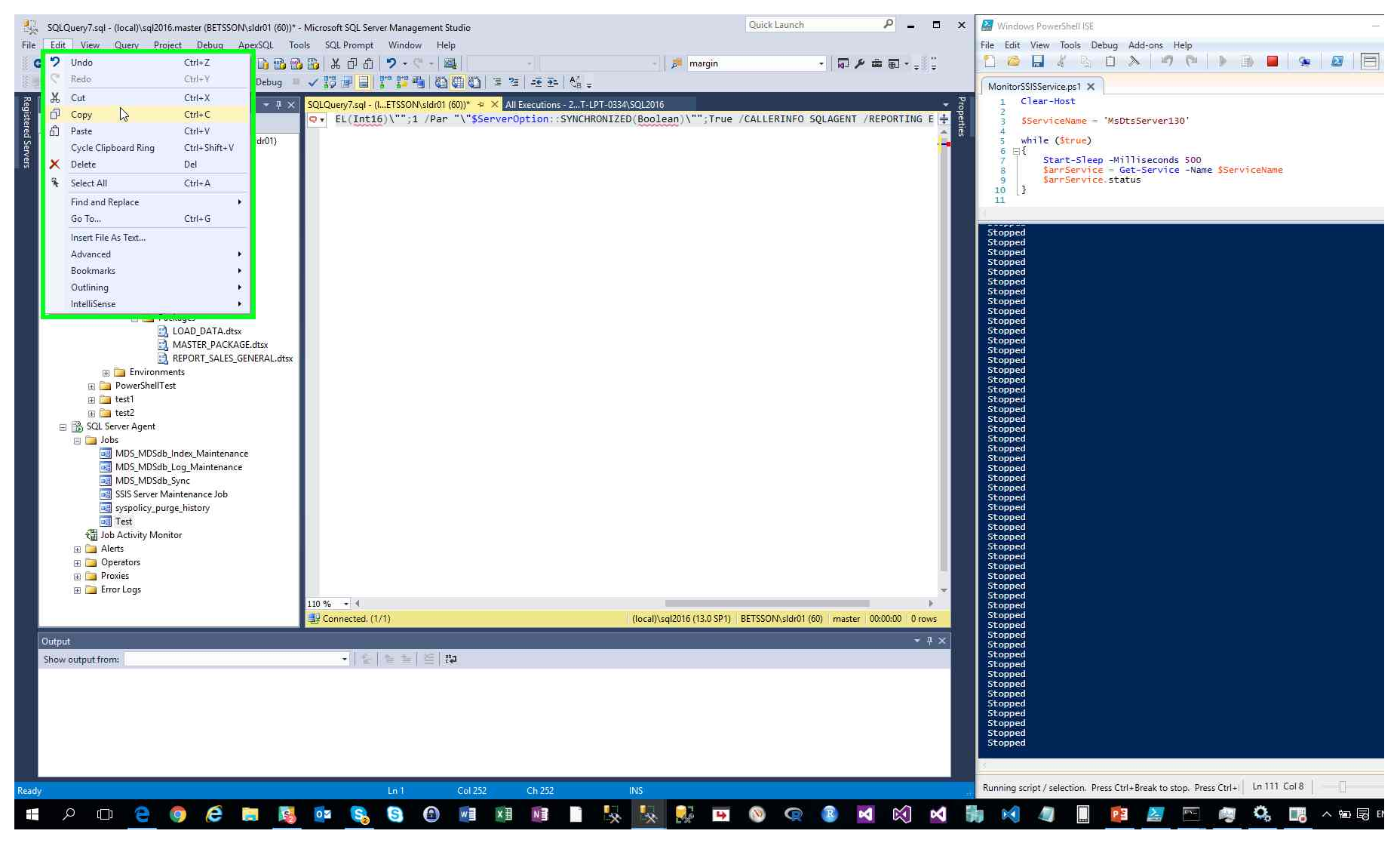

Step 48: (2017-05-13 12:16:42 AM) User mouse wheel down on "PowerShell Tabs (tab)" in "Windows PowerShell ISE"

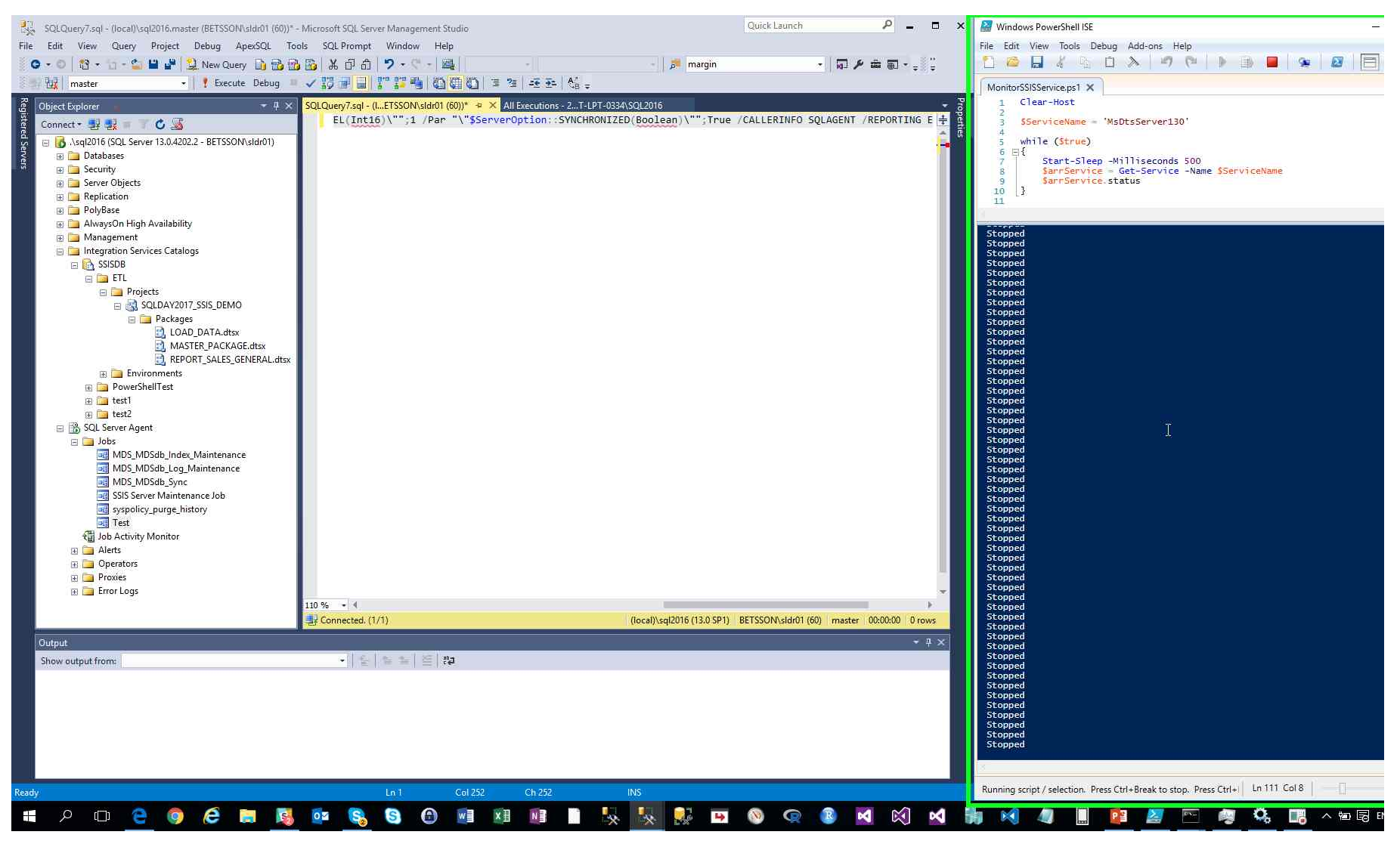

Step 49: (2017-05-13 12:16:43 AM) User mouse wheel up on "PowerShell Tabs (tab)" in "Windows PowerShell ISE"

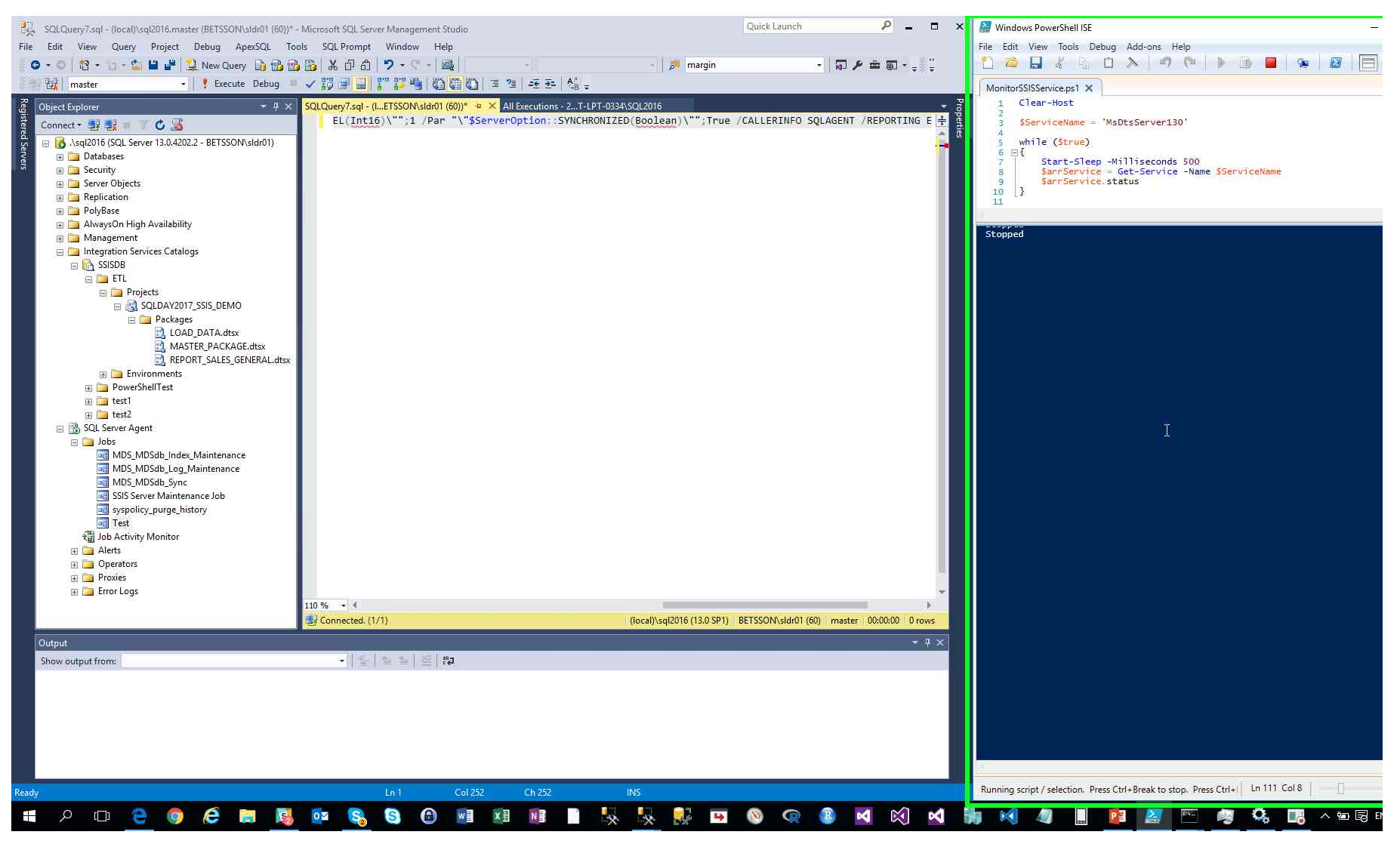

Step 50: (2017-05-13 12:16:44 AM) User keyboard input on "Windows PowerShell ISE Main Window (window)" in "Windows PowerShell ISE" [... Win]

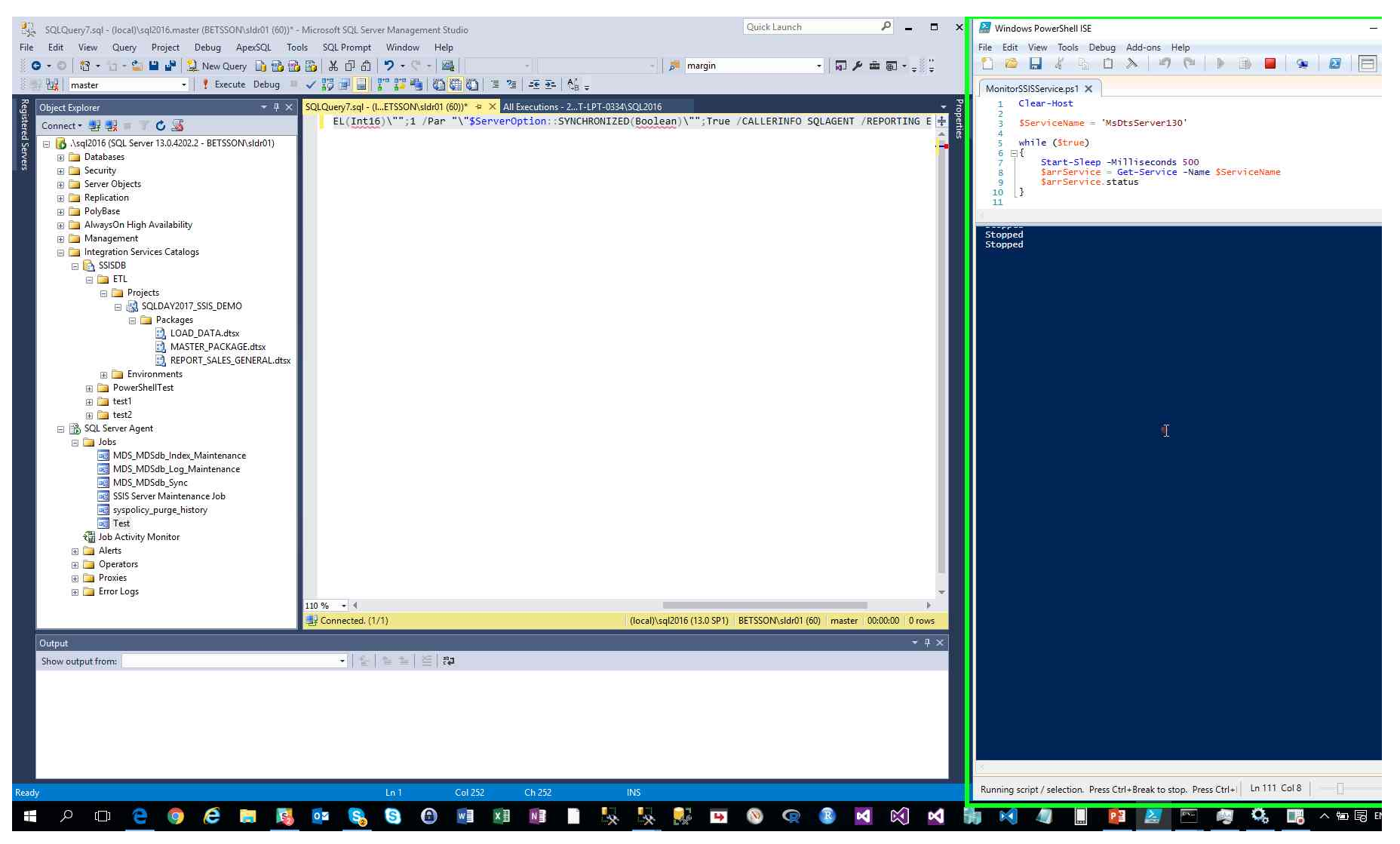

Step 51: (2017-05-13 12:16:45 AM) User keyboard input on "Cortana (window)" in "Cortana" [... Enter]

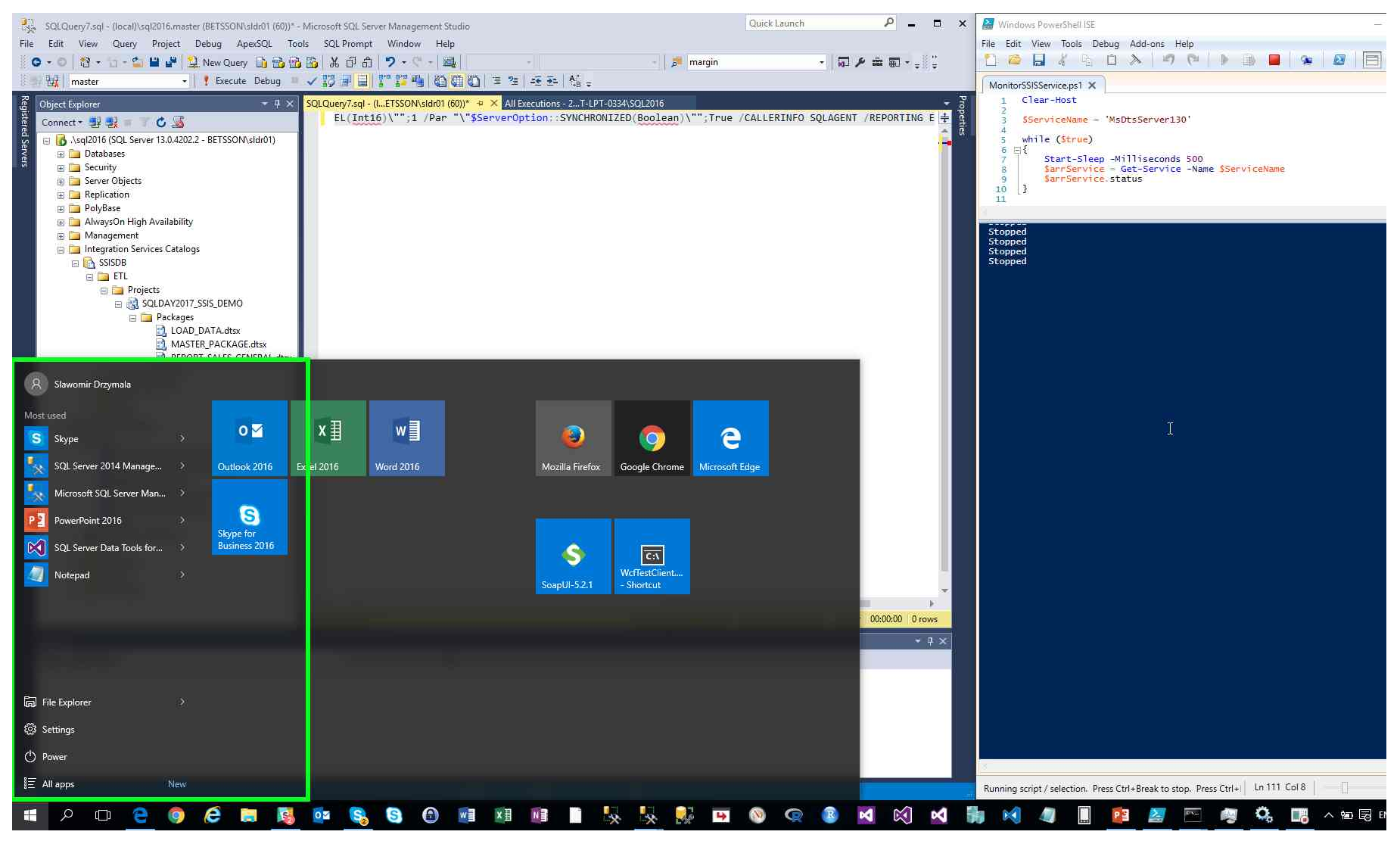

Step 52: (2017-05-13 12:16:47 AM) User right click on "Command Prompt (window)" in "Command Prompt"

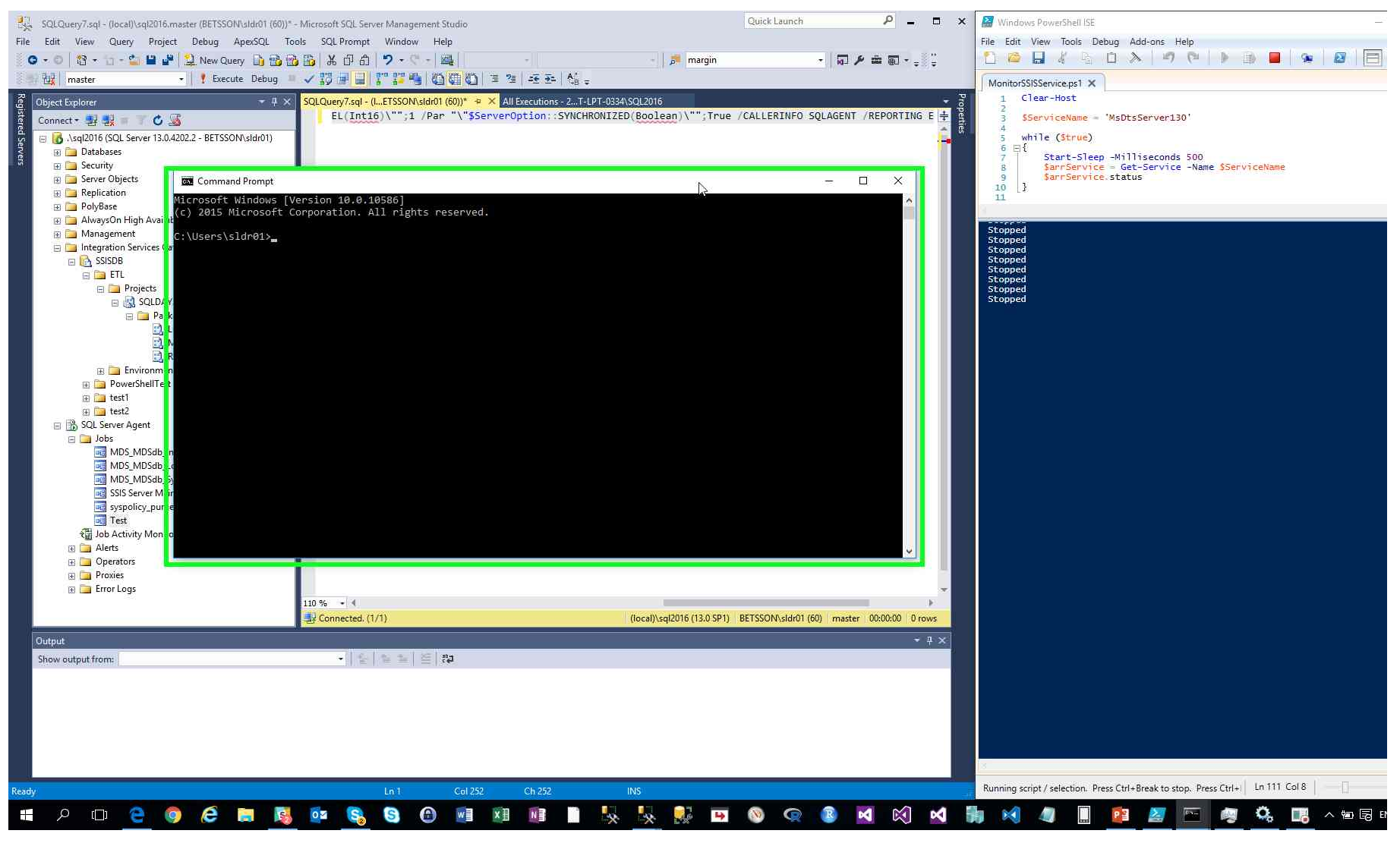

Step 53: (2017-05-13 12:16:48 AM) User left click on "Edit (menu item)"

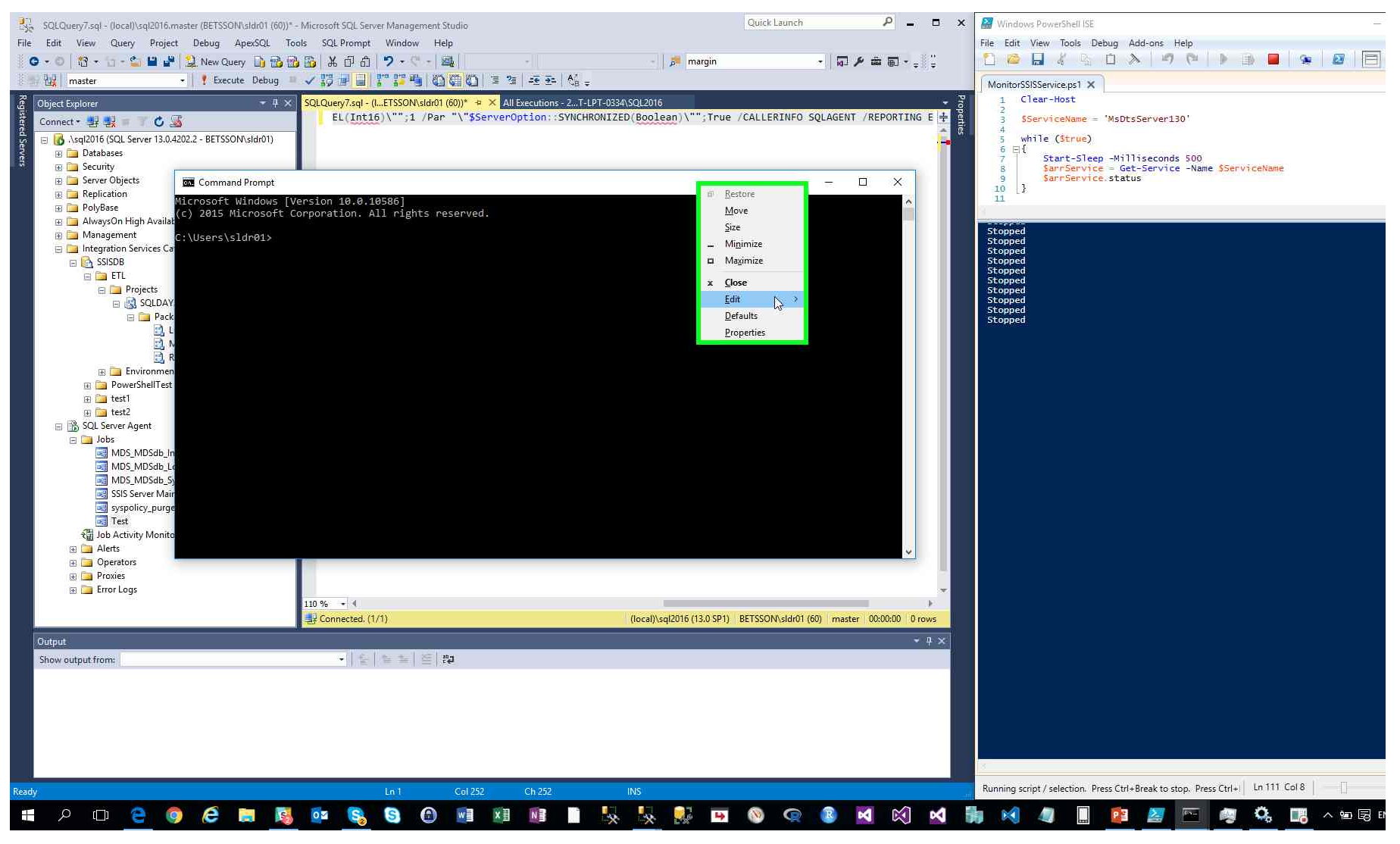

Step 54: (2017-05-13 12:16:49 AM) User left click on "Paste (menu item)"

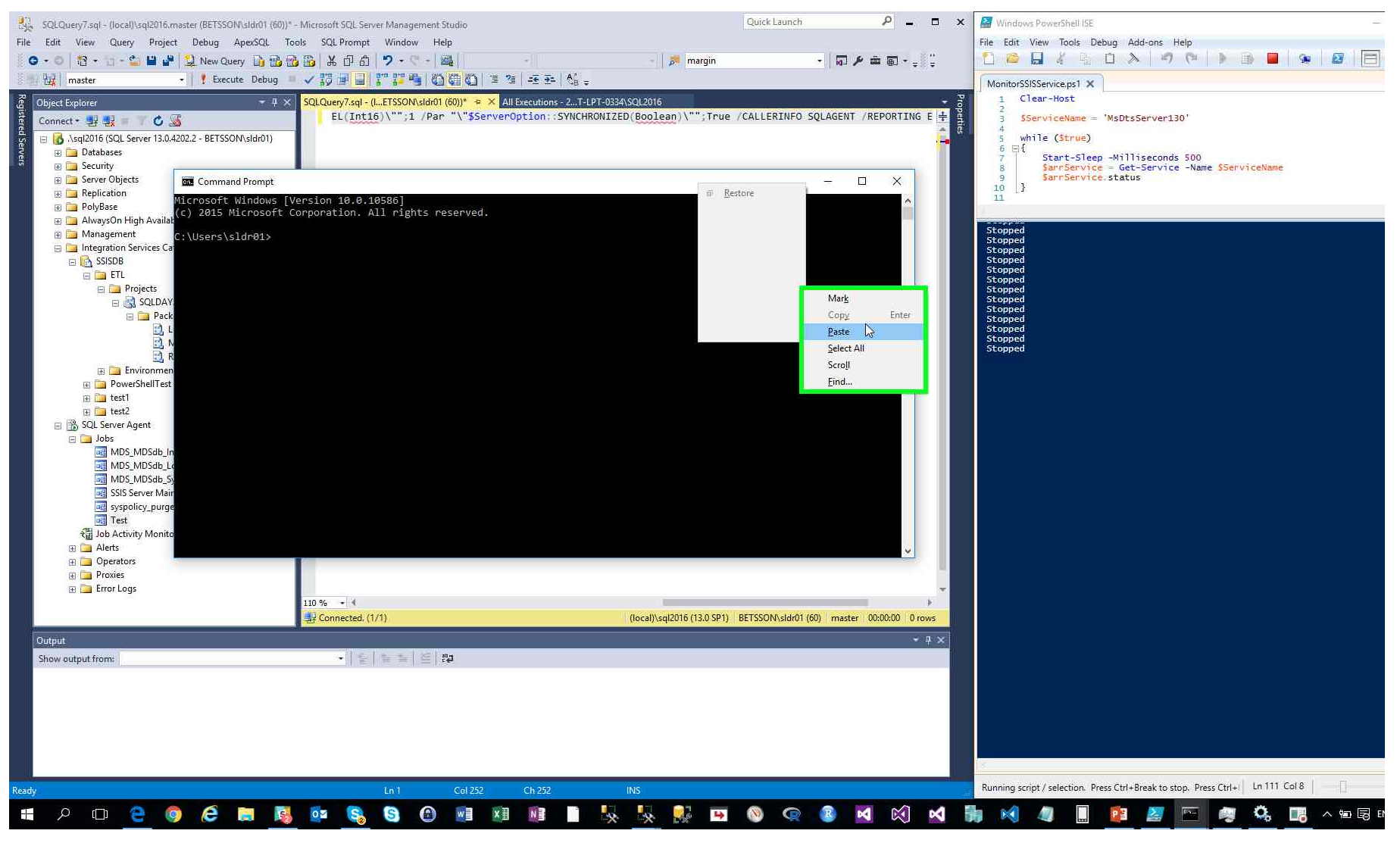

Step 55: (2017-05-13 12:16:50 AM) User keyboard input on "Command Prompt (window)" in "Command Prompt" [Enter]

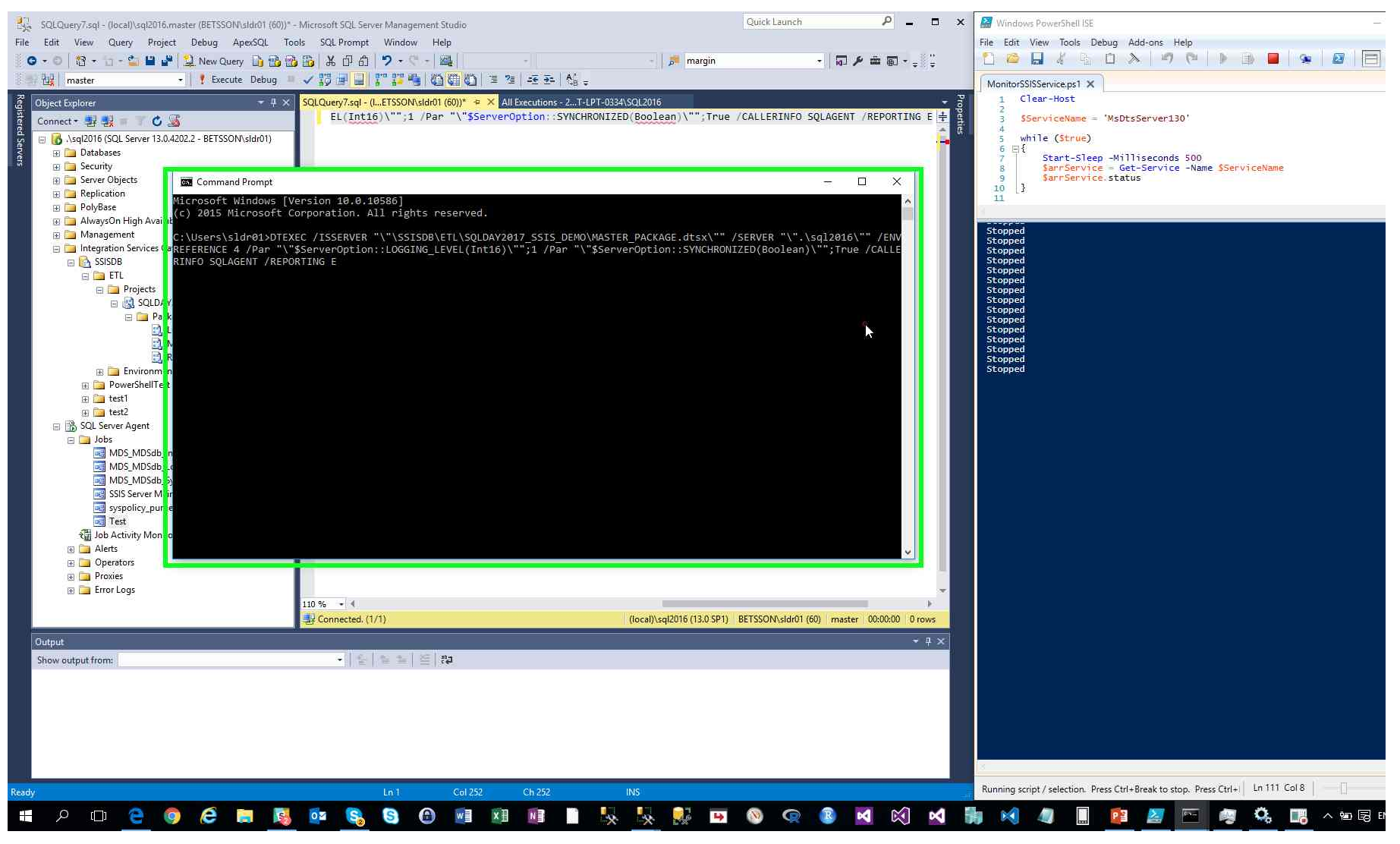

Step 56: (2017-05-13 12:16:53 AM) User mouse drag start on "PowerShell Tabs (tab)" in "Windows PowerShell ISE"

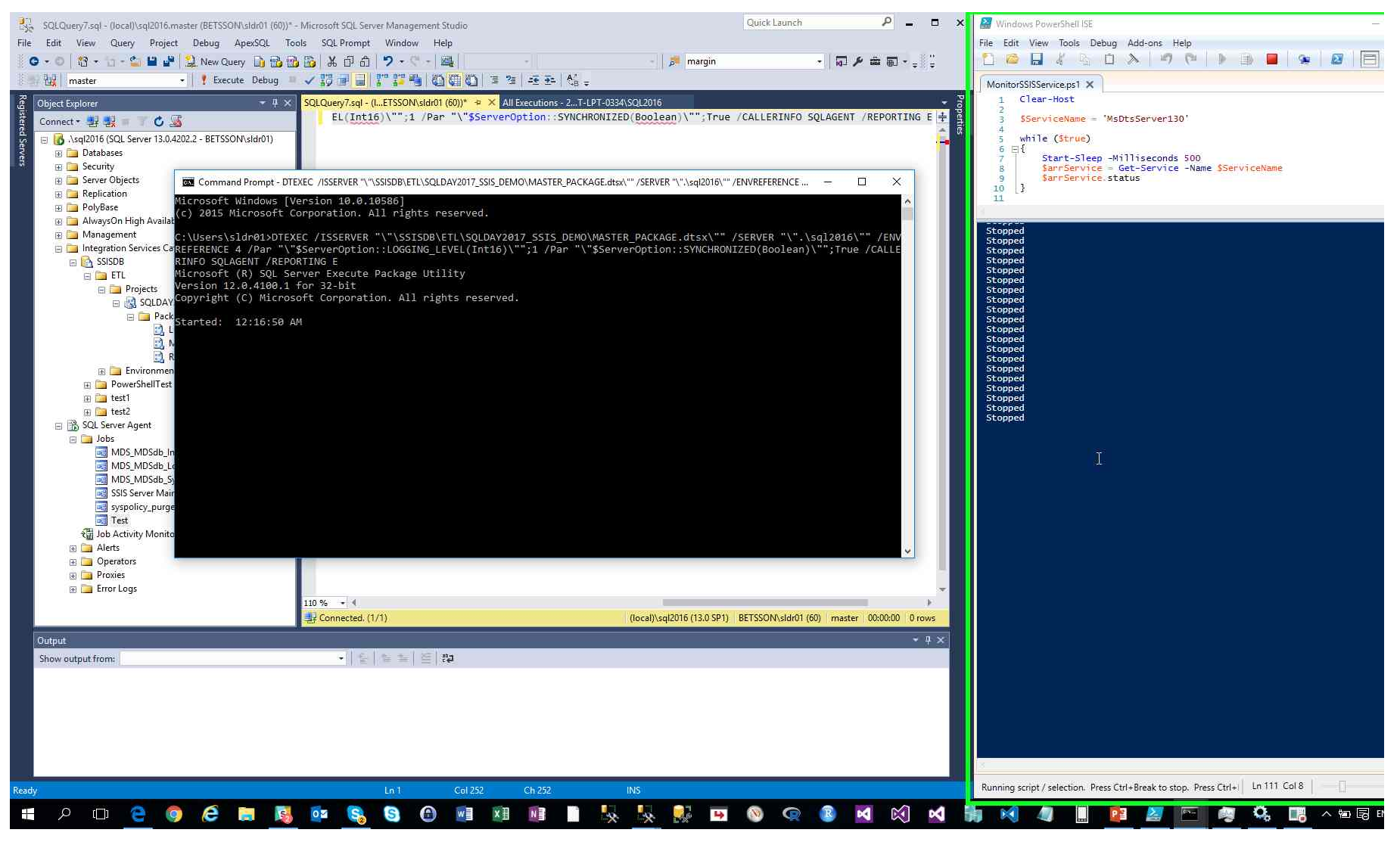

Step 57: (2017-05-13 12:16:54 AM) User mouse drag end on "Windows PowerShell ISE Main Window (window)" in "Windows PowerShell ISE"

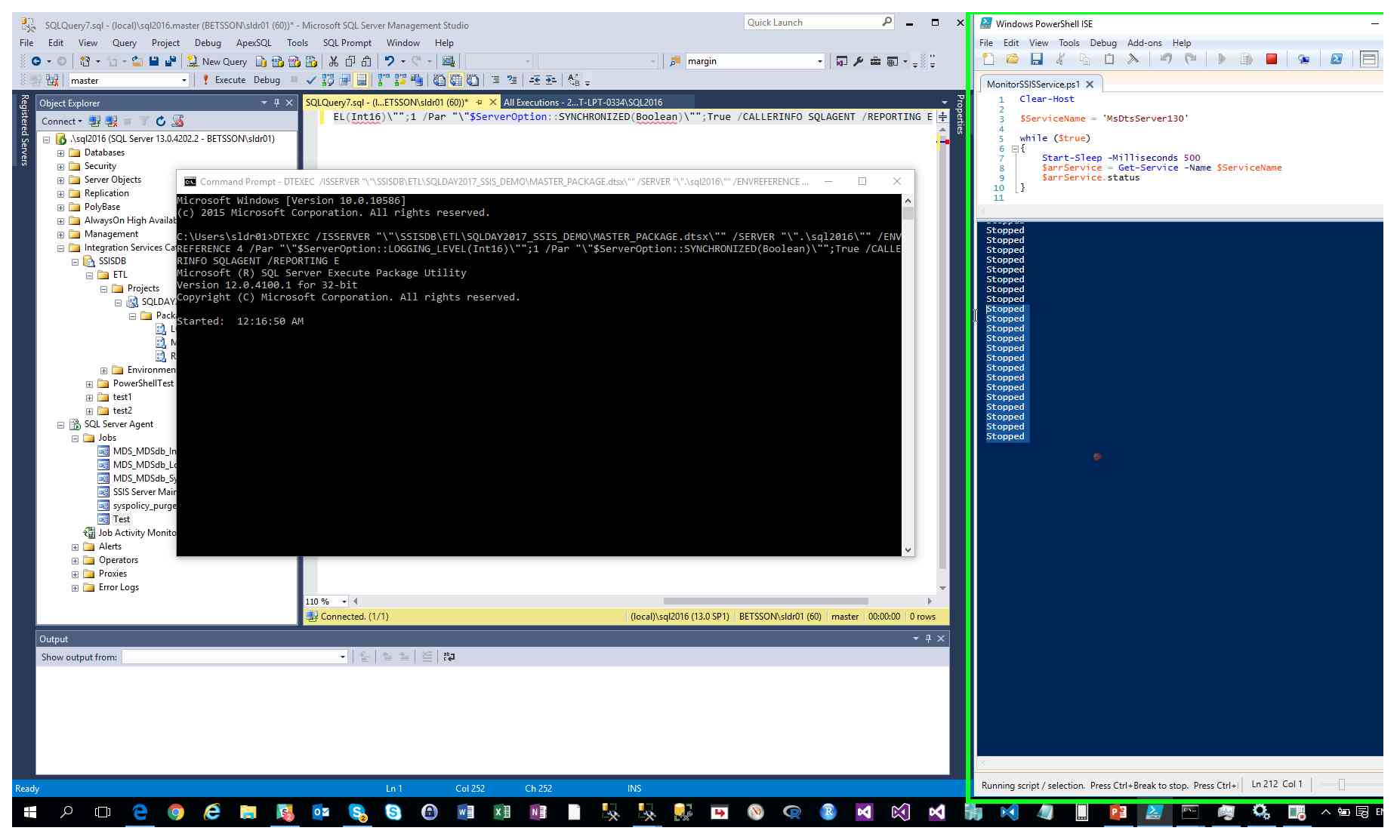

Step 58: (2017-05-13 12:16:55 AM) User left click on "PowerShell Tabs (tab)" in "Windows PowerShell ISE"

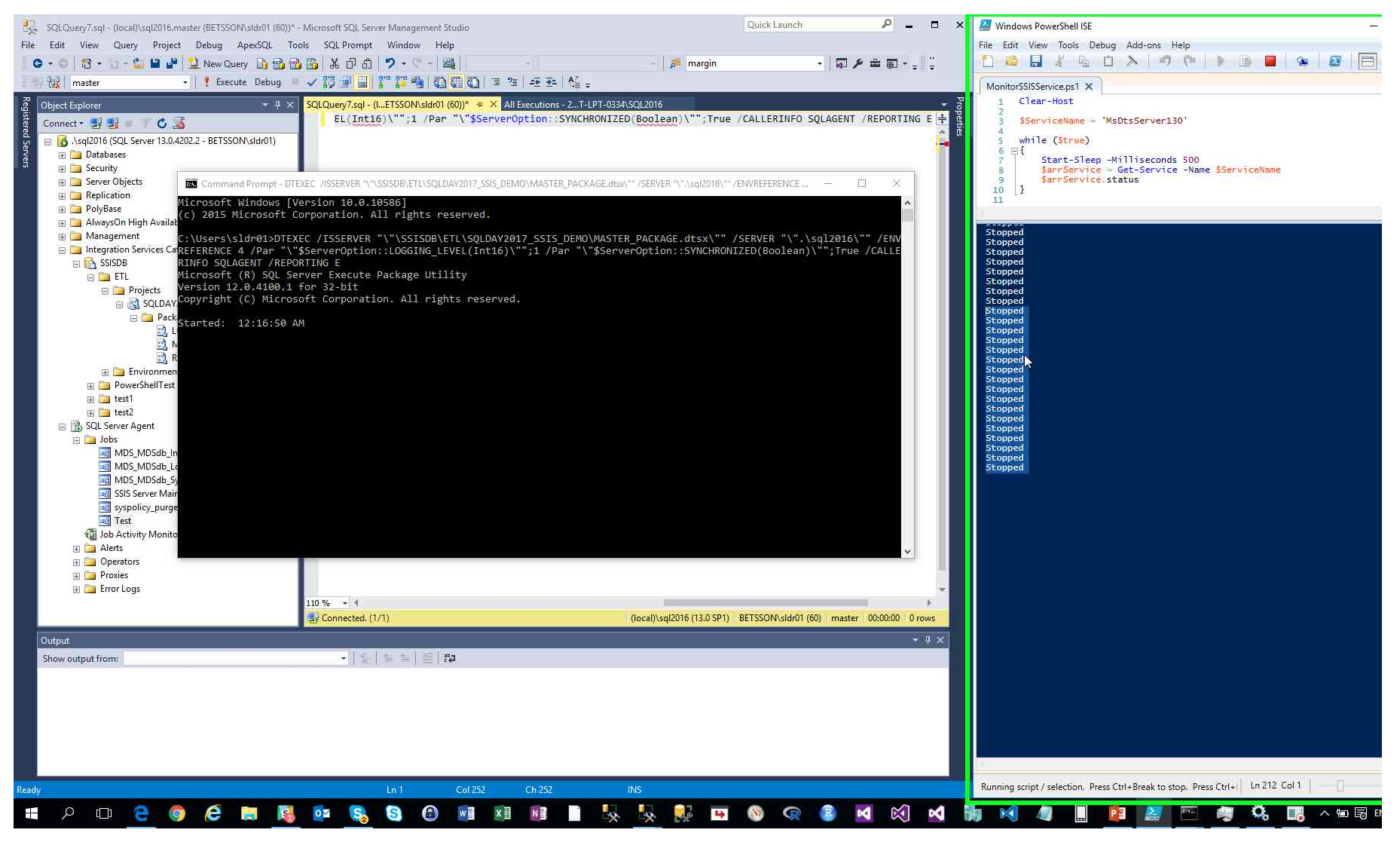

Step 59: (2017-05-13 12:16:56 AM) User left click in "SQLQuery7.sql - (local)/sql2016.master (BETSSON/sldr01 (60))\* - Microsoft SQL Server Management Studio"

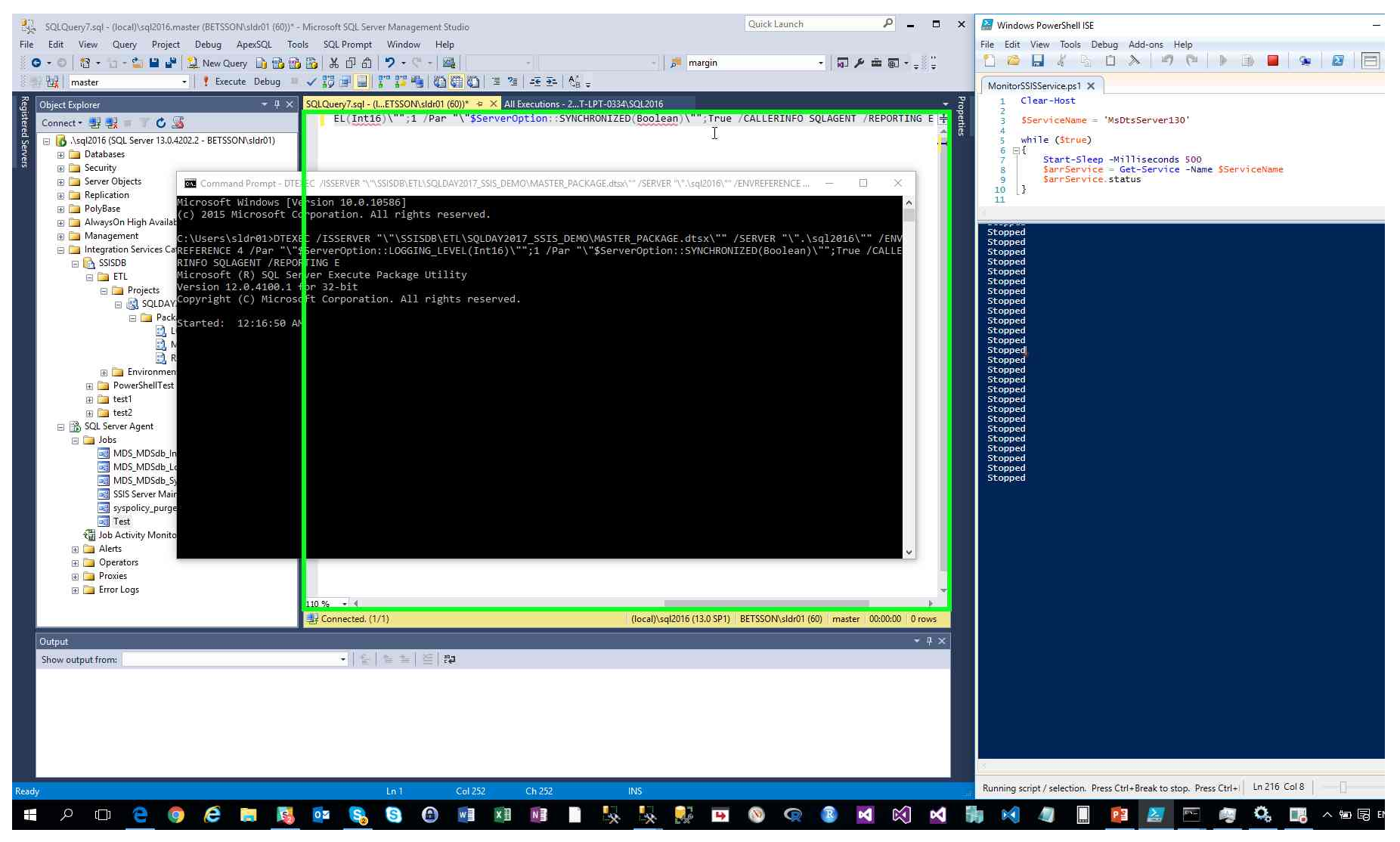

Step 60: (2017-05-13 12:16:57 AM) User left click on "All Executions - 2...T-LPT-0334'SQL2016 (text)" in "SQLQuery7.sql - (local)\sql2016.master (BETSSON\sld701 (60))\* - Microsoft SQL Server Management Studio"

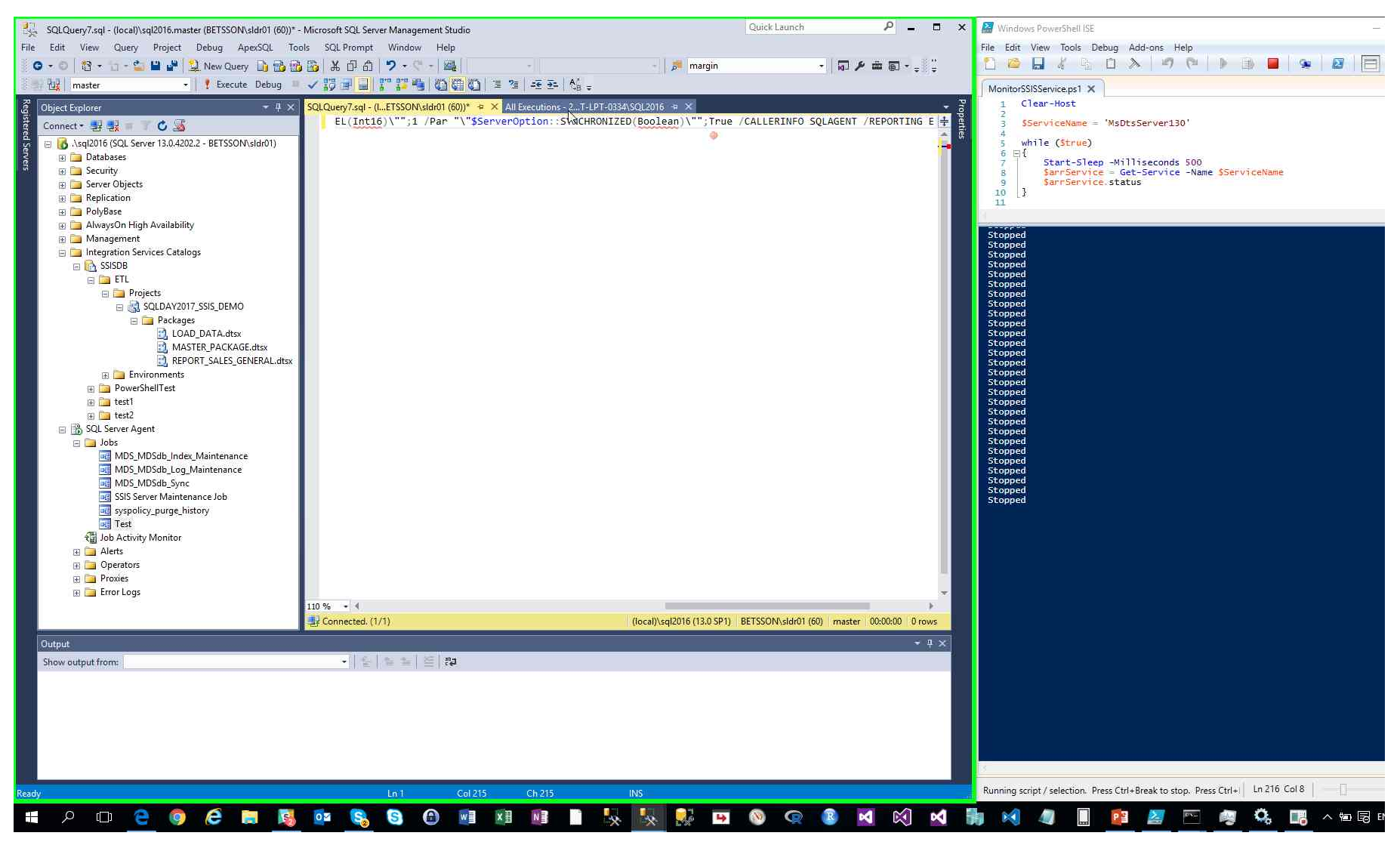

Step 61: (2017-05-13 12:16:58 AM) User left click on "Refresh (button)" in "All Executions - 2017-05-13 12:15 AM - MT-LPT-0334/SQL2016 - Microsoft SQL Server Management Studio"

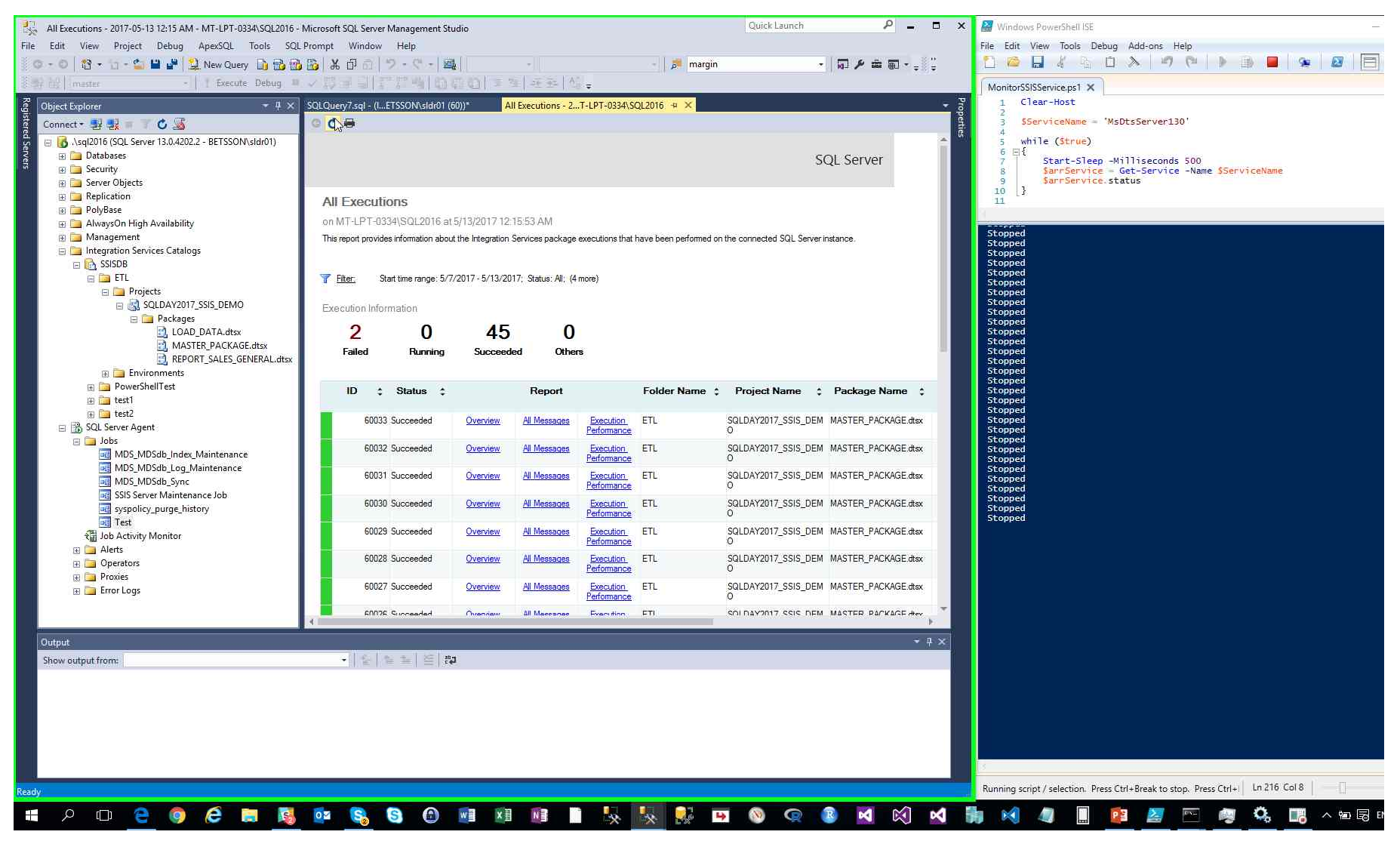

Step 62: (2017-05-13 12:17:04 AM) User mouse wheel down on "PowerShell Tabs (tab)" in "Windows PowerShell ISE"

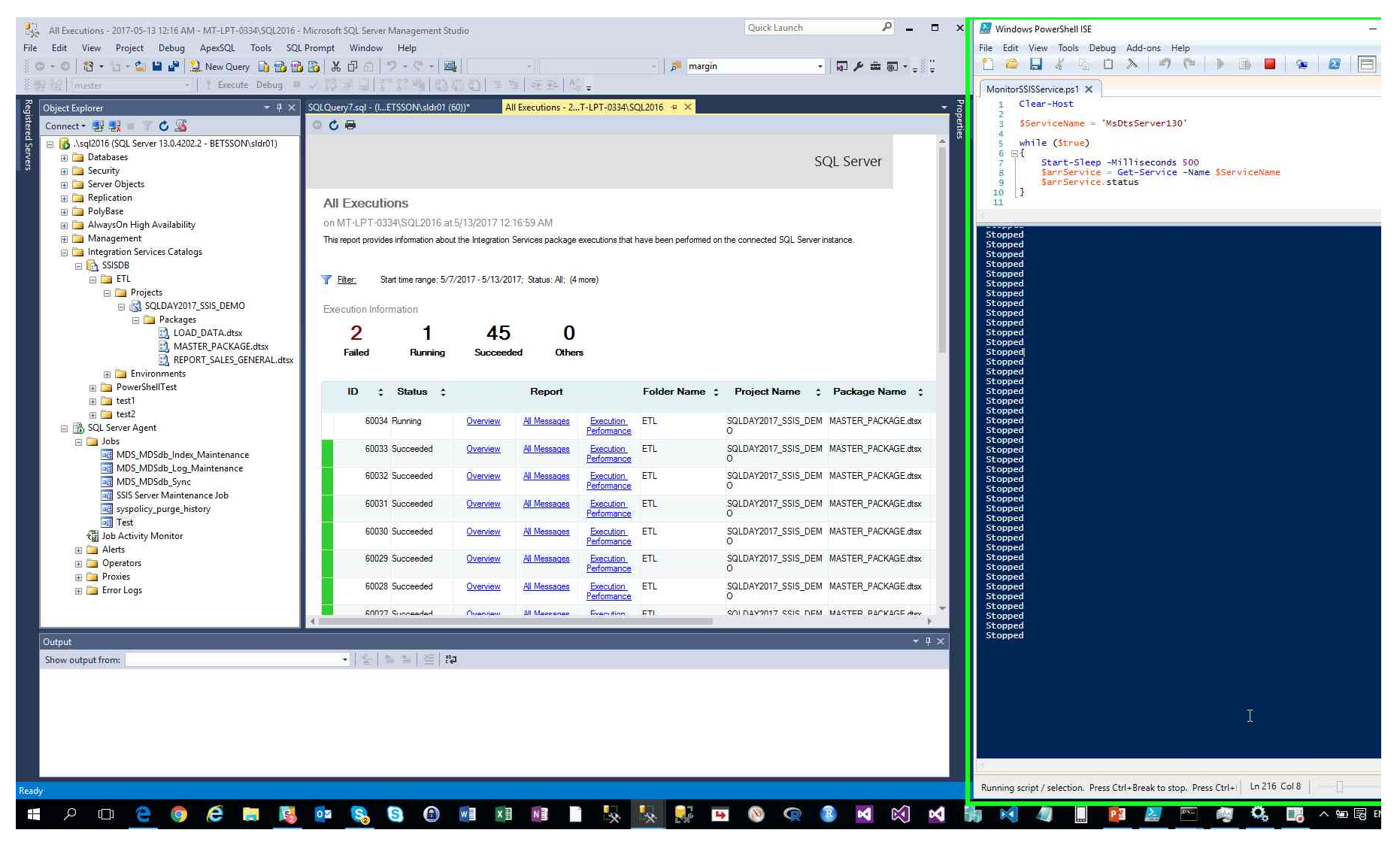

Step 63: (2017-05-13 12:17:06 AM) User left click on "Refresh (button)" in "All Executions - 2017-05-13 12:16 AM - MT-LPT-0334\SQL2016 - Microsoft SQL Server Management Studio"

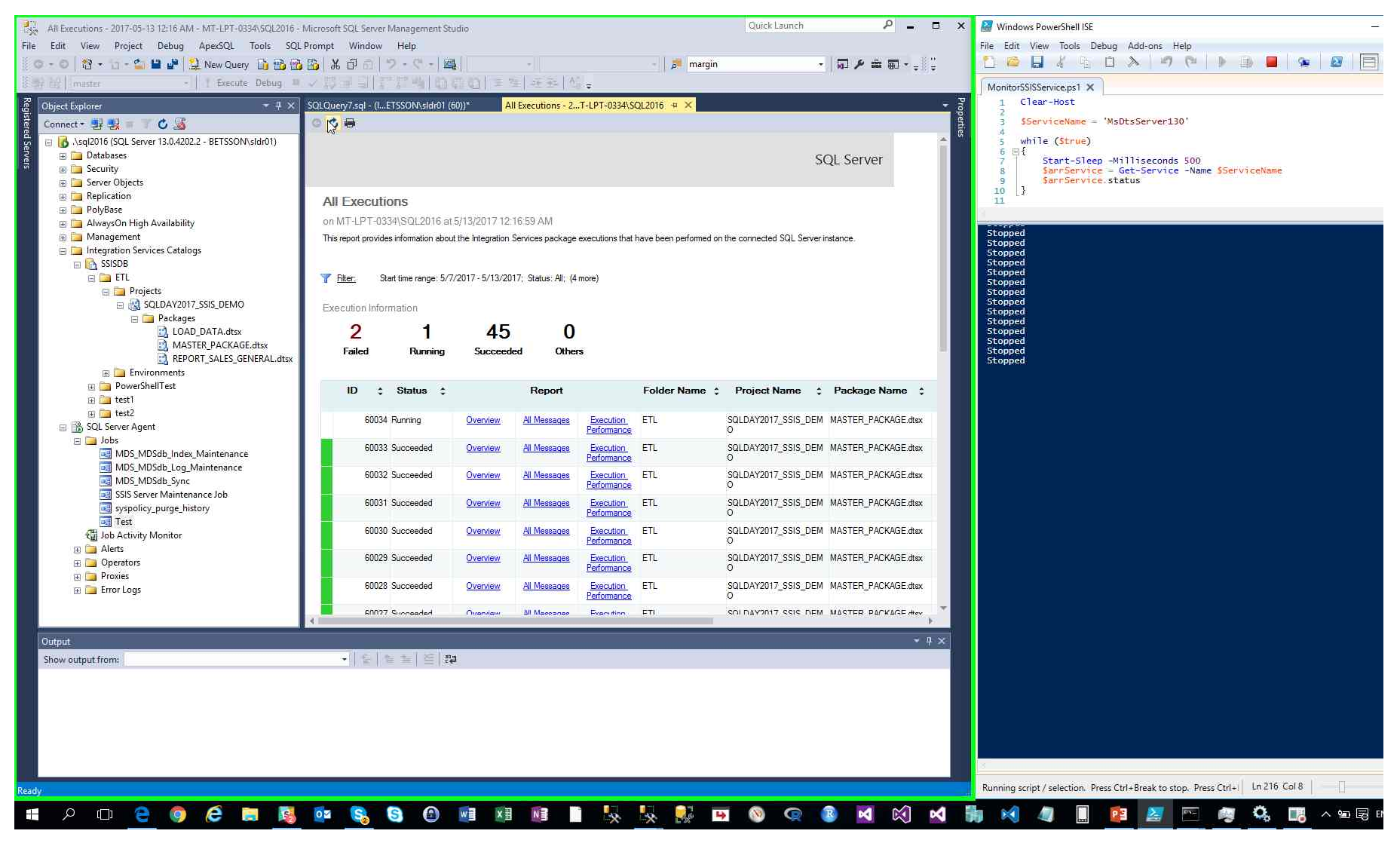

Step 64: (2017-05-13 12:17:09 AM) User mouse wheel down on "PowerShell Tabs (tab)" in "Windows PowerShell ISE"

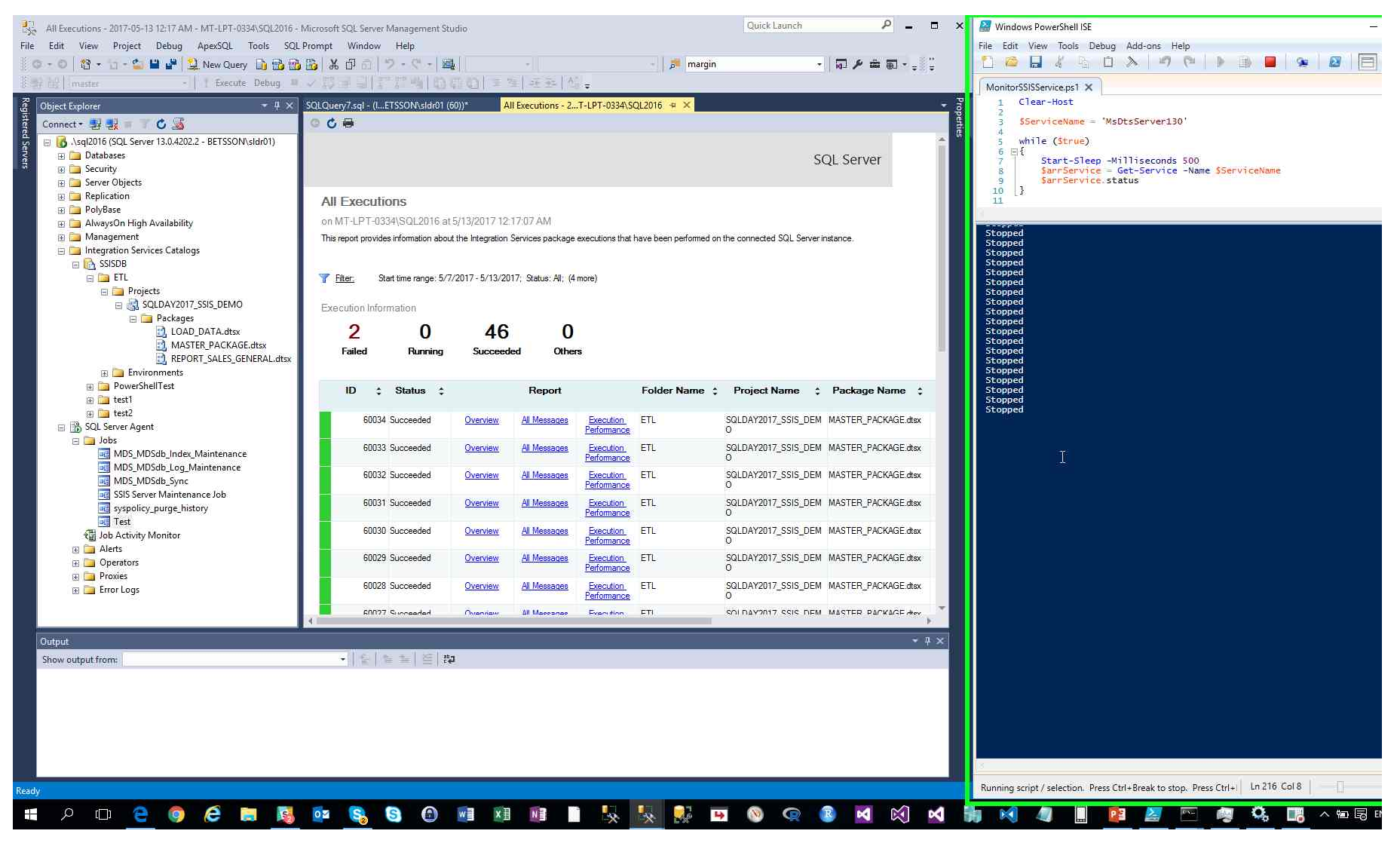

Previous Next

Step 65: (2017-05-13 12:17:11 AM) User mouse drag start on "PowerShell Tabs (tab)" in "Windows PowerShell ISE"

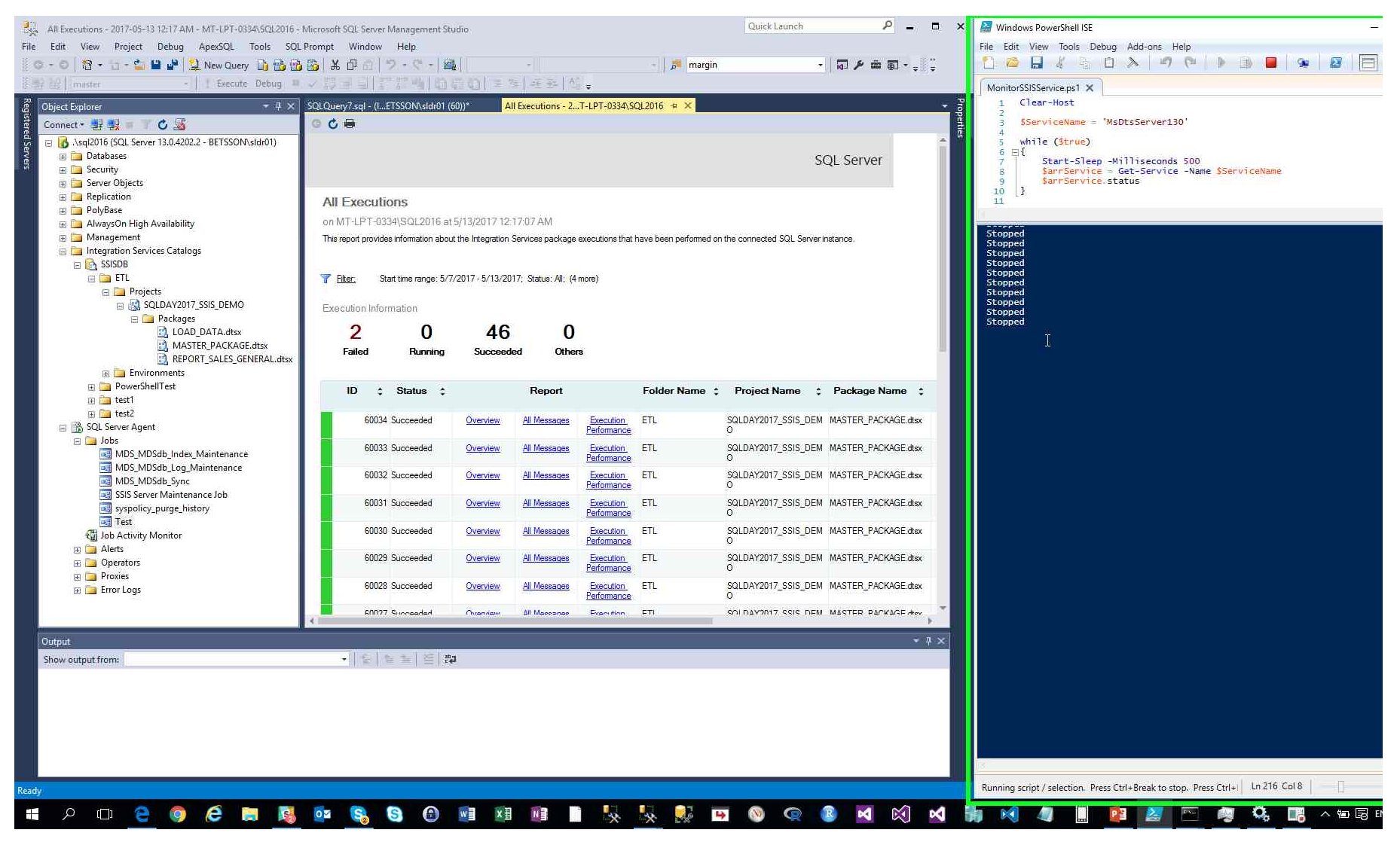

Step 66: (2017-05-13 12:17:11 AM) User mouse drag end on "Windows PowerShell ISE Main Window (window)" in "Windows PowerShell ISE"

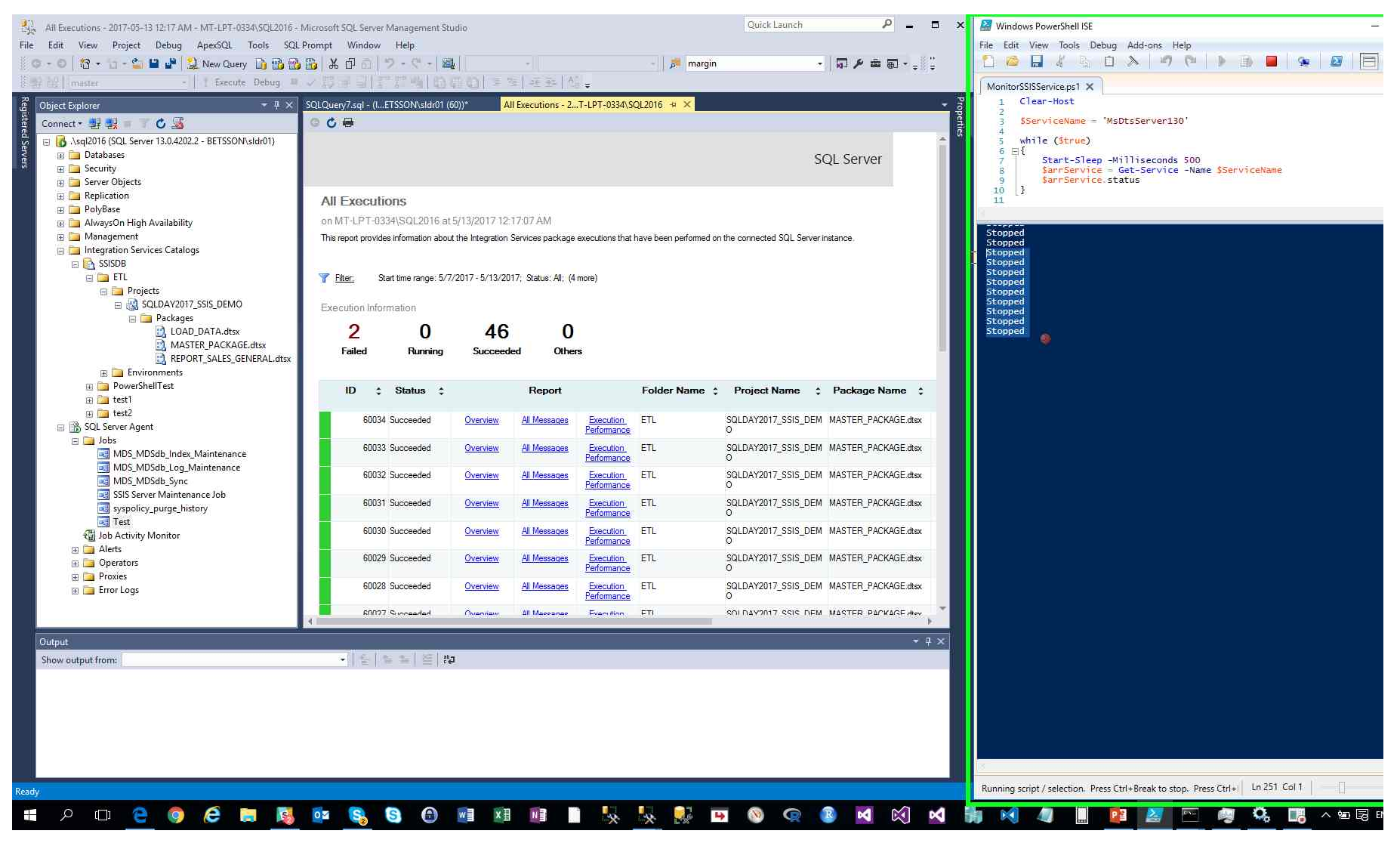

Step 67: (2017-05-13 12:17:13 AM) User left click on "PowerShell Tabs (tab)" in "Windows PowerShell ISE"

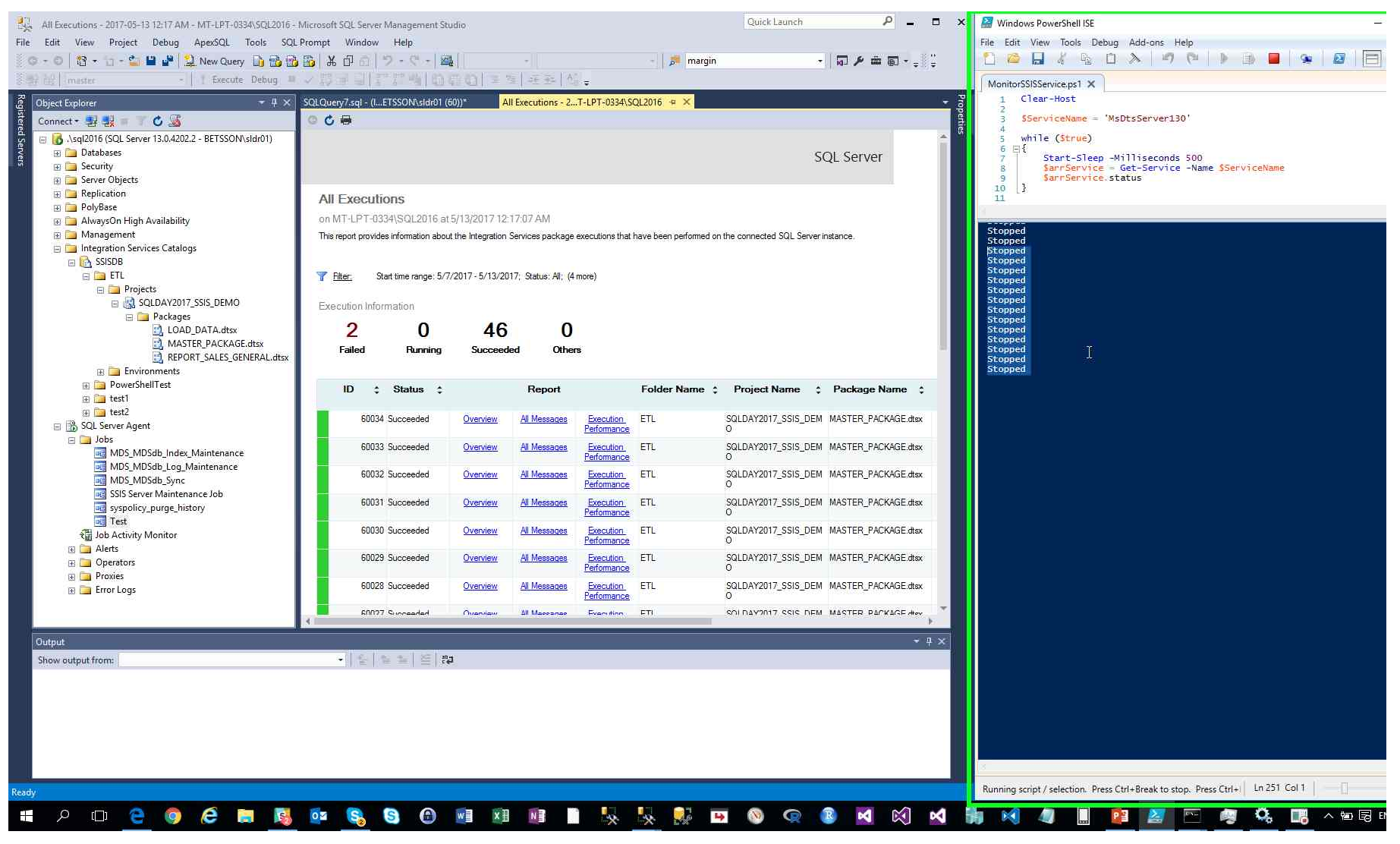

Step 68: (2017-05-13 12:17:17 AM) User left click on "Services (button)"

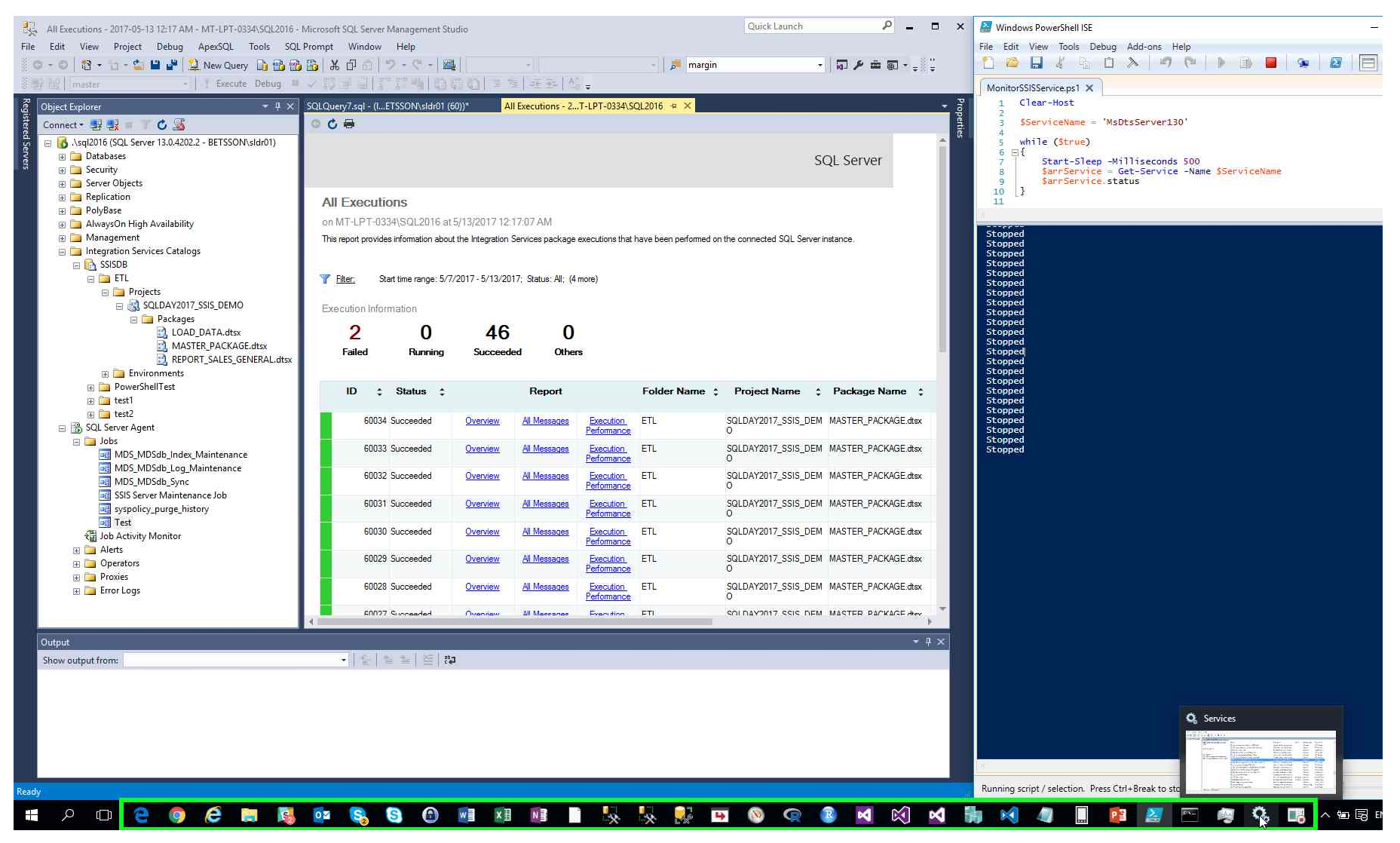

Step 69: (2017-05-13 12:17:19 AM) User right click on "SQL Server Integration Services 13.0 (edit)" in "Services"

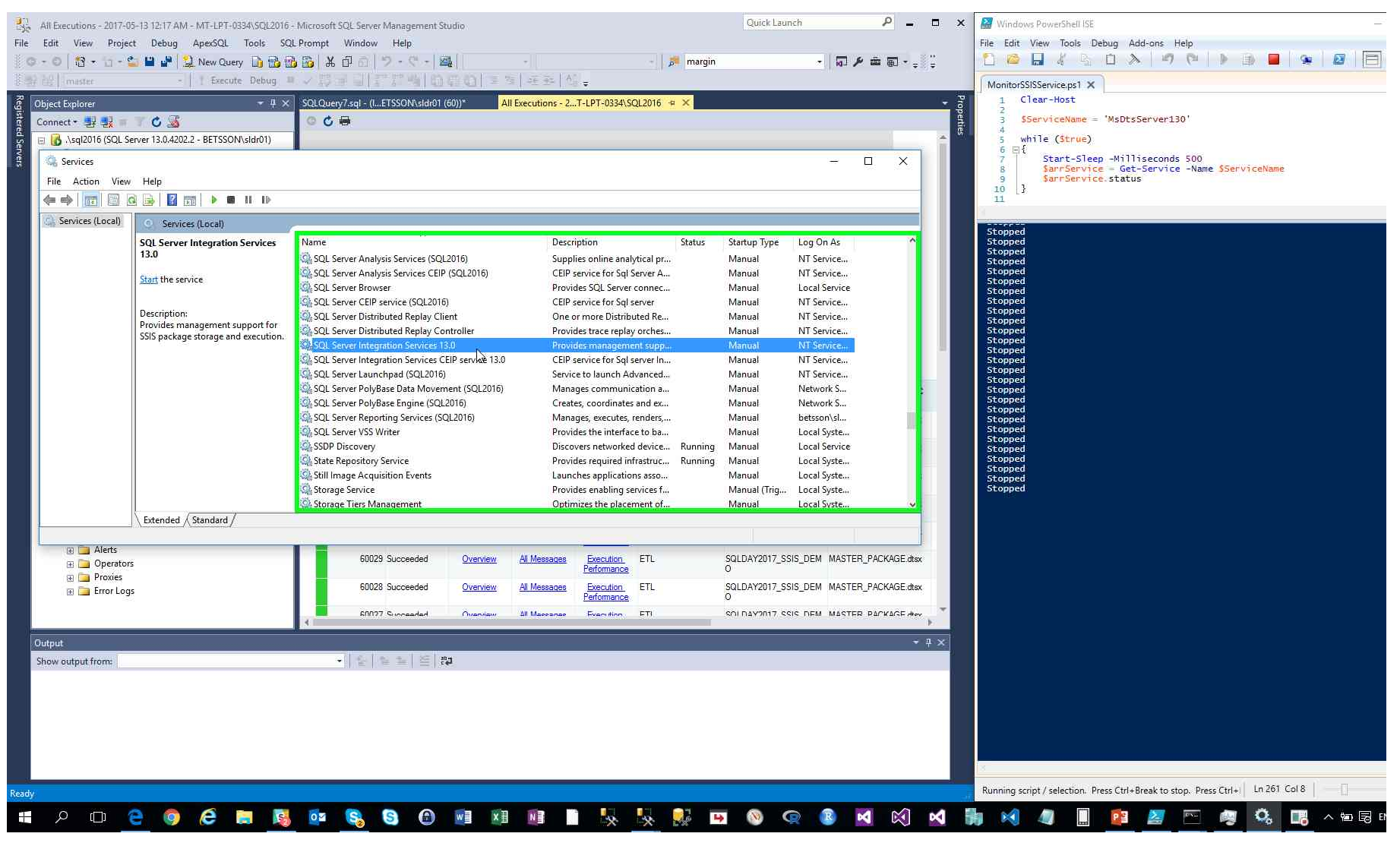

Step 70: (2017-05-13 12:17:20 AM) User left click on "Properties (menu item)"

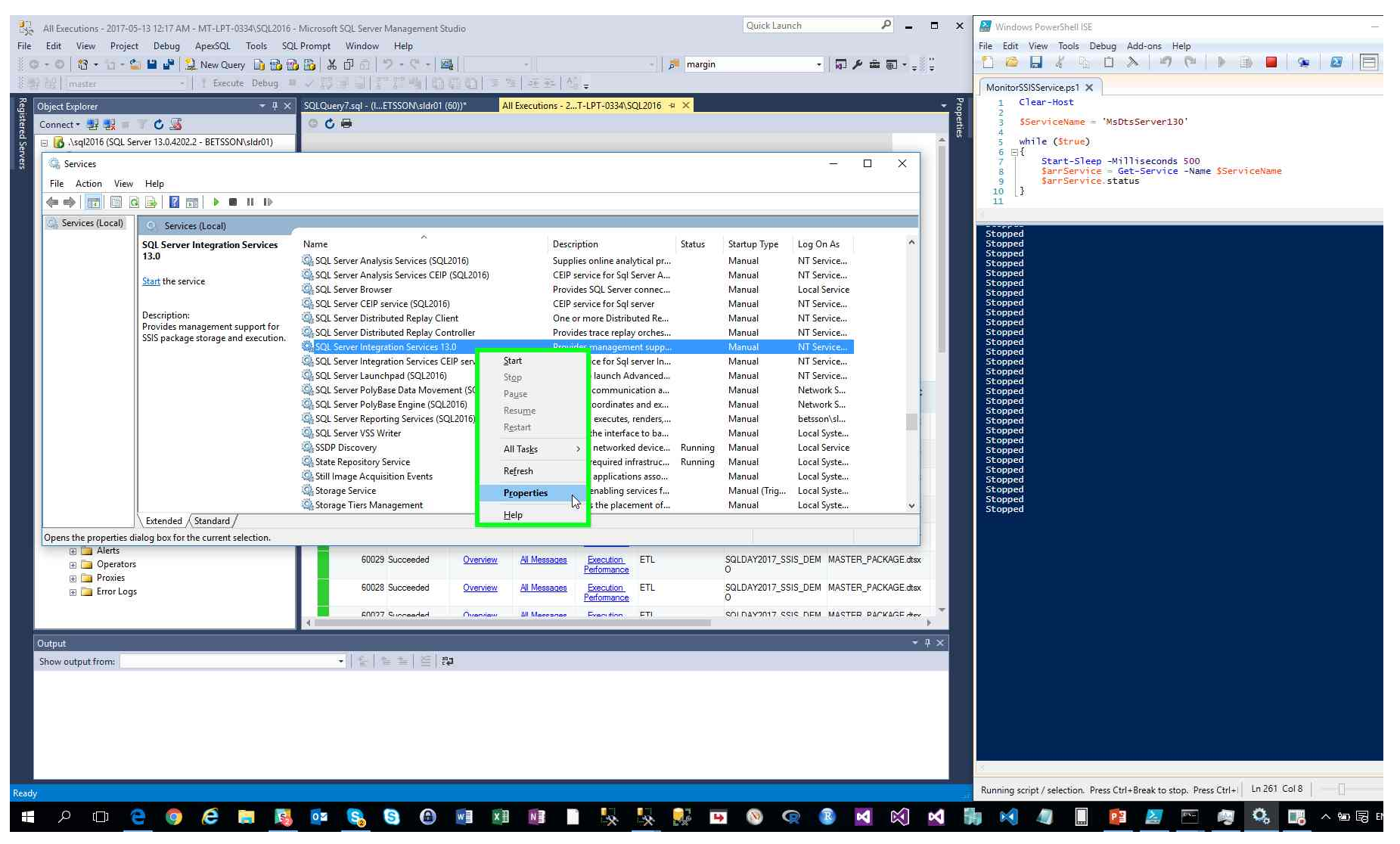

Step 71: (2017-05-13 12:17:21 AM) User left click on "Startup type: (combo box)" in "SQL Server Integration Services 13.0 Properties (Local Computer)"

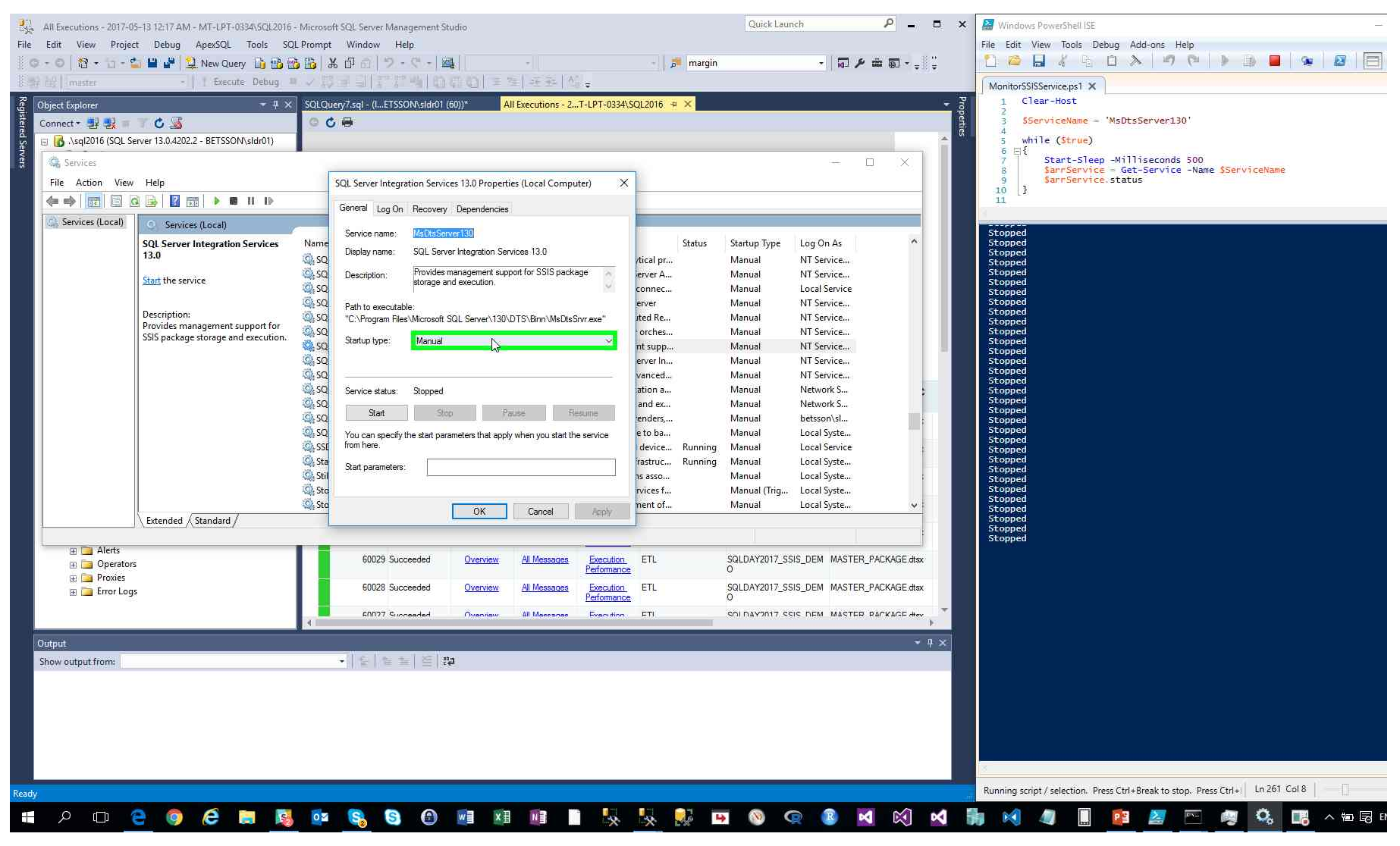

Step 72: (2017-05-13 12:17:23 AM) User left click on "Disabled (list item)"
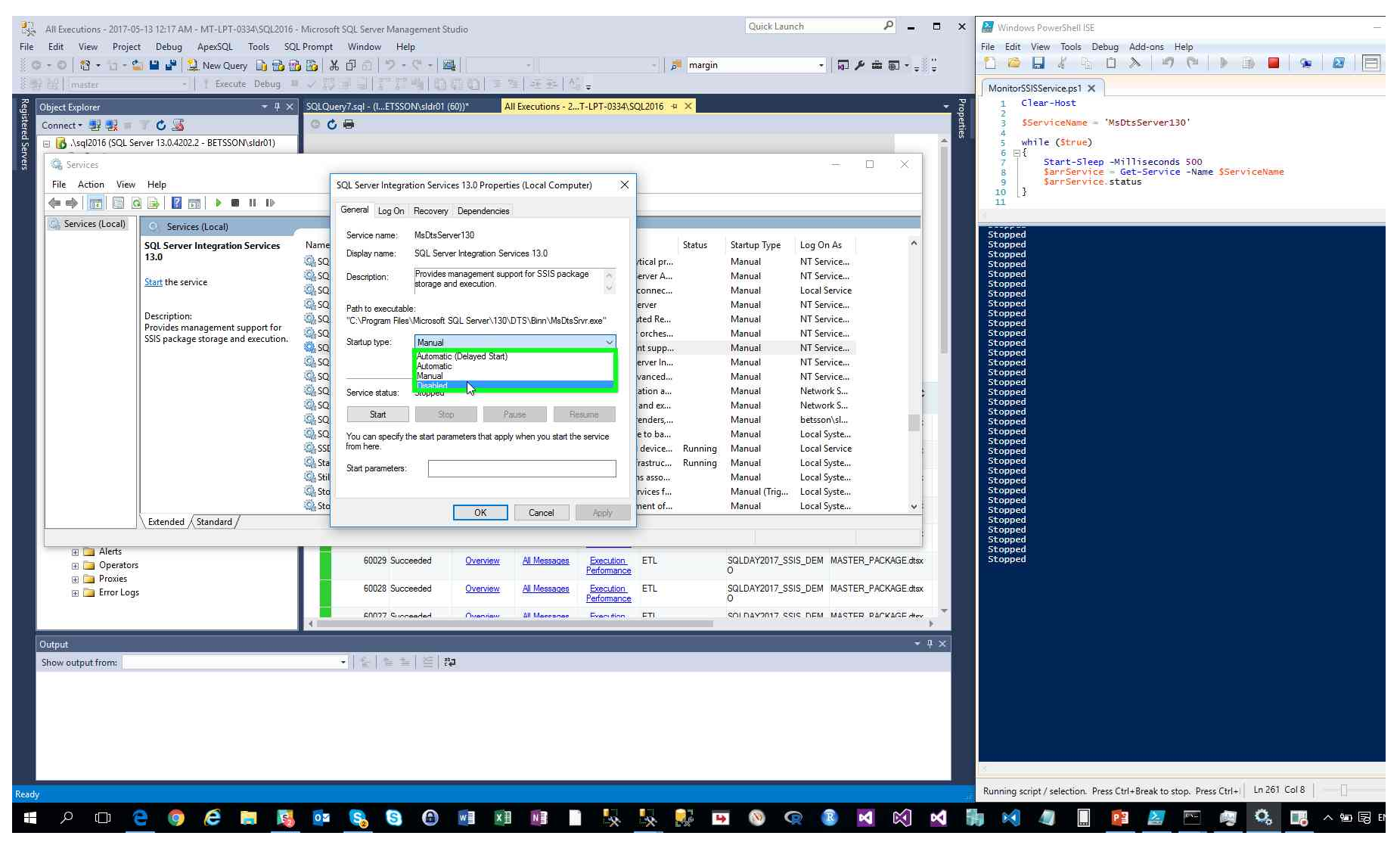

Step 73: (2017-05-13 12:17:24 AM) User left click on "Apply (button)" in "SQL Server Integration Services 13.0 Properties (Local Computer)"

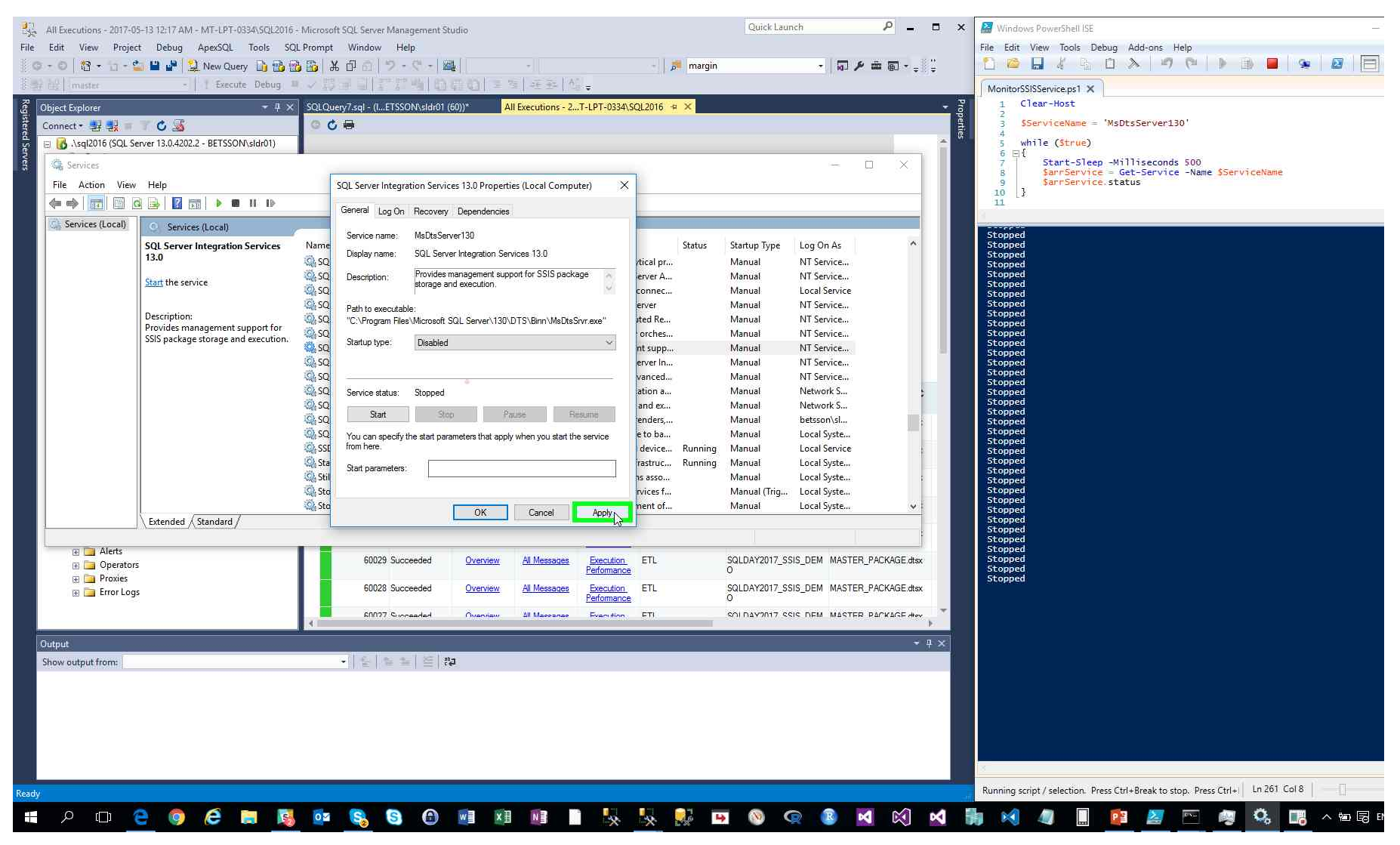

Step 74: (2017-05-13 12:17:24 AM) User left click on "OK (button)" in "SQL Server Integration Services 13.0 Properties (Local Computer)"

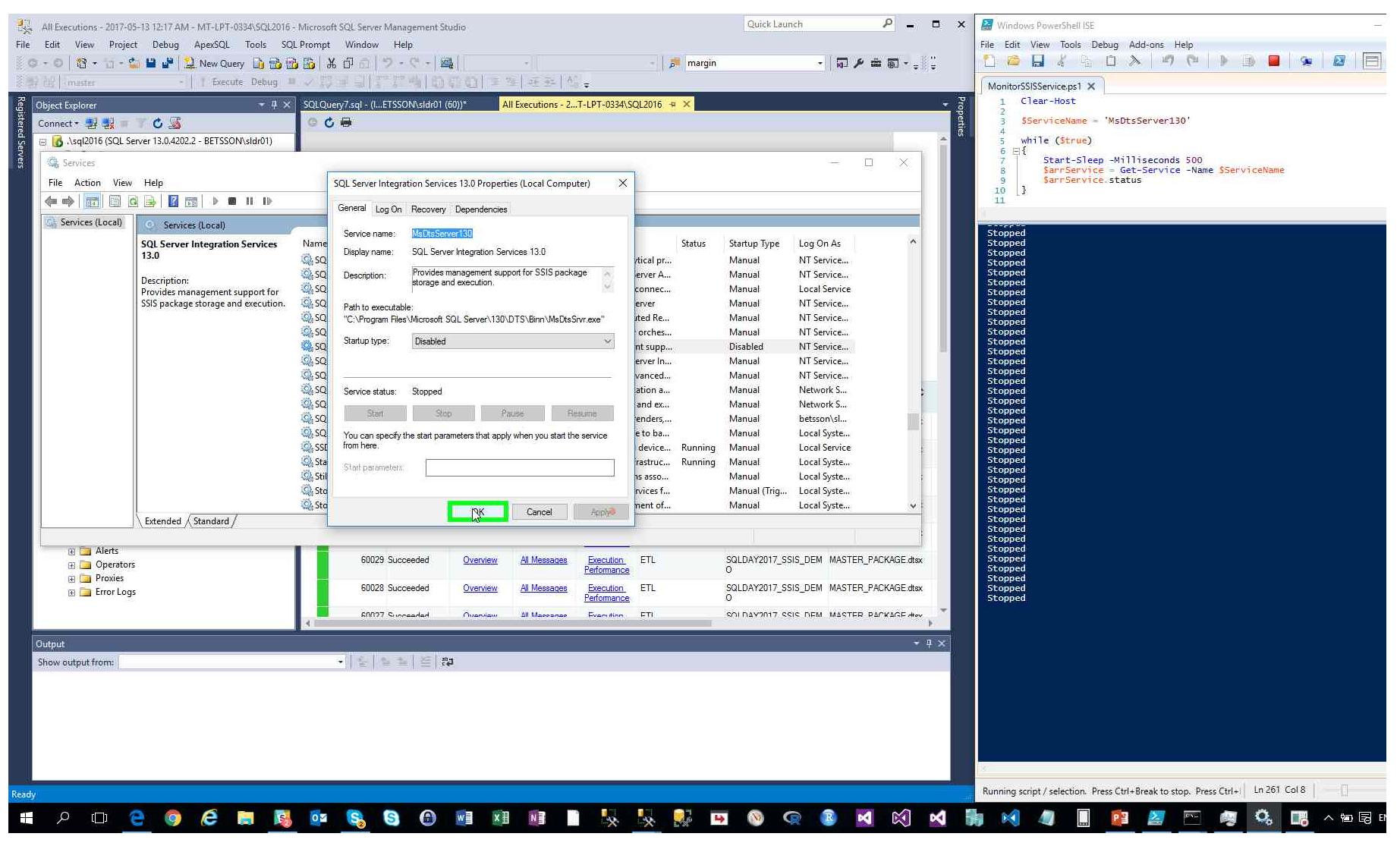

Step 75: (2017-05-13 12:17:26 AM) User left click on "Minimize (button)" in "Services"

| O + O     Imaster       Imaster       Imaster       Imaster       Imaster       Imaster       Imaster       Imaster       Imaster | Le Le Le Le Le Le Le Le Le Le Le Le Le L                                                                  | 3 (1) 米 日 (1) (二) (1) (1) (1) (1) (1) (1) (1) (1) (1) (1                                                                                                    | -   <br>= 12   -E -E -   12<br>All Executions - 2T-LF                                                                                                    | - 🦻 marg                                                                                                    | n                                                                                                    | -   🖬 🗡                                                                                                    | •                              | MonitorSSISServiceps1 X<br>1 Clear-Host<br>2 SServiceName = 'WsDtsServer130'                                                                                                    |
|----------------------------------------------------------------------------------------------------|----------------------------------------------------------------------------------------------------|----------------------------------------------------------------------------------------------------|----------------------------------------------------------------------------------------------------|----------------------------------------------------------------------------------------------------|----------------------------------------------------------------------------------------------------|----------------------------------------------------------------------------------------------------|--------------------------------|----------------------------------------------------------------------------------------------------|
| Connect 2 2 2 2 2 2 2 2 2 2 2 2 2 2 2 2 2 2 2                                                                                     | <ul> <li>Help</li> <li>Telp</li> <li>Services (Local)</li> <li>SQL Server Integration Services</li> </ul> | Name                                                                                                    | Description                                                                                                    | n Status                                                                                                    | Startup Type                                                                                                    | Log On As                                                                                                    |                                | <pre>4 4 5 while (Strue) 6 ⊟{ 7 7 8 SarrService = Get-Service -Name SServiceName 9 10 1 1 1 5topped 5topped 5topped 5topped</pre>                                                                                                    |
|                                                                                                    | 13.0<br>Description:<br>Provides management support for<br>SSIS package storage and execution.            | SQL Server Analysis Services (SQL2016)     SQL Server Analysis Services CEIP (SQL2016)     SQL Server Browser     SQL Server Distributed Replay Client     SQL Server Distributed Replay Controller     SQL Server Distributed Replay Controller     SQL Server Integration Services 13.0     SQL Server Launchpad (SQL2016)     SQL Server Launchpad (SQL2016)     SQL Server PolyBase Engine (SQL2016)     SQL Server PolyBase Engine (SQL2016)     SQL Server PolyBase Engine (SQL2016)     SQL Server PolyBase Engine (SQL2016)     SQL Server PolyBase Engine (SQL2016)     SQL Server VSW Writer     SQL Server VSW Writer     SQL Server VSW Writer     SQL Server VSW Writer     SQL Server VSW Writer     SQL Server Distributed Replay Services     SQL Server Distributed Replay Service     SQL Server Distributed Replay Service     SQL Server Distributed Replay Controller     SQL Server PolyBase Engine (SQL2016)     SQL Server PolyBase Engine (SQL2016)     SQL Server Reporting Services     SQL Server Distributed Replay Controller     SQL Server Distributed Replay Controller     SQL Server PolyBase Engine (SQL2016)     SQL Server Distributed Replay Controller     SQL Server PolyBase Engine (SQL2016)     SQL Server Reporting Services     SQL Server Distributed Replay Controller     SQL Server Distributed Replay Controller     SQL Server Distributed Replay Controller     SQL Server Distributed Replay Controller     SQL Server PolyBase Engine (SQL2016)     SQL Server Distributed Replay Controller     SQL Server Distributed Replay Controller     SQL Server Distributed Replay Controller     SQL Server Distributed Replay Controller     SQL Server CEIP Service     SQL Server Distributed Replay Controller     SQL Server Distributed Replay Controller     SQL Server Distributed Replay Controller     SQL Server Distributed Replay Controller     SQL Server CEIP Service     SQL Server CEIP Service     SQL Server CEIP Service     SQL Server SQL Server CEIP Service     SQL Server SQL Server SQL Server SQL Server SQL Server SQL Server SQL Server SQ | Supplies o<br>CEIP servic<br>Provides 5<br>CEIP servic<br>One or me<br>Provides t<br>13.0 CEIP servic<br>Service to<br>OTEIP servic<br>Manages,<br>Creates, co<br>Manages,<br>Provides t<br>Discovers 1<br>Provides t<br>Provides t<br>Provides t | nline analytical pr<br>ce for Sql Server A<br>QL Server connec<br>ce for Sql server<br>ror Distributed Re<br>race replay orches<br>nanagement supp<br>ce for Sql server In<br>launch Advanced<br>communication a<br>oordinates and ex<br>executes, renders<br>he interface to ba<br>networked device<br>quiried infrastruc<br>Runnir<br>applications asso<br>nabling services f | Manual<br>Manual<br>Manual<br>Manual<br>Manual<br>Disabled<br>Manual<br>Manual<br>Manual<br>Manual<br>g Manual<br>g Manual<br>Manual<br>(Tigi, | NT Service<br>NT Service<br>Local Service<br>NT Service<br>NT Service<br>NT Service<br>NT Service<br>NT Service<br>NEtwork S<br>Network S<br>Network S<br>Local Syste<br>Local Syste<br>Local Syste<br>Local Syste<br>Local Syste<br>Local Syste<br>Local Syste<br>Local Syste<br>Local Syste |                                | stopped<br>stopped<br>stopped |
| B Derato<br>B Derato<br>B Proxies<br>B Proxies                                                                                    | Extended / Standard /                                                                                     | 60029 Succeeded <u>Overv</u><br>60028 Succeeded <u>Overv</u>                                                                                                    | ew All Messages E<br>Per<br>ew All Messages E<br>Per                                                                                                    | xecution ETL<br>formance ETL<br>formance ETL                                                                                                    | SQLDAY2017_S<br>O<br>SQLDAY2017_S<br>O                                                                                                    | SIS_DEM MASTER<br>SIS_DEM MASTER                                                                                                    | _PACKAGE.dtsx<br>_PACKAGE.dtsx | Stopped<br>Stopped<br>Stopped<br>Stopped<br>Stopped<br>Stopped<br>Stopped<br>Stopped<br>Stopped<br>Stopped                                                                                                    |
| Output<br>Show output from:                                                                                                    |                                                                                                    | 60077 Surreaded Output                                                                                                    | un all Messenee E                                                                                                    | formance<br>Krending ETI                                                                                                    |                                                                                                    | SIS NEM MASTER                                                                                                    | PArkace dev<br>→ ₽ ×           | <pre>Stopped Stopped Stopped L</pre>                                                                                                    |

Previous Next Step 76: (2017-05-13 12:17:29 AM) User left click on "PowerShell Tabs (tab)" in "Windows PowerShell ISE"

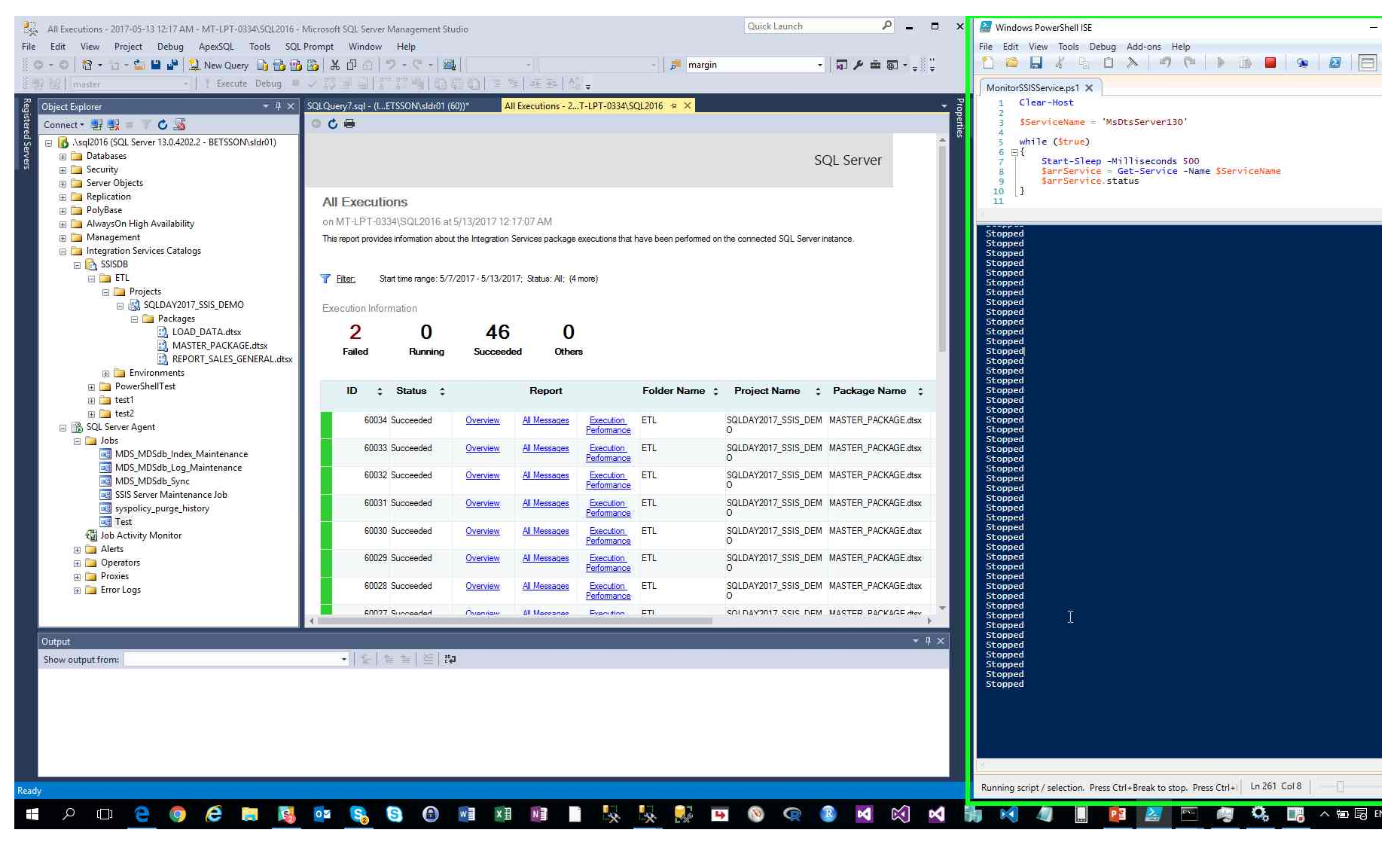

Step 77: (2017-05-13 12:17:29 AM) User mouse wheel down on "PowerShell Tabs (tab)" in "Windows PowerShell ISE"

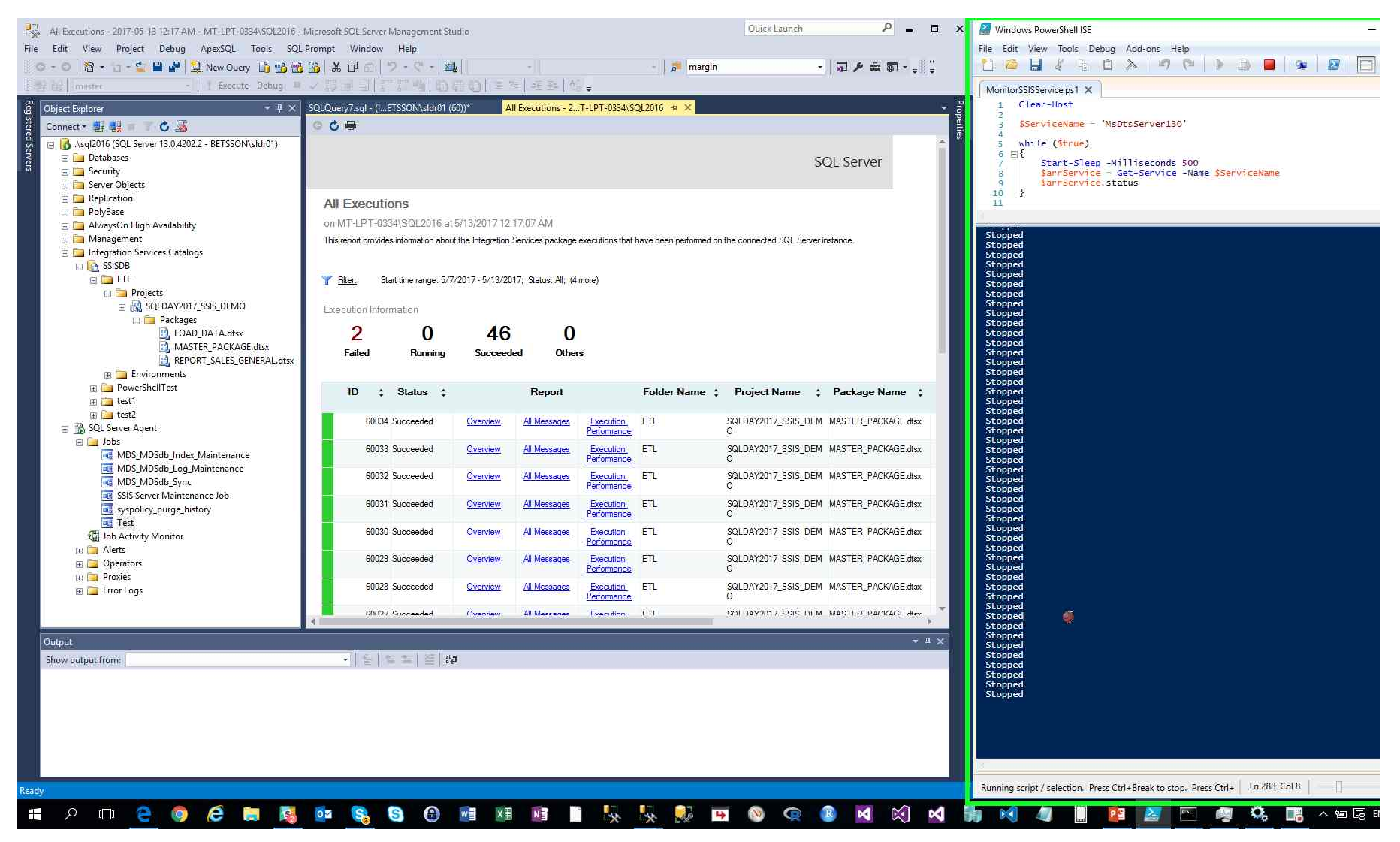

Step 78: (2017-05-13 12:17:32 AM) User right click on "Test (tree item)" in "All Executions - 2017-05-13 12:17 AM - MT-LPT-0334\SQL2016 - Microsoft SQL Server Management Studio"

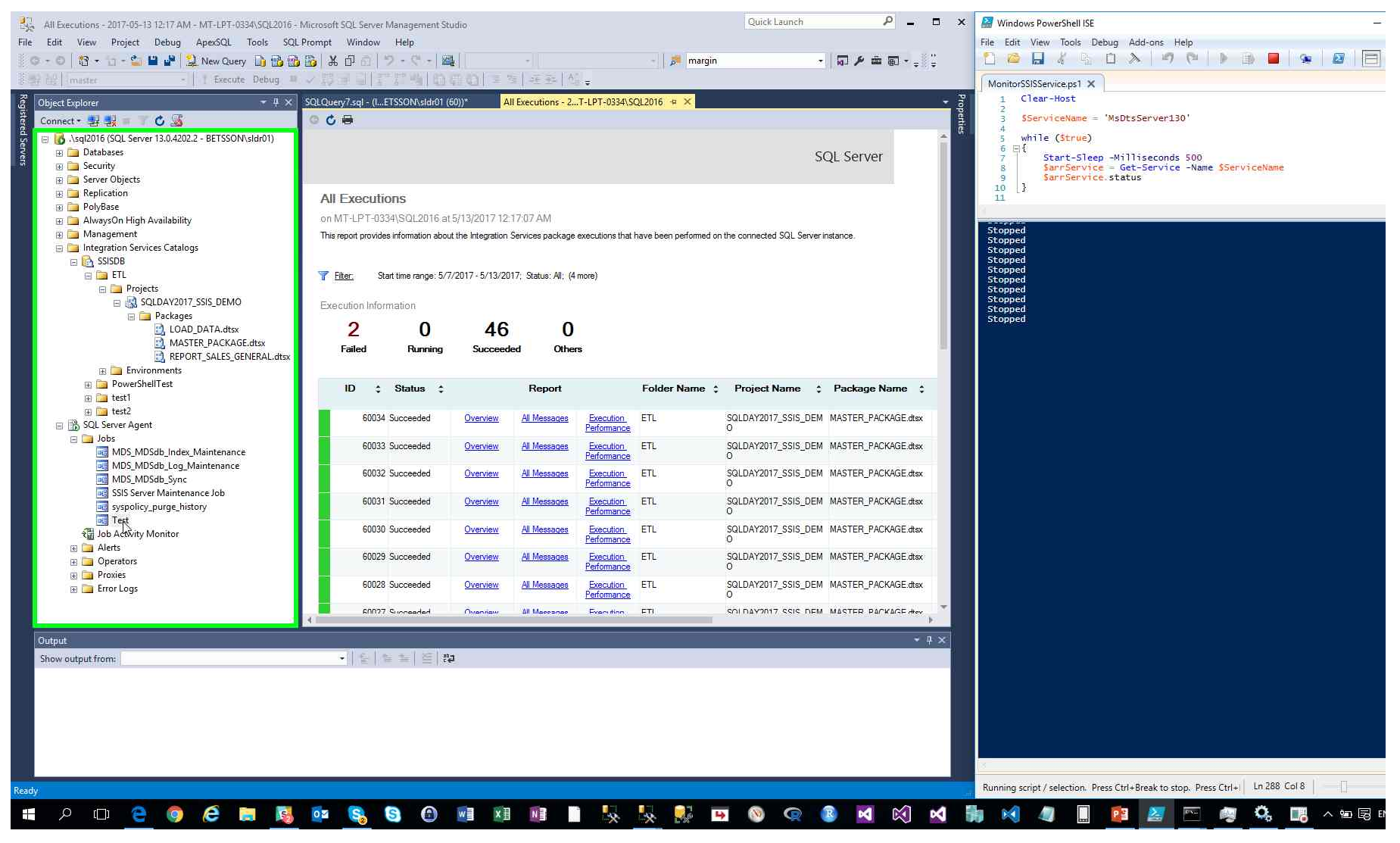

Step 79: (2017-05-13 12:17:33 AM) User left click on "Start Job at Step... (menu item)"

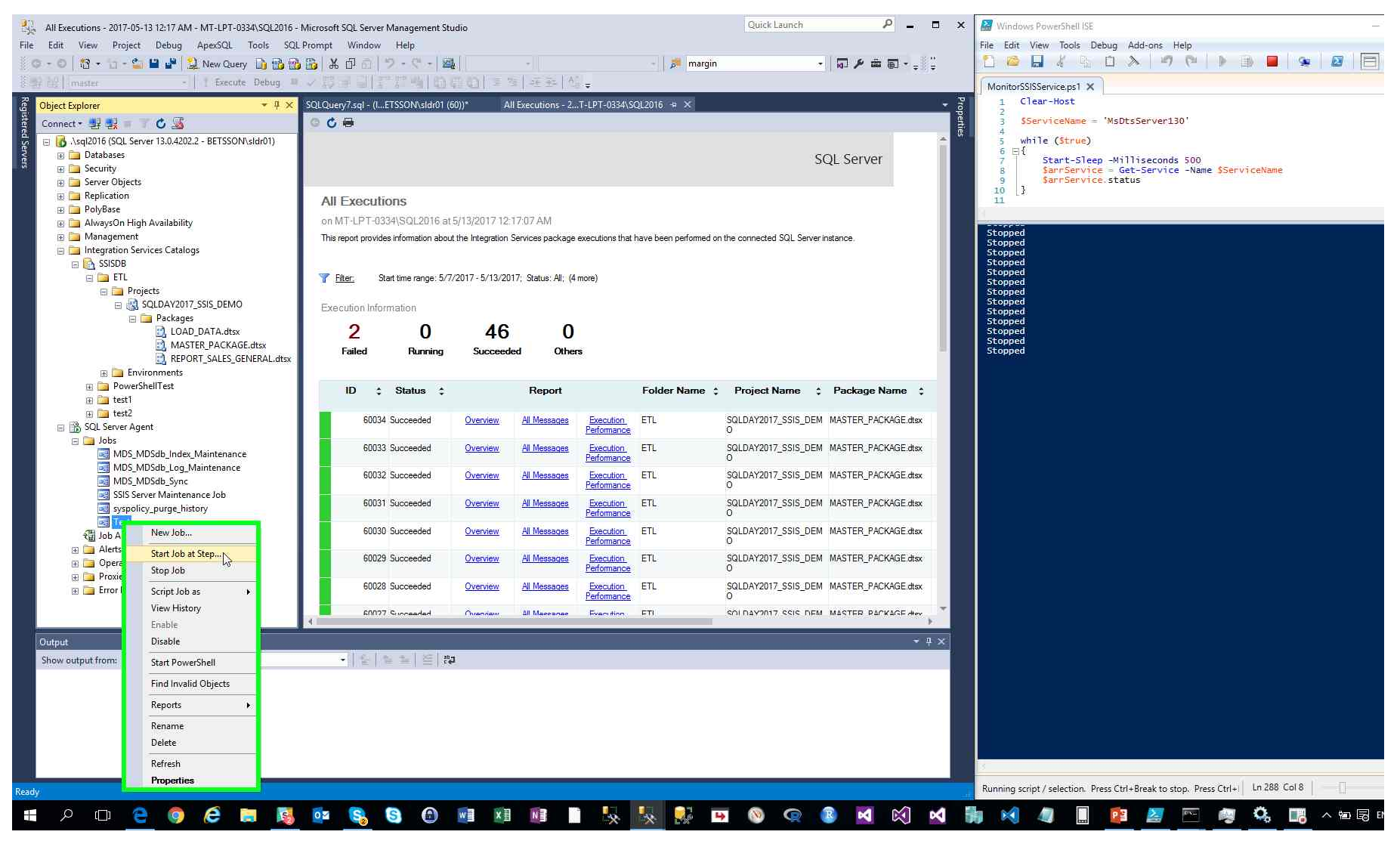

Step 80: (2017-05-13 12:17:38 AM) User mouse drag start on "PowerShell Tabs (tab)" in "Windows PowerShell ISE"

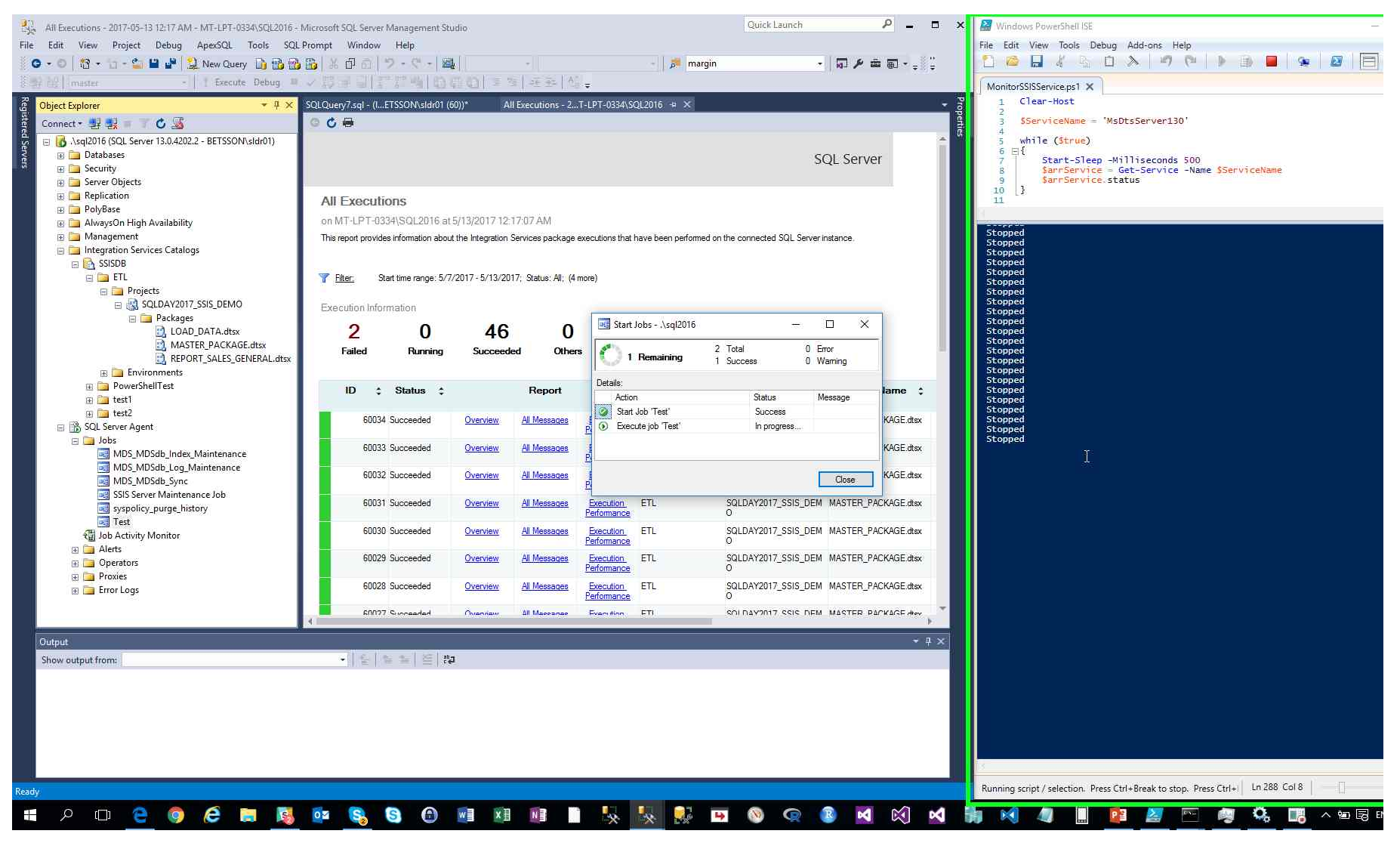

Step 81: (2017-05-13 12:17:38 AM) User mouse drag end on "PowerShell Tabs (tab)" in "Windows PowerShell ISE"

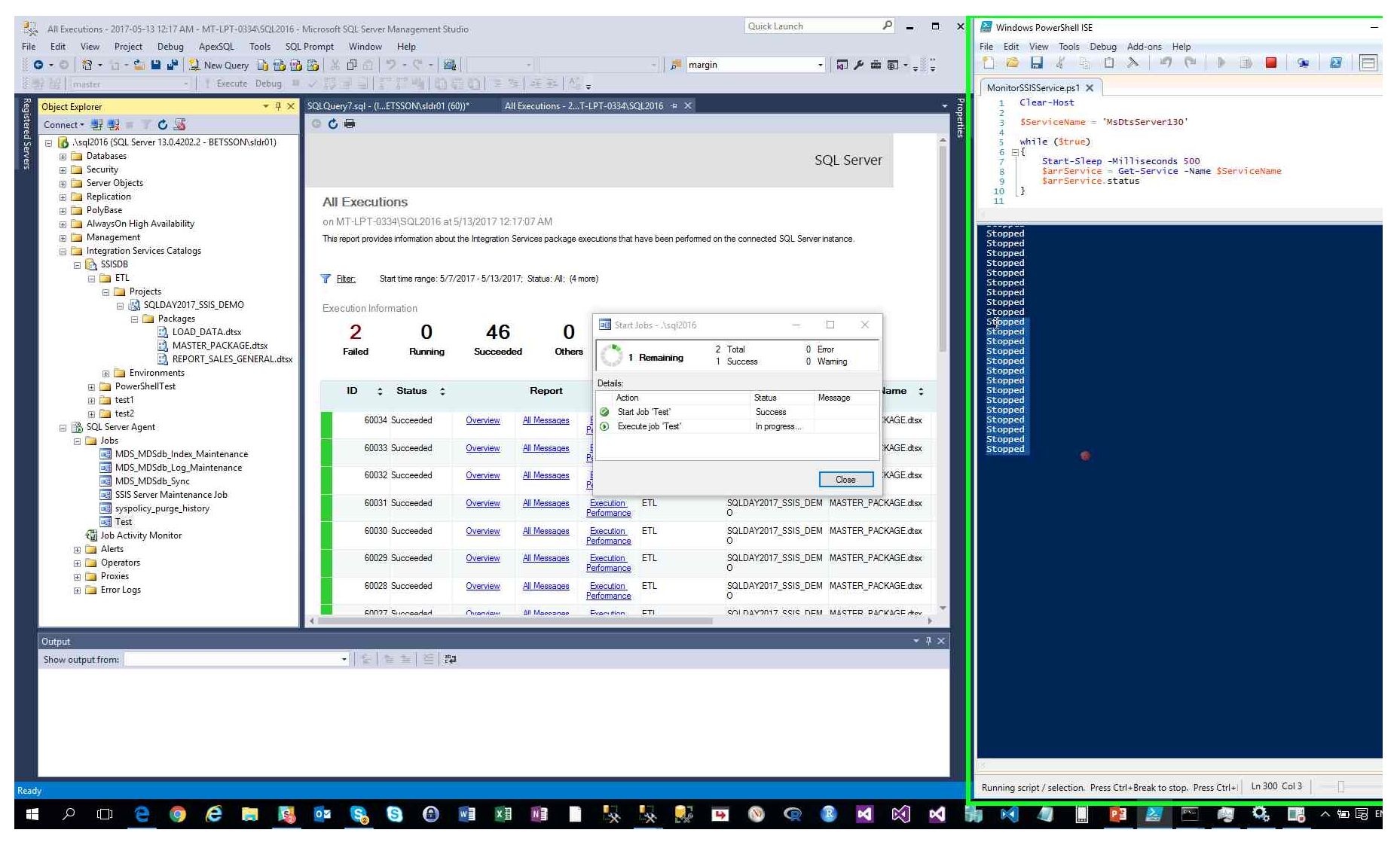

Step 82: (2017-05-13 12:17:40 AM) User left double click on "Refresh (button)" in "All Executions - 2017-05-13 12:17 AM - MT-LPT-0334\SQL2016 - Microsoft SQL Server Management Studio"

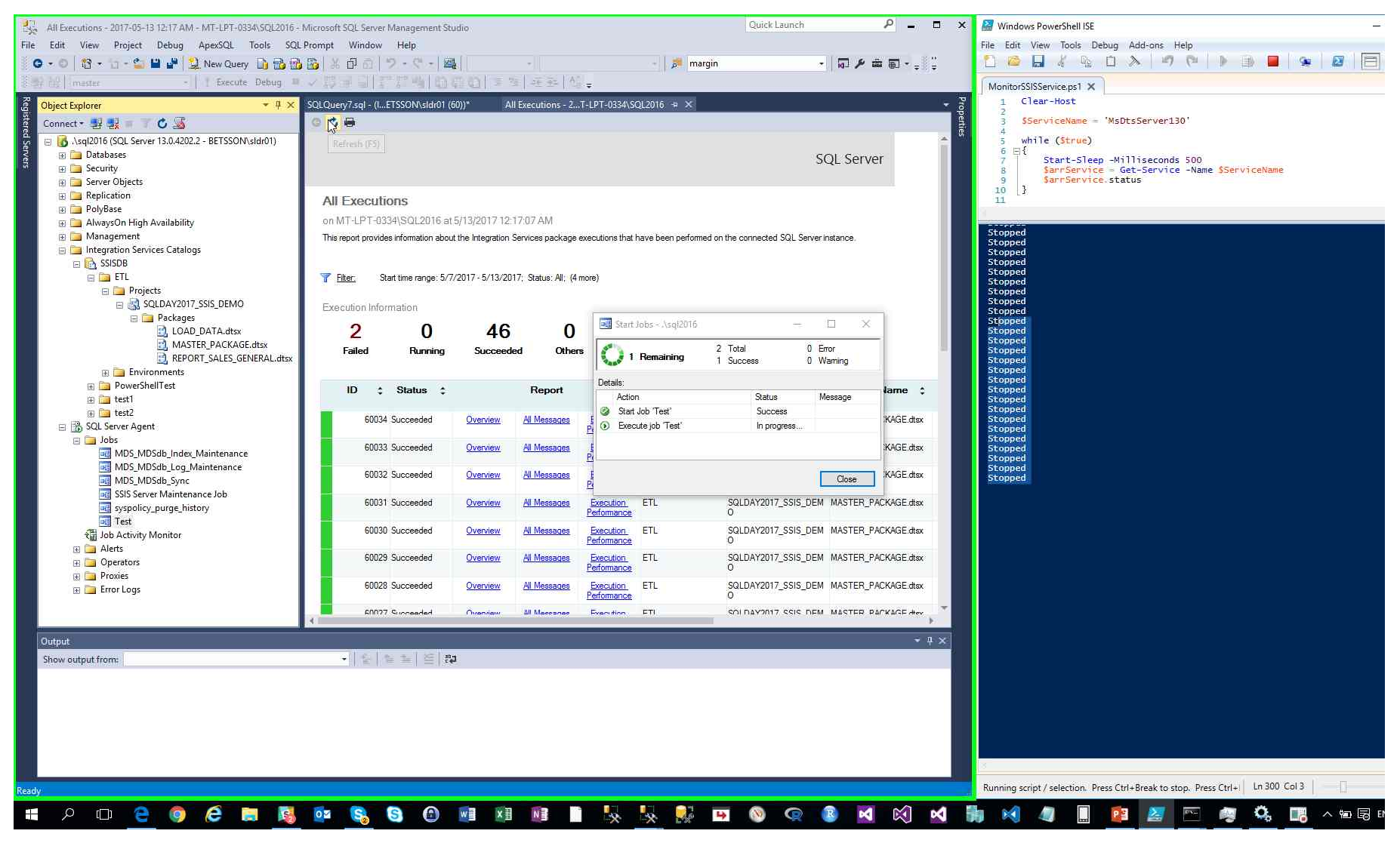

Step 83: (2017-05-13 12:17:43 AM) User left click on "PowerShell Tabs (tab)" in "Windows PowerShell ISE"

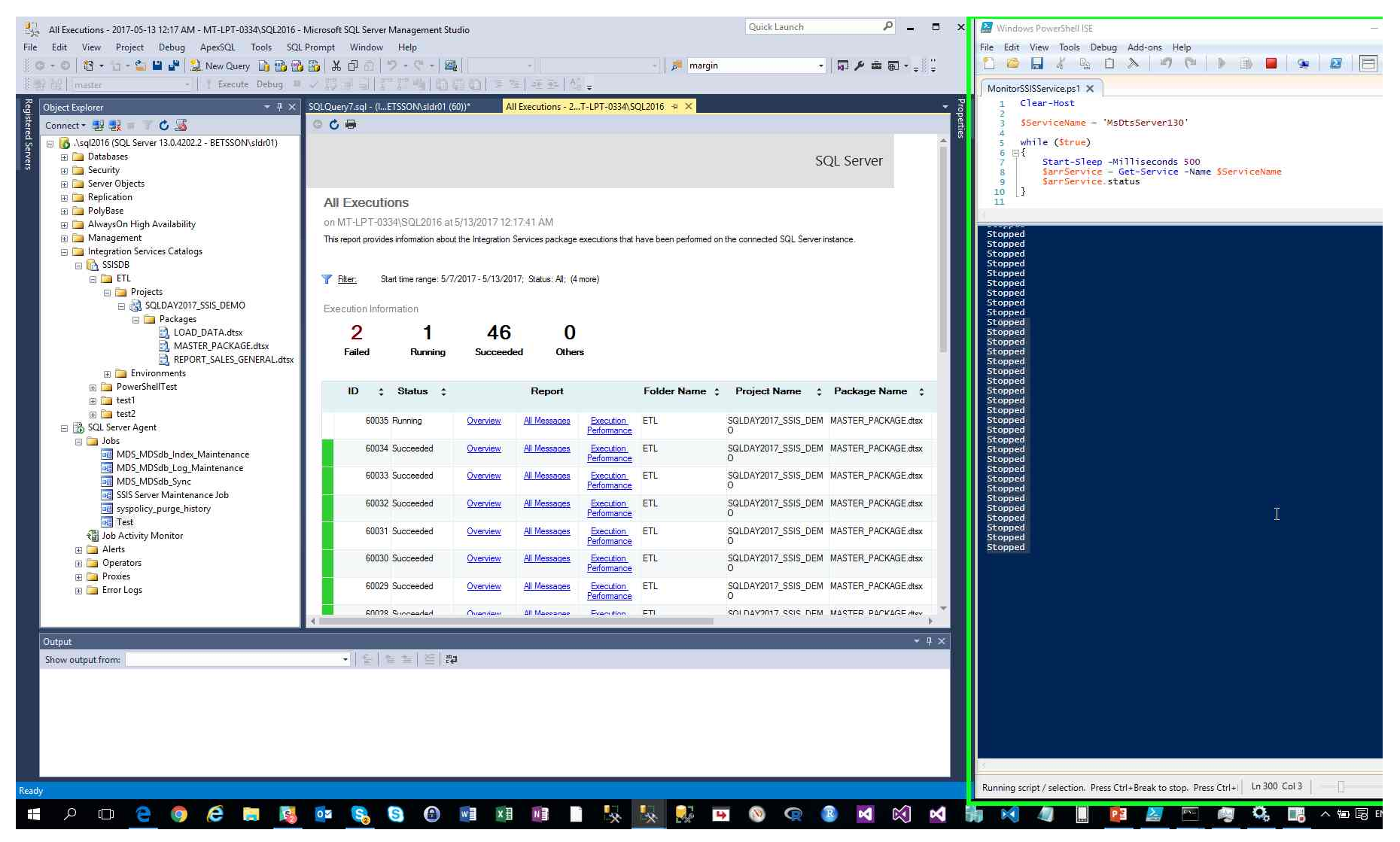

Step 84: (2017-05-13 12:17:47 AM) User left click on "Refresh (button)" in "All Executions - 2017-05-13 12:17 AM - MT-LPT-0334/SQL2016 - Microsoft SQL Server Management Studio"

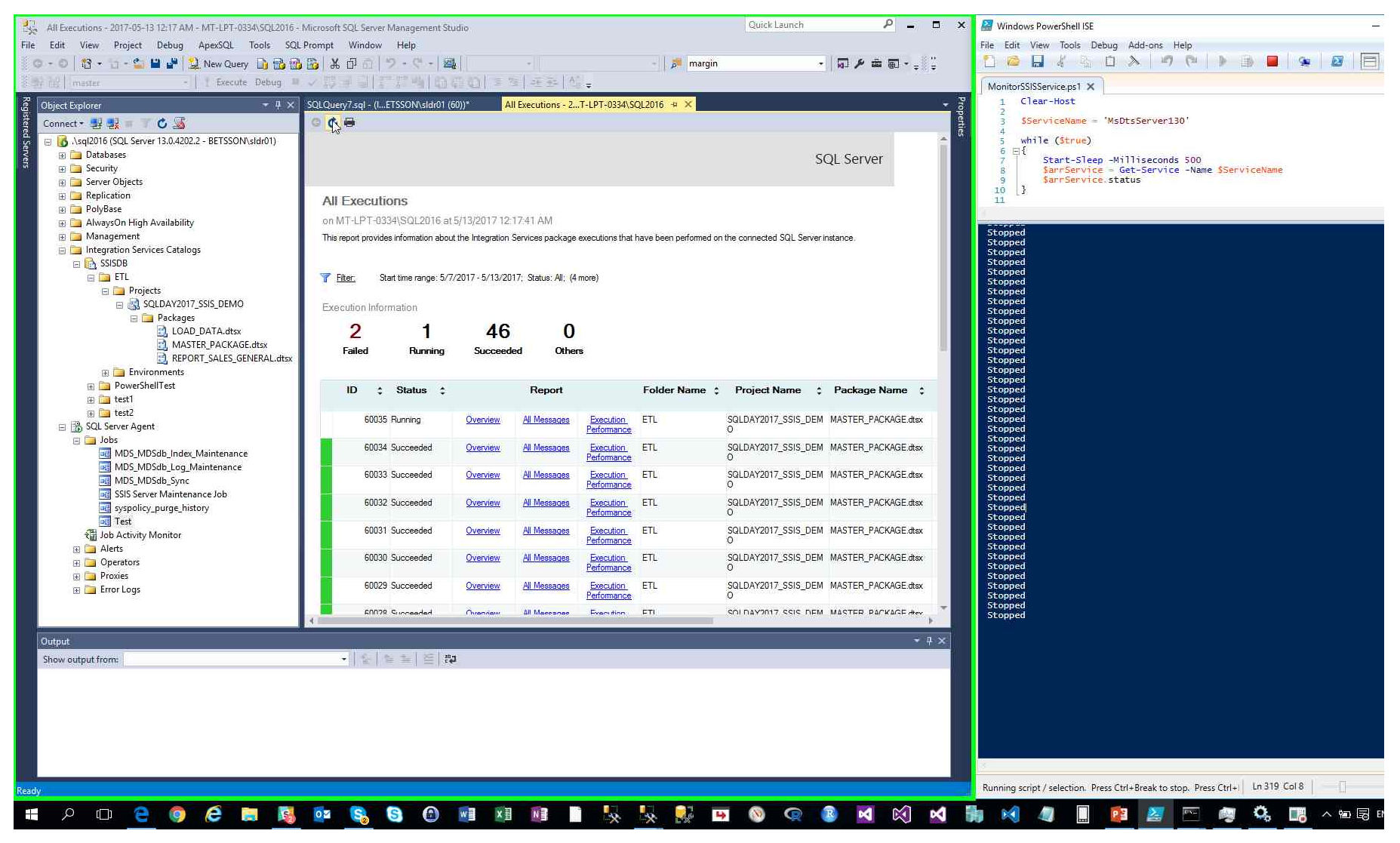

Step 85: (2017-05-13 12:17:49 AM) User left click on "PowerShell Tabs (tab)" in "Windows PowerShell ISE"

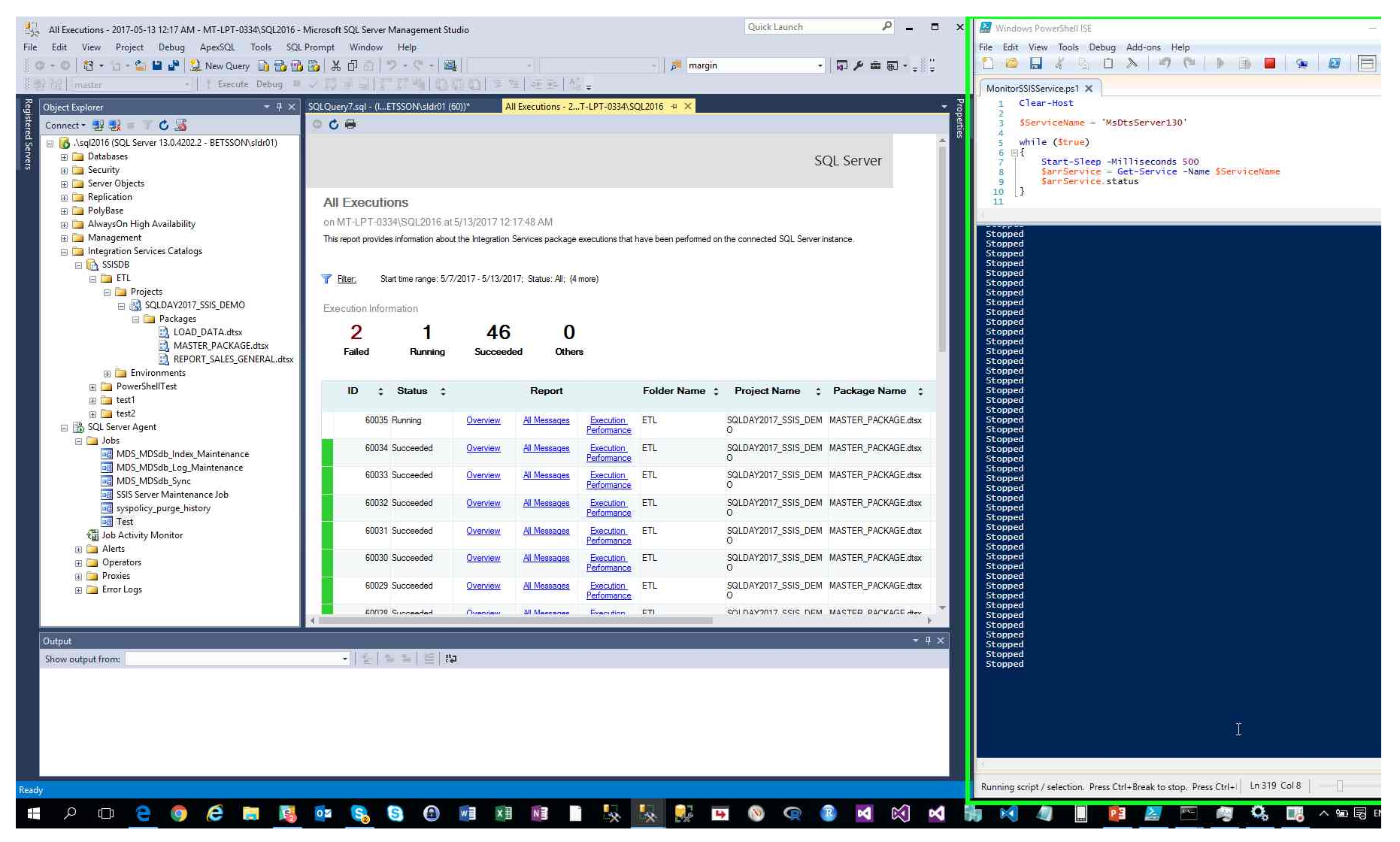

Step 86: (2017-05-13 12:17:50 AM) User mouse wheel down on "PowerShell Tabs (tab)" in "Windows PowerShell ISE"

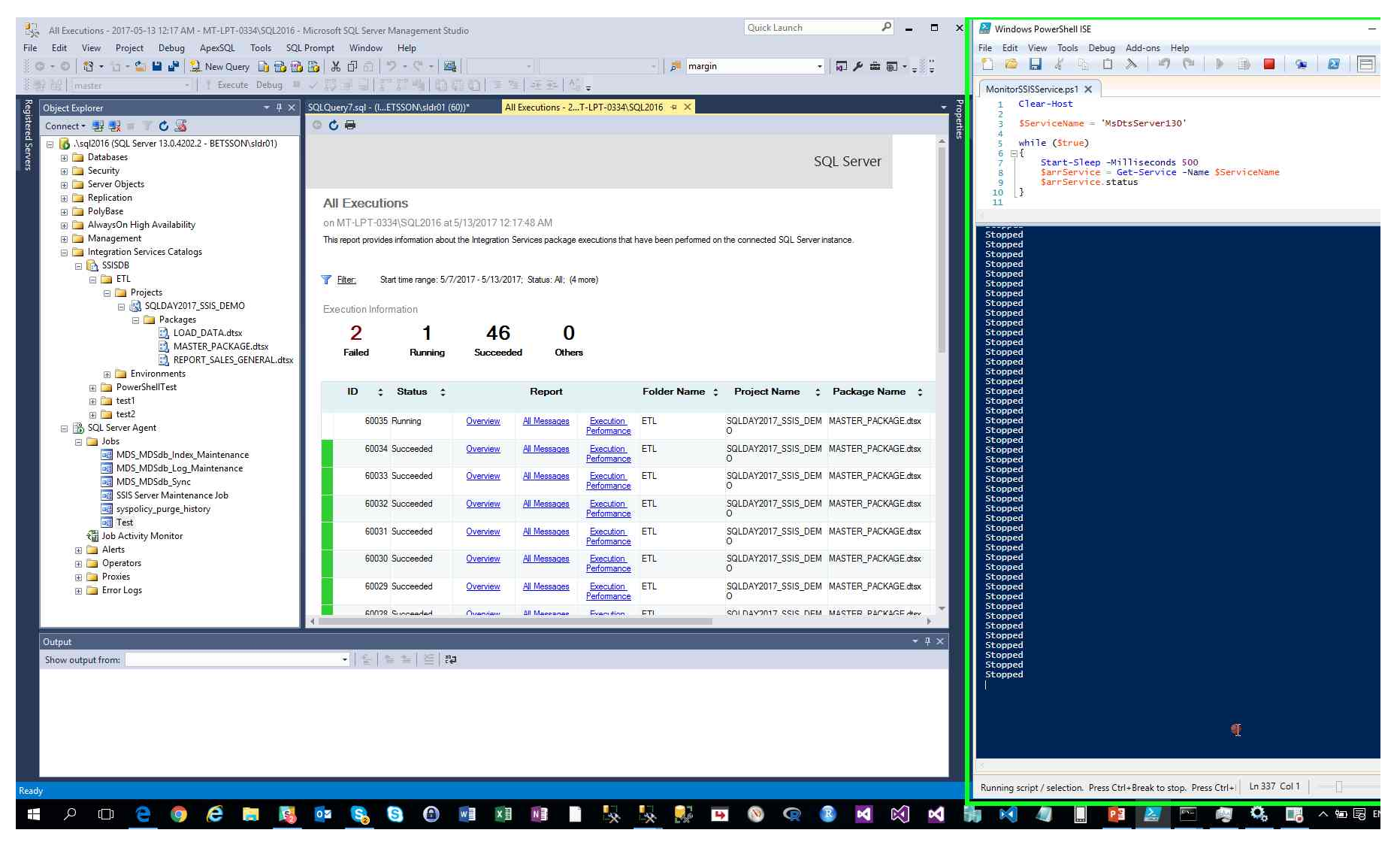

Step 87: (2017-05-13 12:17:52 AM) User left click on "Refresh (button)" in "All Executions - 2017-05-13 12:17 AM - MT-LPT-0334\SQL2016 - Microsoft SQL Server Management Studio"

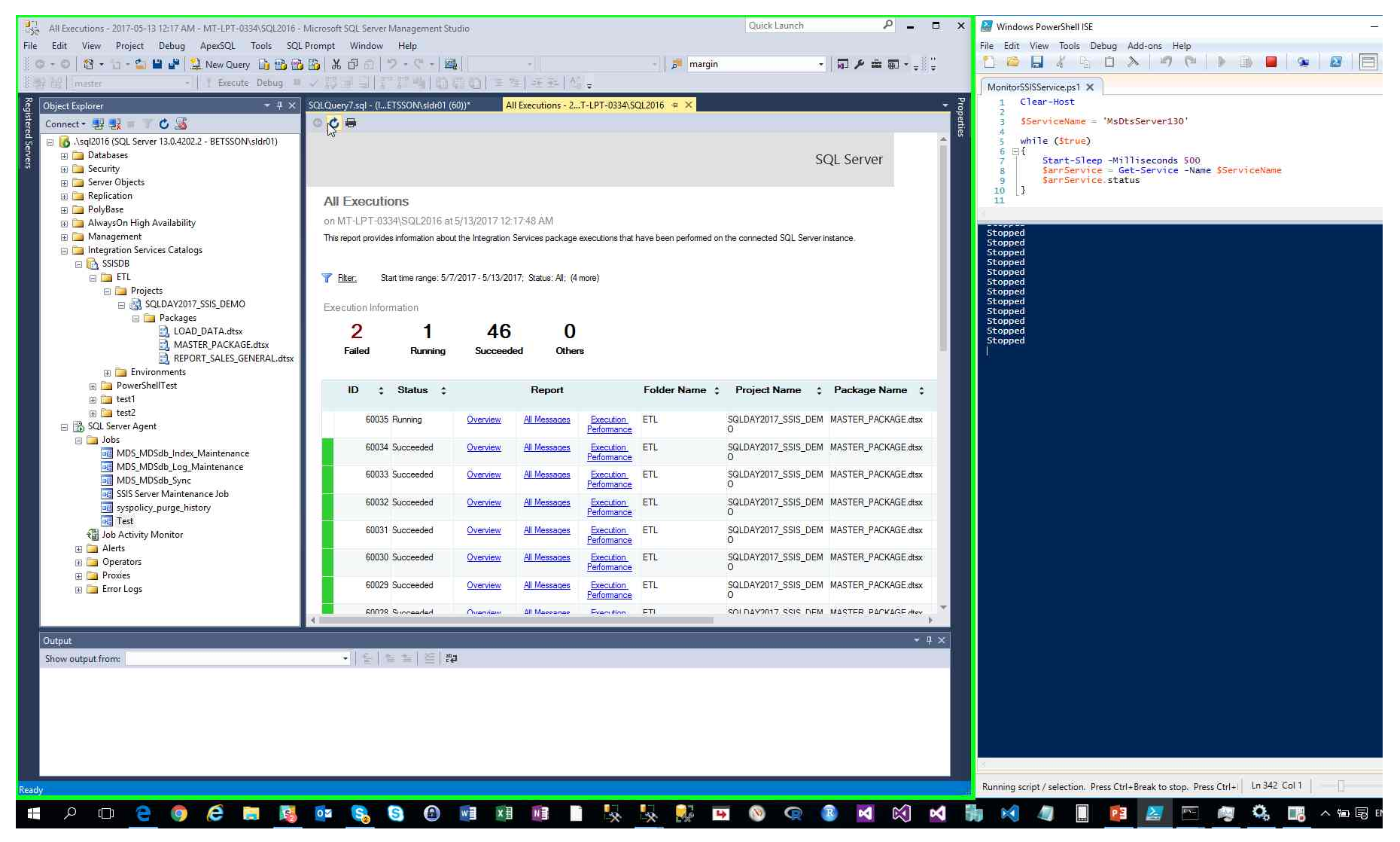

Step 88: (2017-05-13 12:17:55 AM) User mouse drag start on "PowerShell Tabs (tab)" in "Windows PowerShell ISE"

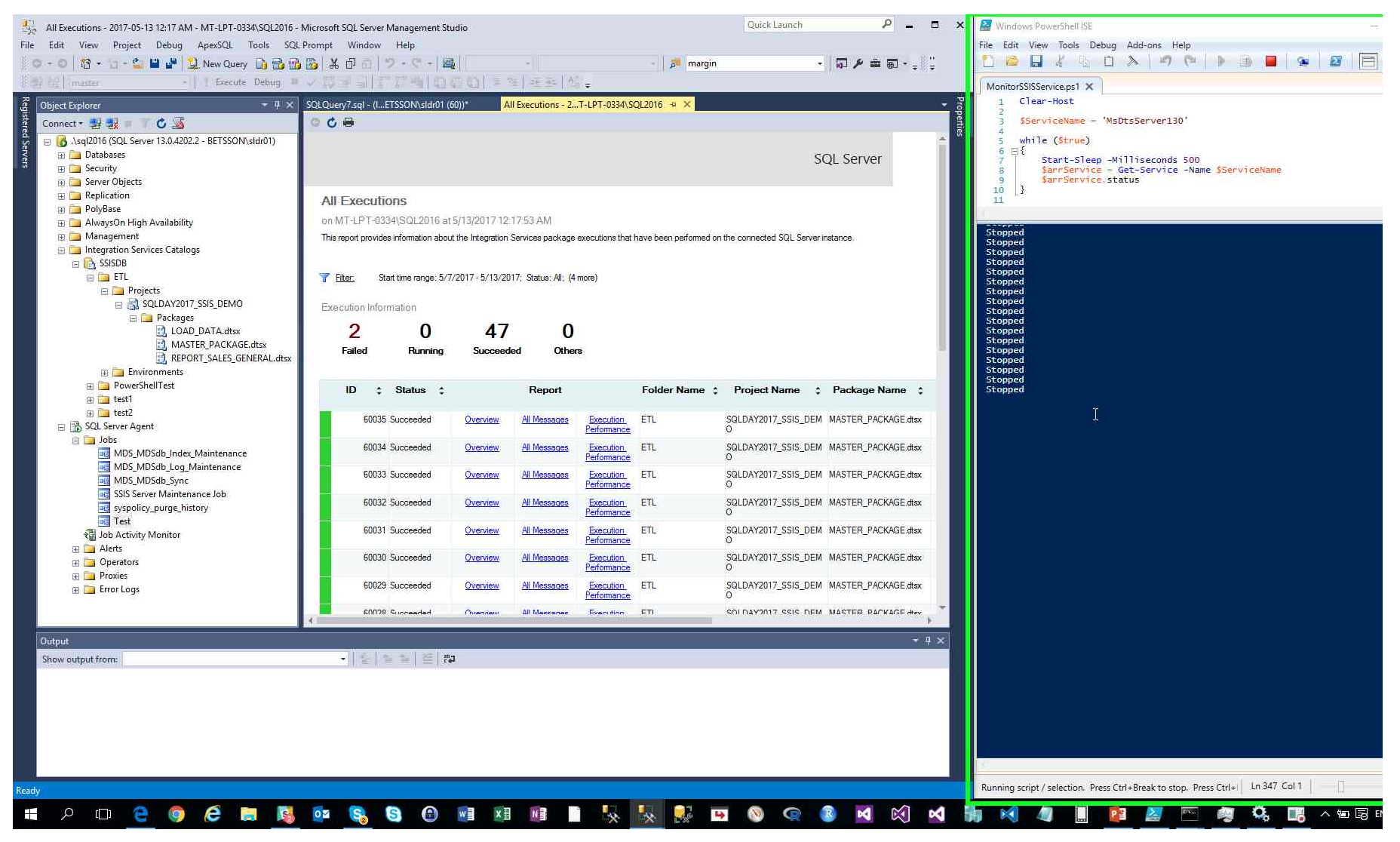

Previous Next

Step 89: (2017-05-13 12:17:55 AM) User mouse drag end on "PowerShell Tabs (tab)" in "Windows PowerShell ISE"

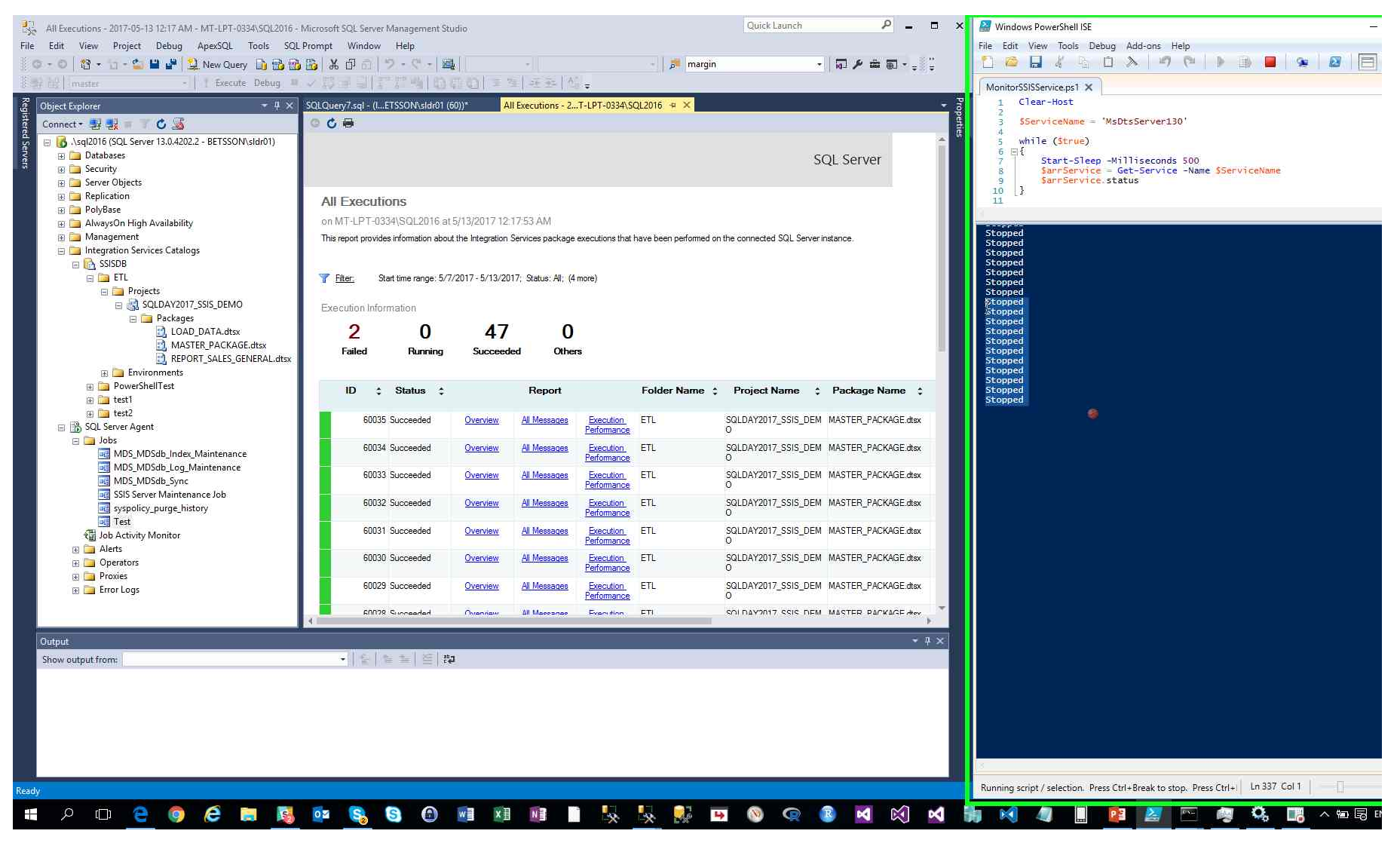

Step 90: (2017-05-13 12:17:58 AM) User left click on "PowerShell Tabs (tab)" in "Windows PowerShell ISE"

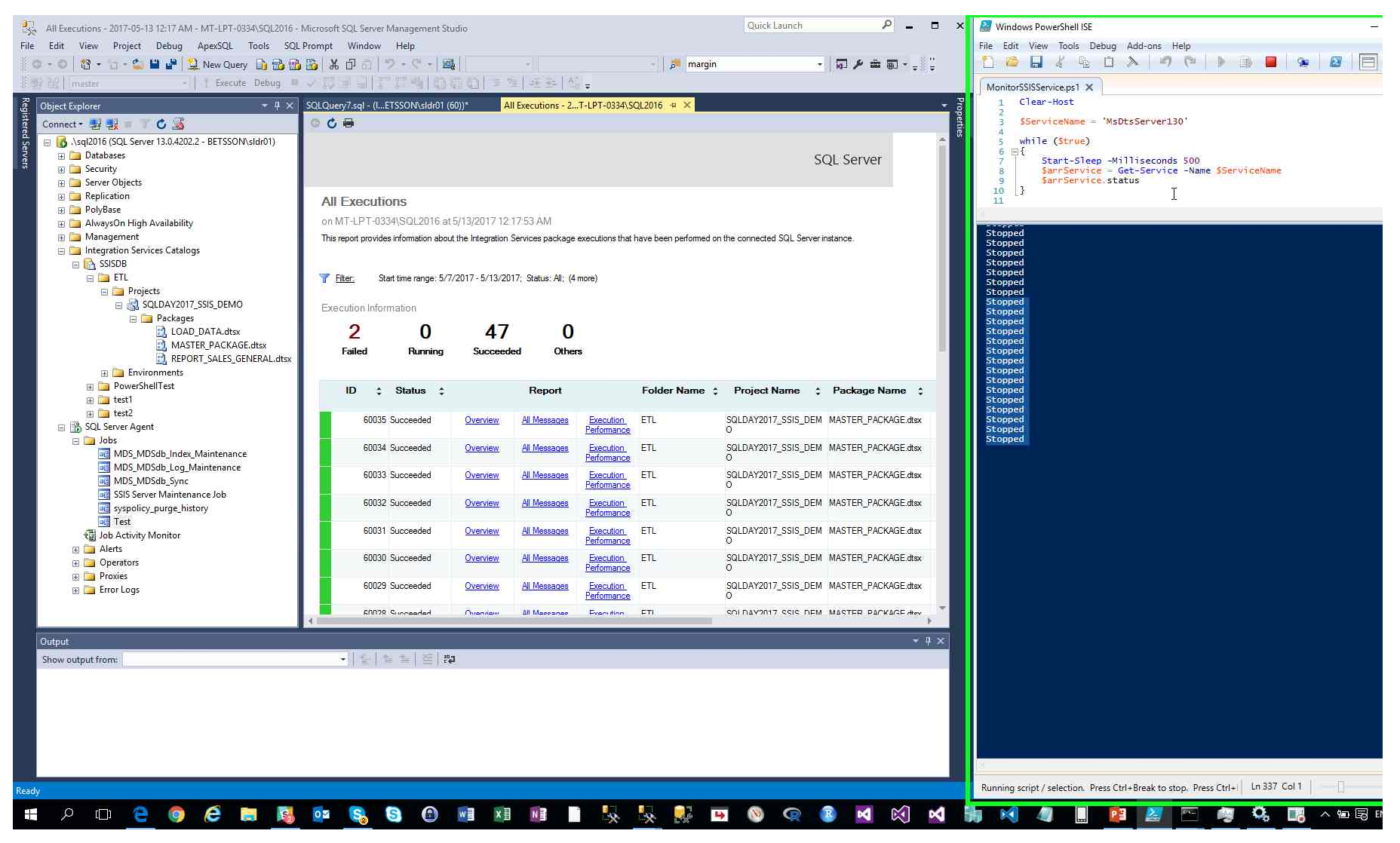

Step 91: (2017-05-13 12:17:59 AM) User left click on "enabledImage (image)" in "Windows PowerShell ISE"

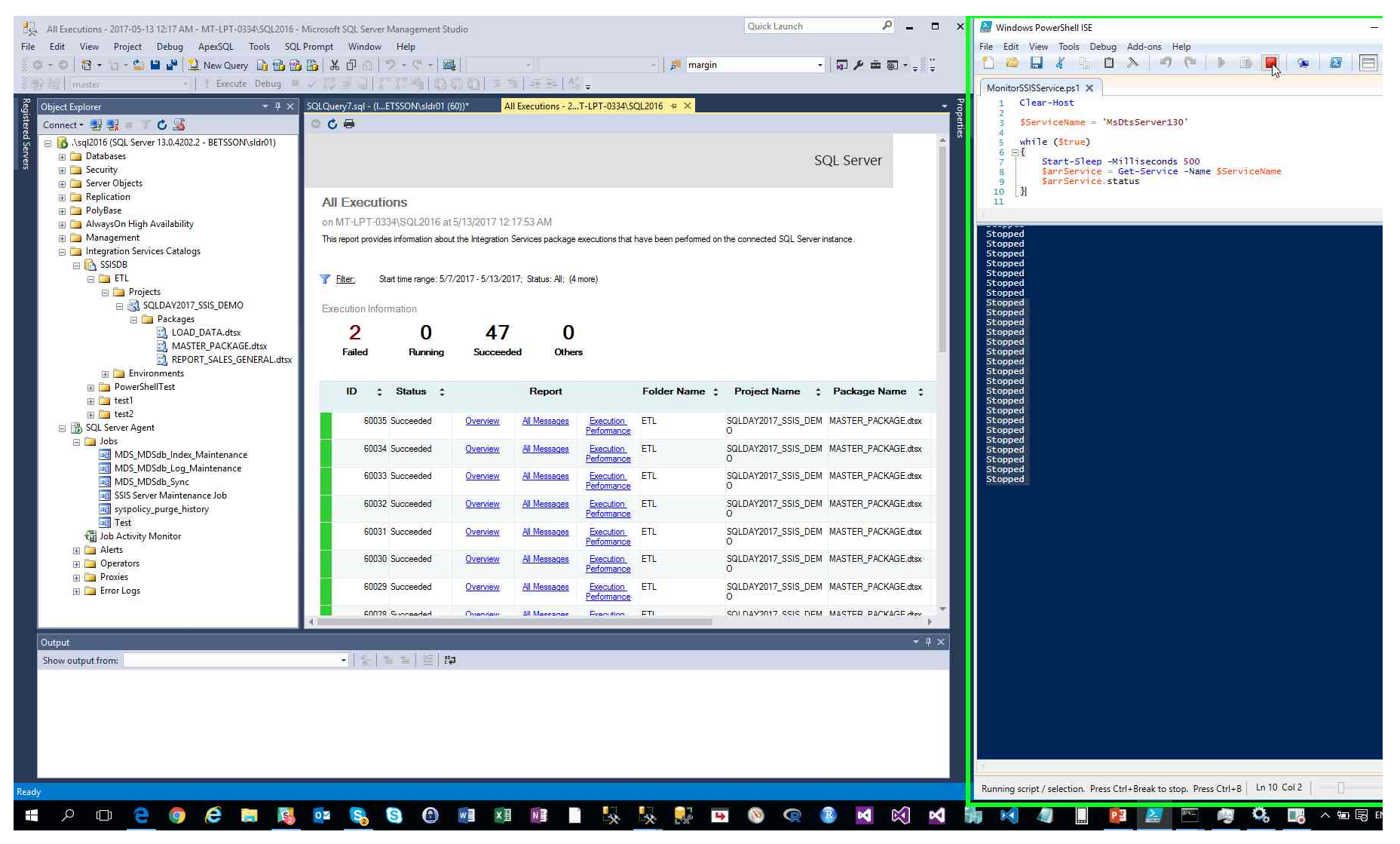

Step 92: (2017-05-13 12:18:01 AM) User left click on "Steps Recorder - Recording Now (button)"

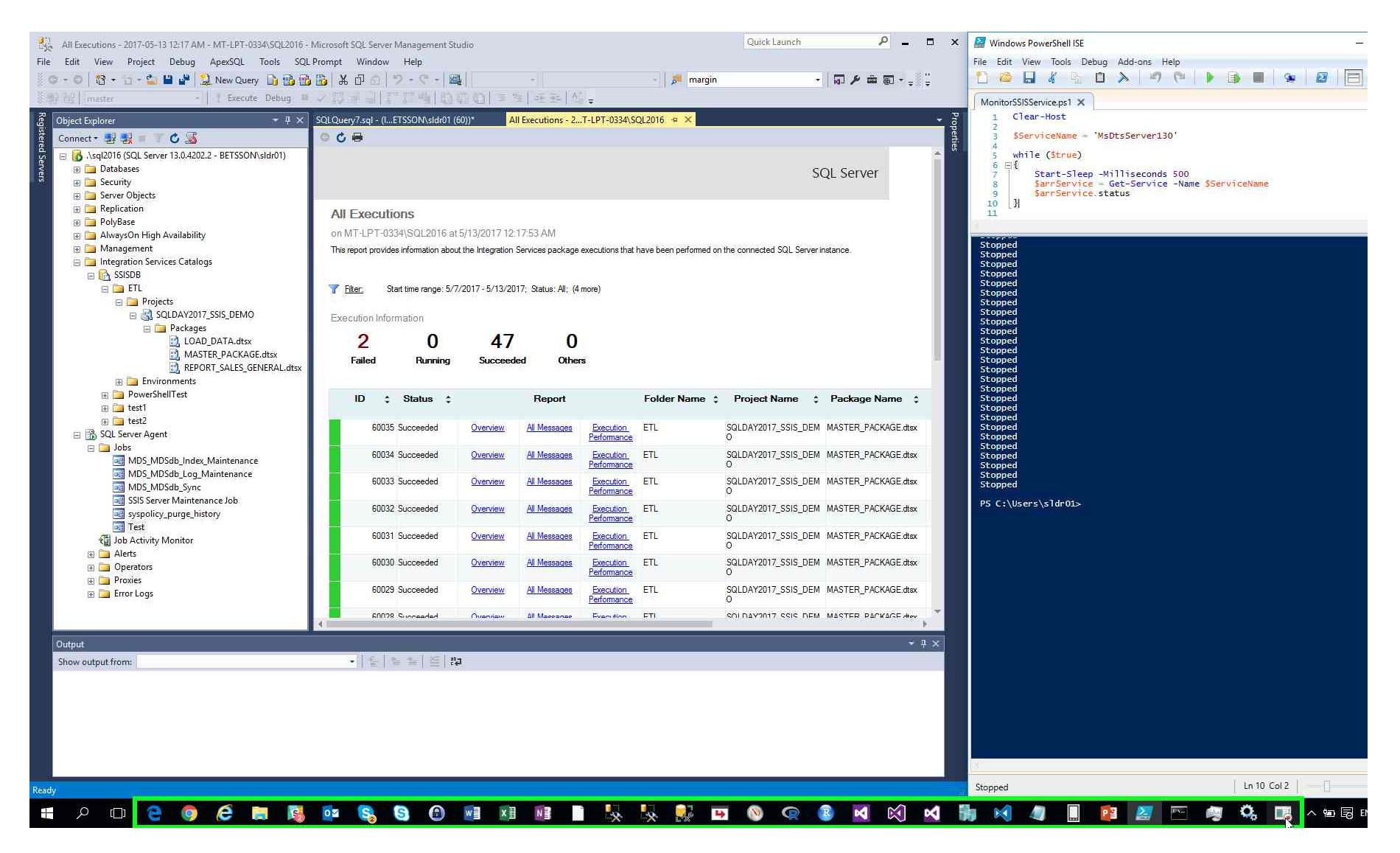

## Return to top of page ...

# **Additional Details**

The following section contains the additional details that were recorded.

These details help accurately identify the programs and UI you used in this recording.

This section may contain text that is internal to programs that only very advanced users or programmers may understand.

Please review these details to ensure that they do not contain any information that you would not like others to see.

Recording Session: 2

Return to top of page ...

<